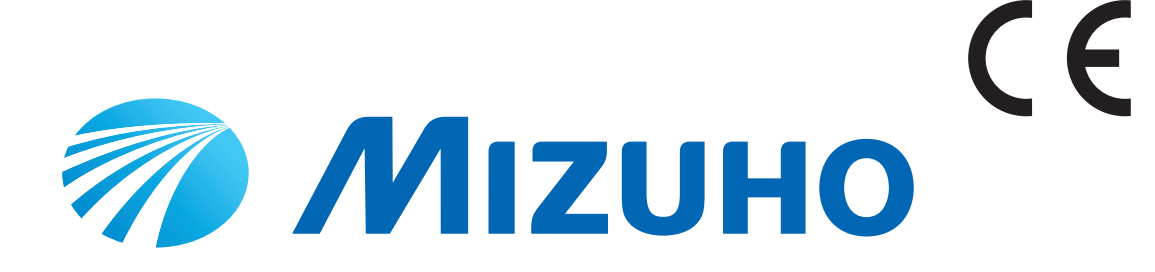

## Manuel d'utilisation pour table d'opération de microchirurgie MST-7300B MST-7300BX

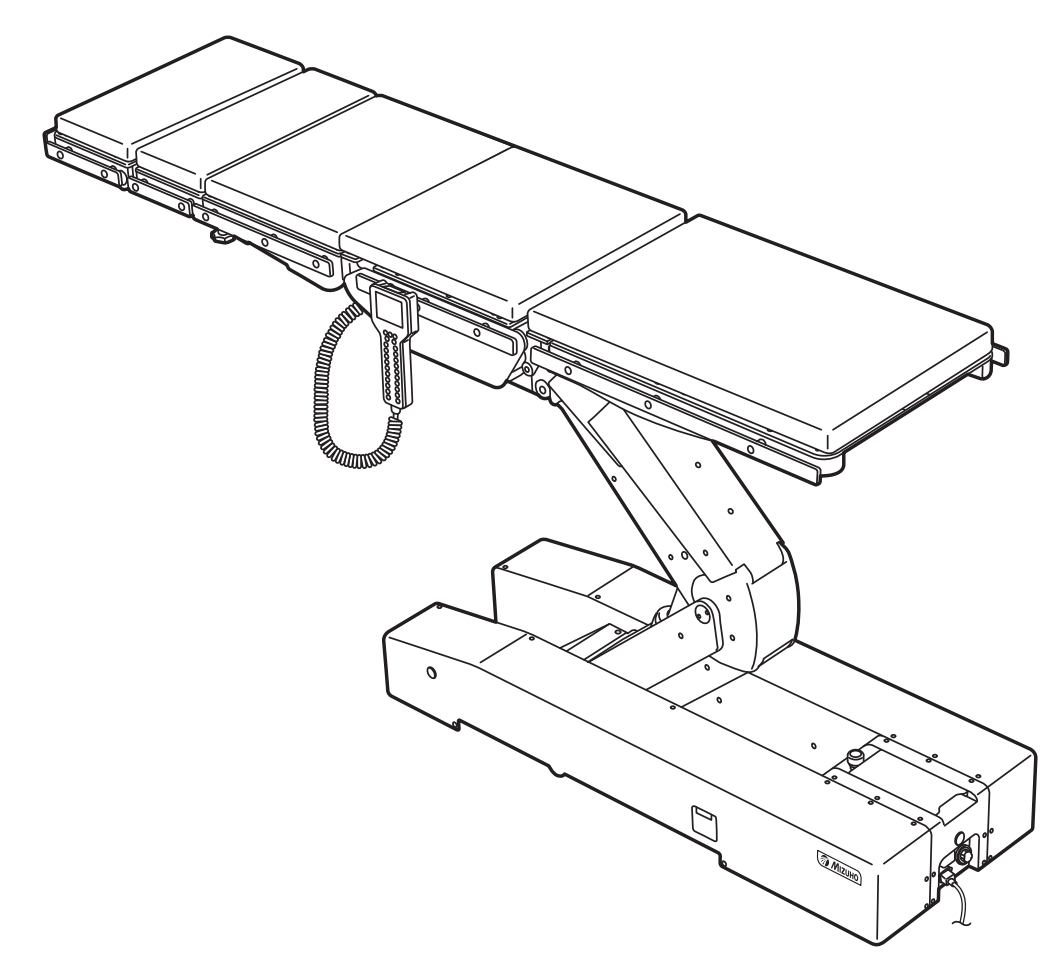

La table d'opération est destinée à servir de support à un patient au cours d'interventions chirurgicales. L'utilisation de celle-ci à d'autres fins peut avoir pour conséquence des dommages ou des blessures.

L'opérateur et la personne en charge de la maintenance de cette table d'opération doivent lire intégralement le présent manuel d'utilisation et bien en comprendre le contenu avant de l'utiliser, d'effectuer son inspection, de le régler ou d'en réaliser la maintenance.

Conservez ce manuel dans un endroit accessible afin de pouvoir facilement vous y reporter.

# Table des matières

| 1. | Intro | Introduction                                                |    |  |
|----|-------|-------------------------------------------------------------|----|--|
|    | 1.1   | Ce manuel                                                   | 1  |  |
|    | 1.2   | Utilisation prévue de ce produit                            | 1  |  |
|    | 1.3   | Utilisation du produit                                      | 2  |  |
|    | 1.4   | Accessoires                                                 | 2  |  |
| 2. | Prée  | cautions de sécurité                                        | 3  |  |
|    | 2.1   | À lire jusqu'au bout avant toute utilisation                | 3  |  |
|    | 2.2   | Étiquetage                                                  | 8  |  |
| 3. | lder  | ntification des composants                                  | 12 |  |
|    | 3.1   | Unité principale                                            | 12 |  |
|    | 3.2   | Console tactile                                             | 13 |  |
|    | 3.3   | Boîtier de commande                                         | 18 |  |
|    | 3.4   | Pédale de commande (en option)                              | 20 |  |
| 4. | Inst  | allation                                                    | 21 |  |
|    | 4.1   | Installation de la table d'opération                        | 21 |  |
|    | 4.2   | Connexion/Déconnexion du boîtier de commande                | 22 |  |
|    | 4.3   | Mise sous/hors tension de l'unité                           | 25 |  |
|    | 4.4   | Chargement de la batterie                                   | 29 |  |
| 5. | Para  | amètres                                                     | 30 |  |
|    | 5.1   | Modification de l'arrêt temporaire en position centrée      | 30 |  |
|    | 5.2   | Modification du basculement latéral (MST-7300BX uniquement) | 31 |  |
|    | 5.3   | Activation de l'alarme sonore en fin de course              | 33 |  |
|    | 5.4   | Sélection de vitesse                                        | 35 |  |

| 6.   | Fon                       | ctionnement                                              | 36 |
|------|---------------------------|----------------------------------------------------------|----|
|      | 6.1                       | Activer l'écran                                          |    |
|      | 6.2                       | Utilisation de l'interrupteur d'arrêt d'urgence          |    |
|      | 6.3                       | Fixation et libération de la table d'opération           |    |
|      | 6.4                       | Basculement latéral du plateau                           |    |
|      | 6.5                       | Position de Trendelenburg                                | 40 |
|      | 6.6                       | Basculement de l'appuie-dos                              | 42 |
|      | 6.7                       | Basculement de l'appuie-jambes                           | 44 |
|      | 6.8                       | Changement de hauteur du plateau                         | 45 |
|      | 6.9                       | Déplacer le plateau latéralement (MST-7300BX uniquement) | 47 |
|      | 6.10                      | Mémorisation                                             |    |
|      | 6.11                      | Vérification de la position du plateau                   | 52 |
|      | 6.12                      | Retour à la position de niveau                           | 53 |
|      | 6.13                      | Réglage de l'appuie-tête                                 | 54 |
|      | 6.14                      | Pose/Dépose de l'appuie-dos auxiliaire                   | 57 |
|      | 6.15                      | Pose/Dépose de l'appuie-dos standard                     | 59 |
|      | 6.16                      | Pose/Dépose de l'appuie-jambes                           | 61 |
| 7.   | Maintenance et inspection |                                                          | 63 |
|      | 7.1                       | Inspection avant et après utilisation                    | 63 |
|      | 7.2                       | Pièces à remplacer périodiquement                        | 65 |
|      | 7.3                       | Informations sur la version du logiciel                  | 65 |
| 8.   | Spécification             |                                                          | 66 |
|      | 8.1                       | Tableau des spécifications                               | 66 |
|      | 8.2                       | Vue externe                                              | 70 |
| 9.   | Dép                       | annage                                                   | 71 |
| 10.  | Ava                       | nt toute de demande de réparation                        | 78 |
| Anne | xe 1                      | Compatibilité électromagnétique                          | 82 |
| Anne | xe 2                      | Glossaire                                                |    |

## **1**. Introduction

## 1.1 Ce manuel

Ce manuel contient des informations relatives à la sécurité et à l'utilisation efficace de ce produit (MST-7300B, MST-7300BX).

Avant d'utiliser ce produit, lisez intégralement le présent manuel pour comprendre comment l'utiliser, effectuer son inspection, le régler ou en réaliser la maintenance.

Le non-respect de ces instructions risque de provoquer des blessures graves.

Les informations de sécurité sont classées de la façon suivante afin que le contenu des avertissements et des mises en garde, ainsi que les détails des avertissements et des mises en garde sur le produit, soient compréhensibles.

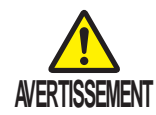

Si ces indications sont ignorées et si le produit est utilisé de façon incorrecte, il existe des risques de blessures graves ou de décès.

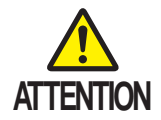

Si ces indications sont ignorées et si le produit est utilisé de façon incorrecte, il existe des risques de blessures et/ou de dommages matériels.

#### REMARQUE

Cette note fournit des informations supplémentaires sur les fonctionnalités du produit.

Les mentions d'avertissement et de mise en garde du présent manuel relatives à l'utilisation, à l'inspection et à la maintenance s'appliquent à l'utilisation prévue (opérations chirurgicales) de ce produit. Si ce produit est utilisé à des fins autres chirurgicales, l'utilisateur est responsable de la sécurité en matière

d'utilisation, d'inspection et de réparations non mentionnées dans le présent manuel.

## **1.2 Utilisation prévue de ce produit**

### Table d'opération

Ce produit est une table d'opération sur laquelle on place un patient pour pratiquer des interventions chirurgicales.

Ce produit est destiné à servir de support à un patient au cours d'interventions chirurgicales.

Conformément aux objectifs de la chirurgie, ce produit est doté de fonctions qui permettent d'ajuster la hauteur, mais aussi de changer et de régler librement la position du corps du patient.

Ce produit utilise des batteries et des prises de classe médicale comme sources d'alimentation.

Dans la salle d'opération, veillez à ce que seuls des médecins, infirmières et techniciens d'équipements médicaux familiers de l'utilisation de ce produit puissent l'utiliser.

### Console tactile

Ce produit est pourvu d'une console tactile. La console tactile indique l'état de la table d'opération ainsi que les statuts d'erreur correspondants. Pour en savoir plus sur la console tactile, reportez-vous à Page 13.

## **1.3 Utilisation du produit**

La description fonctionnelle du présent manuel se concentre essentiellement sur l'utilisation du boîtier de commande. Néanmoins, les opérations exécutables uniquement depuis la console tactile sont également décrites.

Les images du boîtier de commande du présent manuel correspondent au modèle MST-7300BX.

## **1.4 Accessoires**

#### Composants et accessoires standard

#### Matelas

(pour appuie-tête, appuie-dos auxiliaire, appuie-dos standard, appuie-hanches et appuie-jambes)

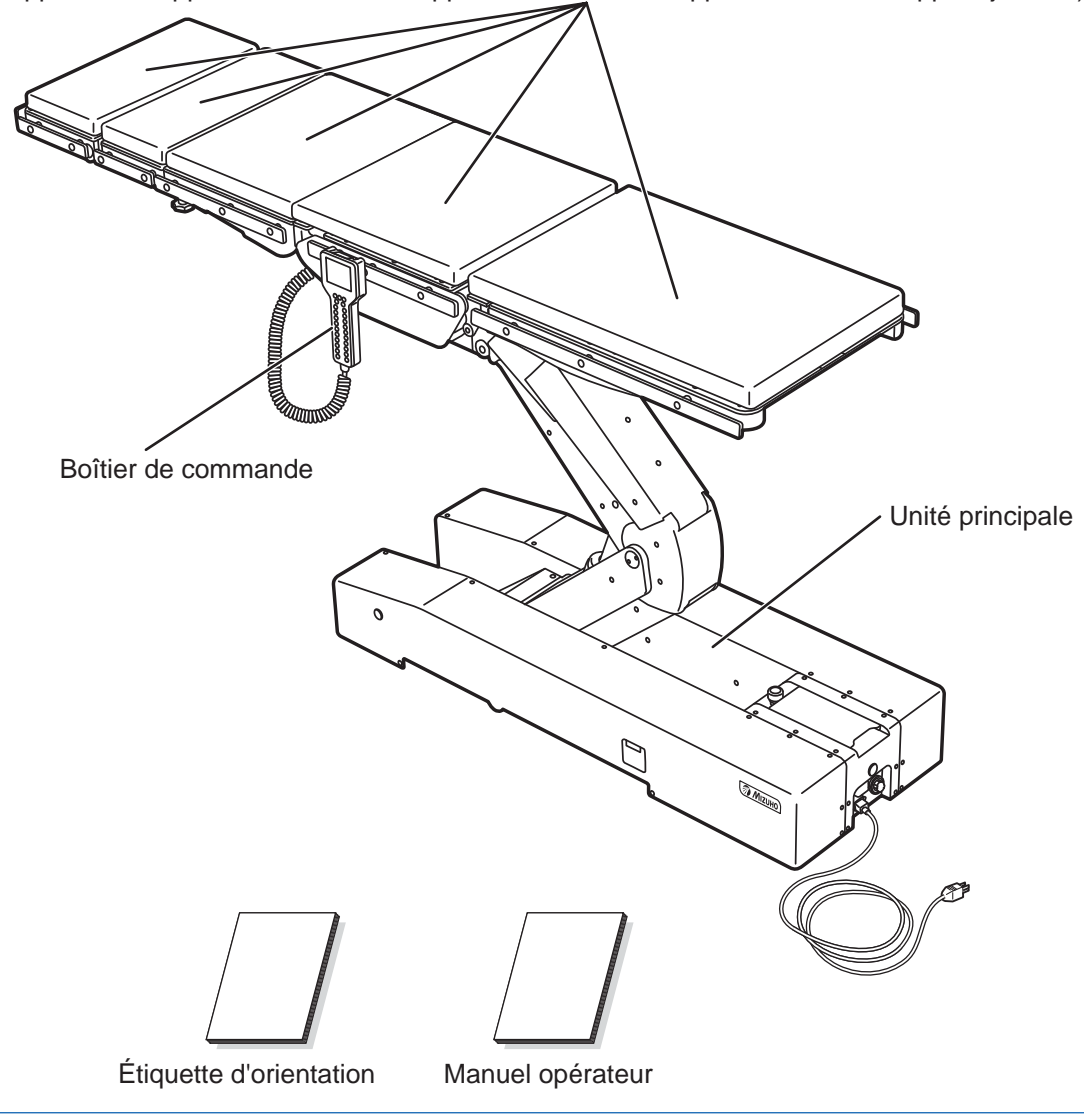

#### REMARQUE

Les couleurs et les côtés gauche/droit de l'étiquette d'orientation sont identiques à ceux du boîtier de commande. Placez l'étiquette sur le piètement ou sur une zone parfaitement visible.

### Précautions de sécurité 2.

#### À lire jusqu'au bout avant toute utilisation 2.1

Ne faites jamais ce qui suit lorsque vous utilisez ce produit.

Dans le cas contraire, vous risquez d'endommager la table d'opération, de recevoir une décharge électrique ou de déclencher un incendie.

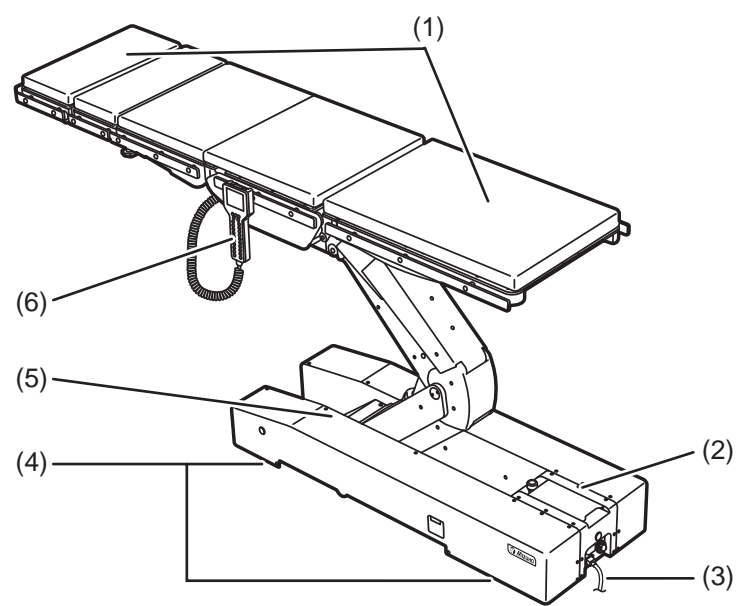

#### (1) Appuie-tête et appuie-jambes

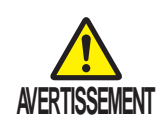

Ne montez pas ou ne vous asseyez pas sur l'appuietête (ou l'appuie-jambes). La table d'opération risque de basculer, ce qui peut provoquer des blessures.

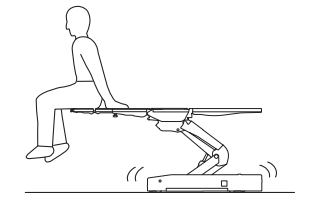

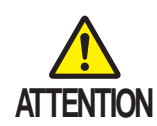

Avant d'abaisser la table ou de la placer en position Trendelenburg inversée, vérifiez l'absence de tout équipement sous les appuie-jambes. Si les appuie-jambes entrent en contact avec des équipements qui doivent être soumis à une force excessive, l'arbre d'insertion de l'appuie-jambes risque d'être endommagé.

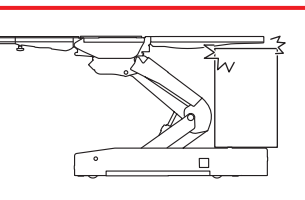

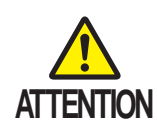

Lorsque vous transférez un patient d'un lit chirurgical (Fig. a) ou lorsque vous changez la position du corps d'un patient (Fig. b), n'appliquez pas une force excessive à l'appuie-tête ou à l'appuie-jambes. Vous risquez de déformer ou d'endommager la table d'opération.

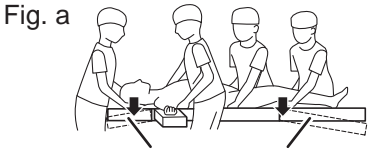

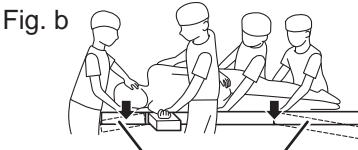

Plateau Plateau Plateau pour la tête pour les jambes pour la tête pour les jambes

Plateau

#### (2) Console tactile

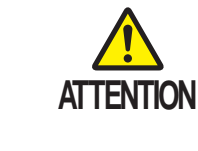

- N'utilisez pas la console tactile avec un objet pointu, par exemple un stylo ou un tournevis. Vous risquez d'endommager la console tactile.
- N'exercez aucun choc ni aucune pression sur la console tactile. Vous risquez d'endommager la console tactile.
- N'utilisez aucun solvant organique, par exemple du diluant pour peinture, pour nettoyer l'écran et le capot de protection. Vous risque en effet de les endommager. Pour nettoyer l'écran et le capot de protection, utilisez un détergent naturel dilué à l'eau.
- La console tactile ne permet aucune utilisation de touches ni aucun appui simultanés. Pour actionner la table d'opération à l'aide de la console tactile, appuyez sur chaque bouton séparément.

#### (3) Cordon d'alimentation

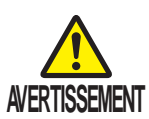

- Ne placez aucun objet lourd sur le cordon d'alimentation.
- Ne roulez pas sur le cordon d'alimentation avec un équipement à roulette.
- Ne forcez pas lorsque vous tirez sur le cordon d'alimentation.
- Ne placez aucun objet à l'endroit où le cordon d'alimentation doit être débranché de la prise de classe médicale, car cela risquerait d'empêcher le retrait de la prise.

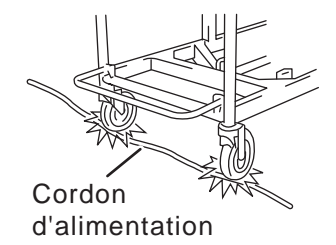

#### (4) Installation de la table d'opération

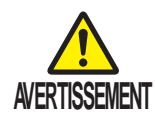

- N'installez pas la table d'opération sur un sol irrégulier (inclinaison supérieure à 5°).
- Ne placez aucune cale sous le piètement dans le but de surélever la table d'opération. La table d'opération risque de basculer, ce qui peut provoquer des blessures.

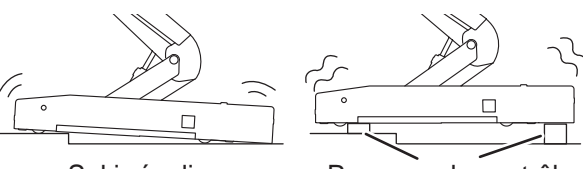

Sol irrégulier

Panneau de contrôle

#### (5) Piètement

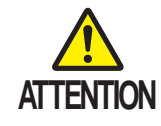

Ne placez aucun objet sur le piètement. Un objet risque de se coincer dans le cylindre coulissant et vous risquez d'endommager la table d'opération.

#### (6) Boîtier de commande

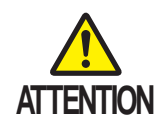

- Ne forcez pas lorsque vous tirez sur le cordon du boîtier de commande.
- Ne soumettez pas le boîtier de commande à des chocs violents. Vous risquez d'endommager le boîtier de commande.

#### Position du patient au cours d'une intervention chirurgicale

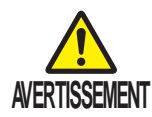

 Assurez-vous toujours le matelas est solidement fixé à la table d'opération afin qu'il ne puisse pas tomber.
 Si le mateles tembris le matient ricement de ce blaccer.

Si le matelas tombait, le patient risquerait de se blesser.

 Positionnez le corps du patient à au moins 1 cm de la barrière métallique latérale. La température de la barrière latérale risque de s'élever beaucoup et de provoquer des blessures par brûlure.

#### Positionnement du patient

Suivez la procédure ci-après pour positionner le patient.

- **1** Fixez le matelas au plateau.
- **2.** Placez le patient sur le matelas.
- 3. Positionnez le patient en fonction de l'objectif de l'intervention chirurgicale.

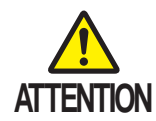

Veillez à ce que la personne responsable de la manipulation de la table d'opération le fasse dans une position dans laquelle il est possible d'appuyer immédiatement sur l'interrupteur d'arrêt d'urgence et d'observer en permanence l'état du patient.

#### Autre

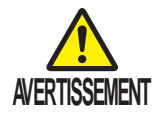

- Interdictions
- Ne démontez pas et/ou ne modifiez pas la table d'opération. Dans le cas contraire, un dysfonctionnement risque de se produire.
- Autre appareil électromédical qui doit être utilisé avec la table d'opération
- Avant toute utilisation, vérifiez que la table d'opération ne présente aucun dysfonctionnement dû à des interférences électromagnétiques produites par l'équipement. Un appareil électromédical qui doit être utilisé avec la table d'opération risque de générer des interférences électromagnétiques et de se traduire par un dysfonctionnement de la table d'opération.
- Lorsque vous utilisez un équipement chirurgical à haute fréquence et/ou un défibrillateur cardiaque, consultez le manuel d'utilisation fourni par son fabricant. Toute utilisation incorrecte risque de provoquer des blessures par brûlure à l'opérateur et/ou au patient, ainsi que le dysfonctionnement des équipements.
- Position du patient
- Lorsque vous utilisez le plateau ou des accessoires pour maintenir la position du corps d'un patient, observez toujours l'état du patient.

Le patient risque d'être atteint d'une paralysie neurologique.

- Charge autorisée
- N'appliquez aucune charge supérieure à la charge autorisée\*. La table d'opération risque de ne pas fonctionner et des défaillances peuvent en résulter.
   \* 360 kg
- Maintenance préventive et inspections
- Assurez-vous que la table d'opération est inspectée et qu'elle fait l'objet d'une maintenance avant et après chaque utilisation. La table d'opération peut nécessiter de replacer des pièces qui ont subi une usure significative ou des détériorations et/ou qui ont été cassées selon le nombre d'années de service et la fréquence d'utilisation.
- Pour toutes informations relatives à la maintenance préventive et aux inspections, contactez votre distributeur ou Mizuho directement.

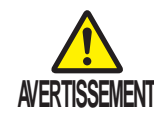

- Mesure antistatique
- N'utilisez pas la table d'opération sur des sols qui ne sont pas équipés de dispositifs d'élimination des effets de l'électricité statique. Cela risquerait de gêner les interventions chirurgicales.

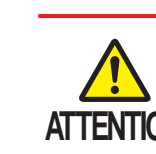

- Équipements et accessoires utilisés avec ce produit
- Avant d'utiliser d'autres équipements et accessoires, lisez intégralement le manuel d'instructions de ces équipements et assurez-vous qu'ils ne nuisent pas au bon fonctionnement de la table d'opération. Avant d'installer des accessoires de sociétés tierces, contactez votre distributeur ou Mizuho. Certains accessoires ne peuvent pas être installés.
- Lorsque vous utilisez la table d'opération, vérifiez la position des autres équipements ou des accessoires qui les accompagnent. Ceux-ci peuvent entrer en contact les uns avec les autres lors de l'intervention et la table d'opération, les équipements et/ou les accessoires risquent d'être endommagés.
- Pour des raison d'hygiène, veillez à utiliser des draps stérilisés aux endroits où le patient est en contact avec ce produit.
- Nettoyage et désinfection
- Après avoir utilisé la table d'opération, assurez-vous que la procédure de nettoyage et de désinfection ci-après est suivie.
  - 1. Mettez l'unité hors tension et débranchez le cordon d'alimentation de la prise de classe médicale.
  - 2. Retirez tous les matelas de la table d'opération.
  - 3. Utilisez un chiffon non pelucheux imprégné du volume correct de désinfectant pour nettoyer les surfaces supérieures, latérales et arrières des matelas.
  - 4. Comme à l'étape 3, désinfectez les surfaces des tables et des barrières latérales.
  - 5. Essuyez la table d'opération à l'aide d'un chiffon propre et sec 15 minutes après l'avoir désinfectée.
- Assurez-vous que seuls les désinfectants autorisés par Mizuho sont utilisés. Les désinfectants autorisés sont indiqués ci-dessous.
  - 0,1 % d'hypochlorite de sodium (composé halogéné)
  - Hypo-alcool (agent décolorant iodé)
  - Chlorhexidine (0,5 % de gluconate de chlorhexidine)
  - Chlorure de benzalkonium (10 % de savon inverti)
  - Polyvidone iodée
  - 80 % d'éthanol
  - Oxydol (peroxyde d'hydrogène)
  - Solution physiologique
  - 99,5 % d'alcool isopropylique (IPA)

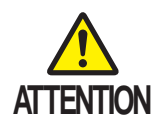

- Déplacement et transport
- Suivez les procédures ci-après pour déplacer la table d'opération.
  - \* Avant de déplacer la table d'opération, désinfectez-la entièrement pour prévenir tout risque d'infection.
  - 1. Mettez l'unité hors tension et débranchez le cordon d'alimentation de la prise de classe médicale.
  - 2. Vérifiez que les poignées et les leviers sont en position fixe, mais aussi que chaque partie est bien fixée.
  - 3. Déverrouillez les freins et déplacez la table d'opération.
- Lorsque la table d'opération est transportée, les conditions suivantes doivent être respectées.
  - Désinfectez entièrement la table d'opération avant de la transporter.
  - Prenez les mesures nécessaires pour éviter qu'elle ne bascule ; par exemple, abaissez le plateau jusqu'en position basse.
  - Actionnez le frein.
  - Placez correctement un dispositif d'amortissement sur le produit afin d'éviter qu'il ne soit endommagé pendant le transport.
  - Stockez le produit dans un conteneur pour qu'il ne soit pas exposé à la poussière et aux intempéries.
- Précautions en cas de mise au rebut
- Respectez toujours les réglementations locales du pays pour mettre la table d'opération au rebut.
- Portez une attention particulière aux éliminations suivantes: a) Fluide hydraulique, b) Batteries au plomb.

## 2.2 Étiquetage

La table d'opération porte des étiquettes aux endroits indiqués ci-dessous. Avant toute utilisation, assurezvous que le libellé des étiquettes est bien compris.

#### Étiquettes d'avertissement et de mise en garde

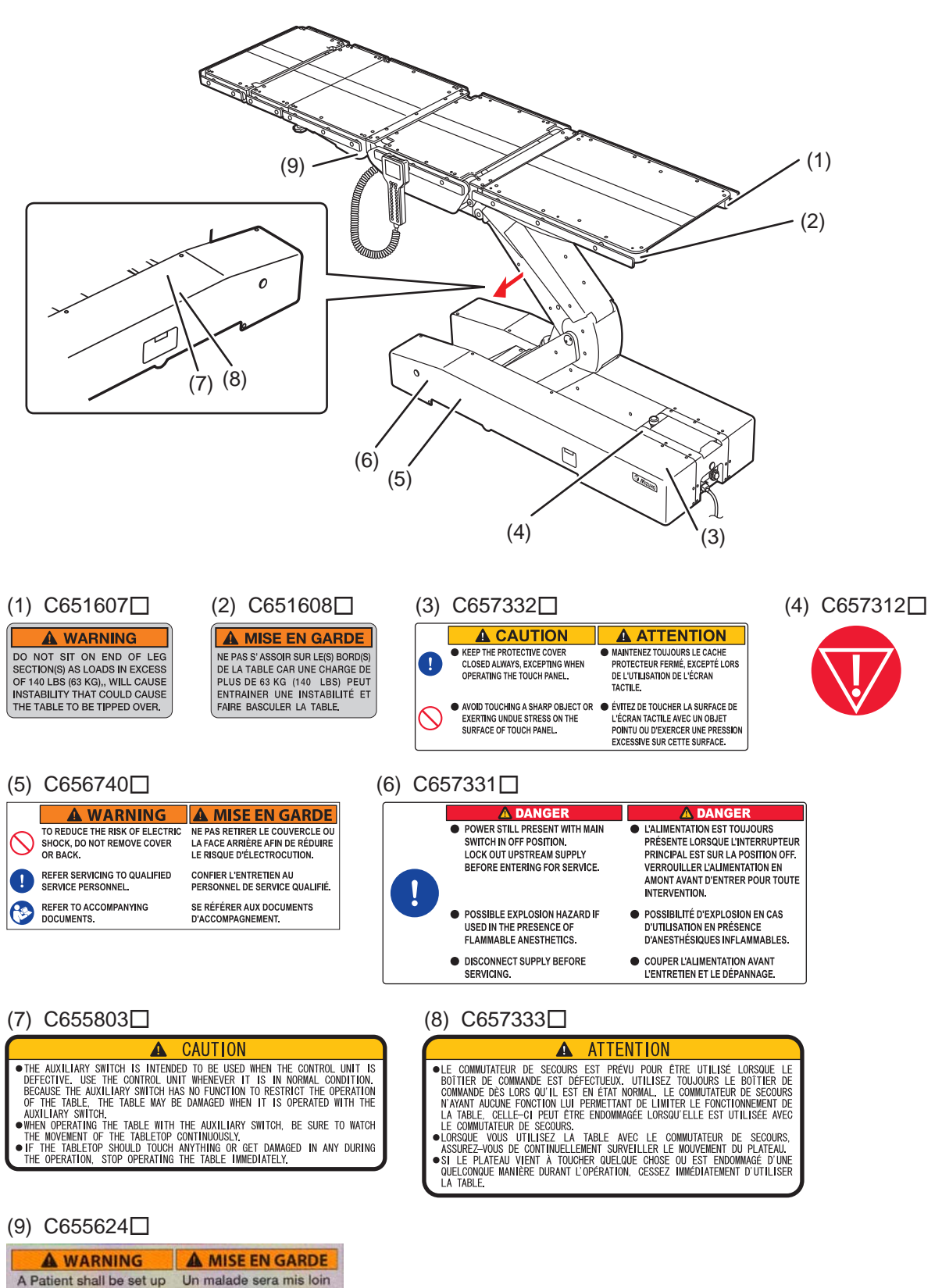

to more than 1cm apart

patient does not touch ne touche pas le rail du

côté.

from a side rail so that a

on side rails.

du rail du côté plus que

1cm afin qu'unmalade

#### Autres étiquettes (1/2)

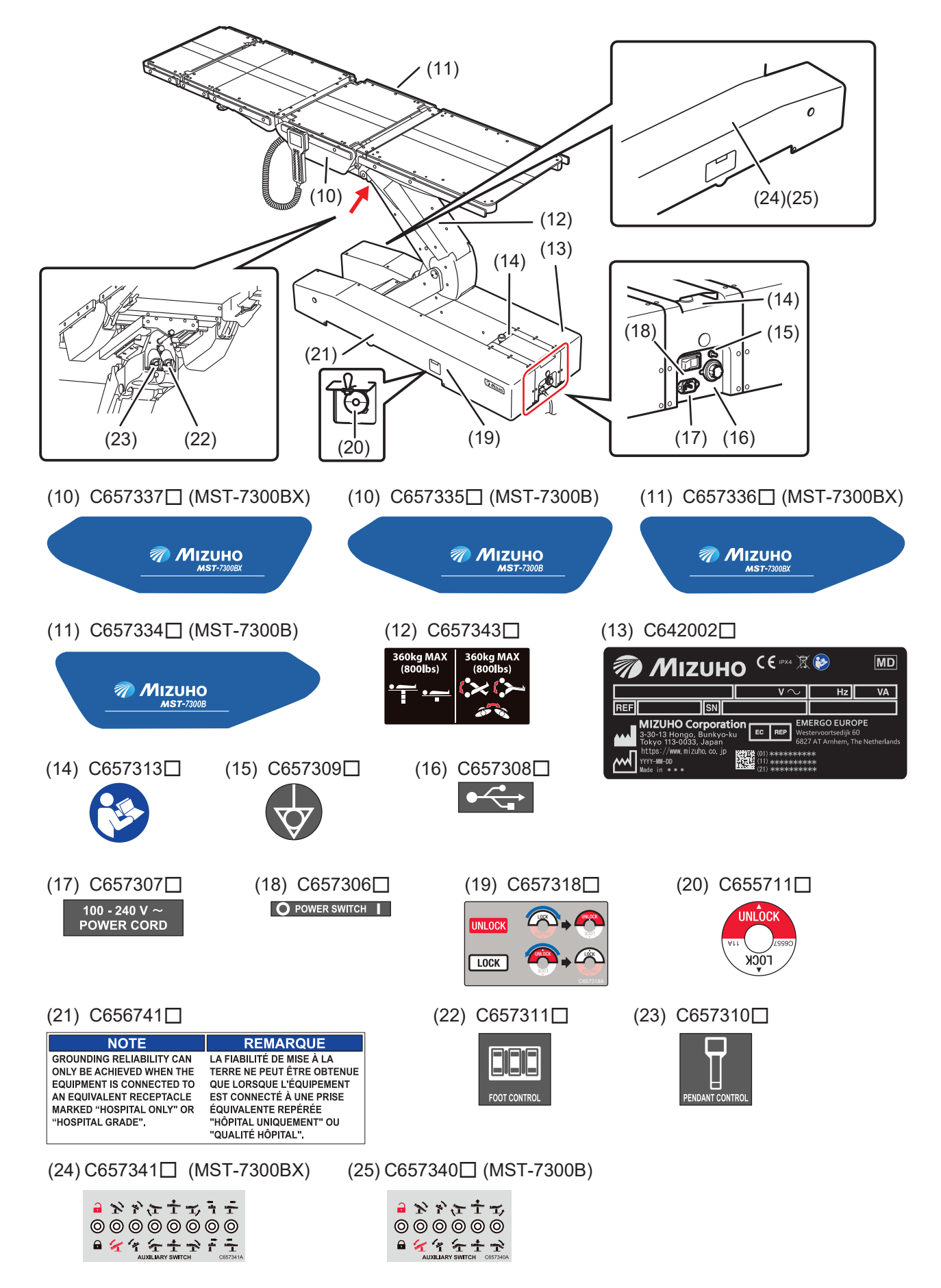

Autres étiquettes (2/2)

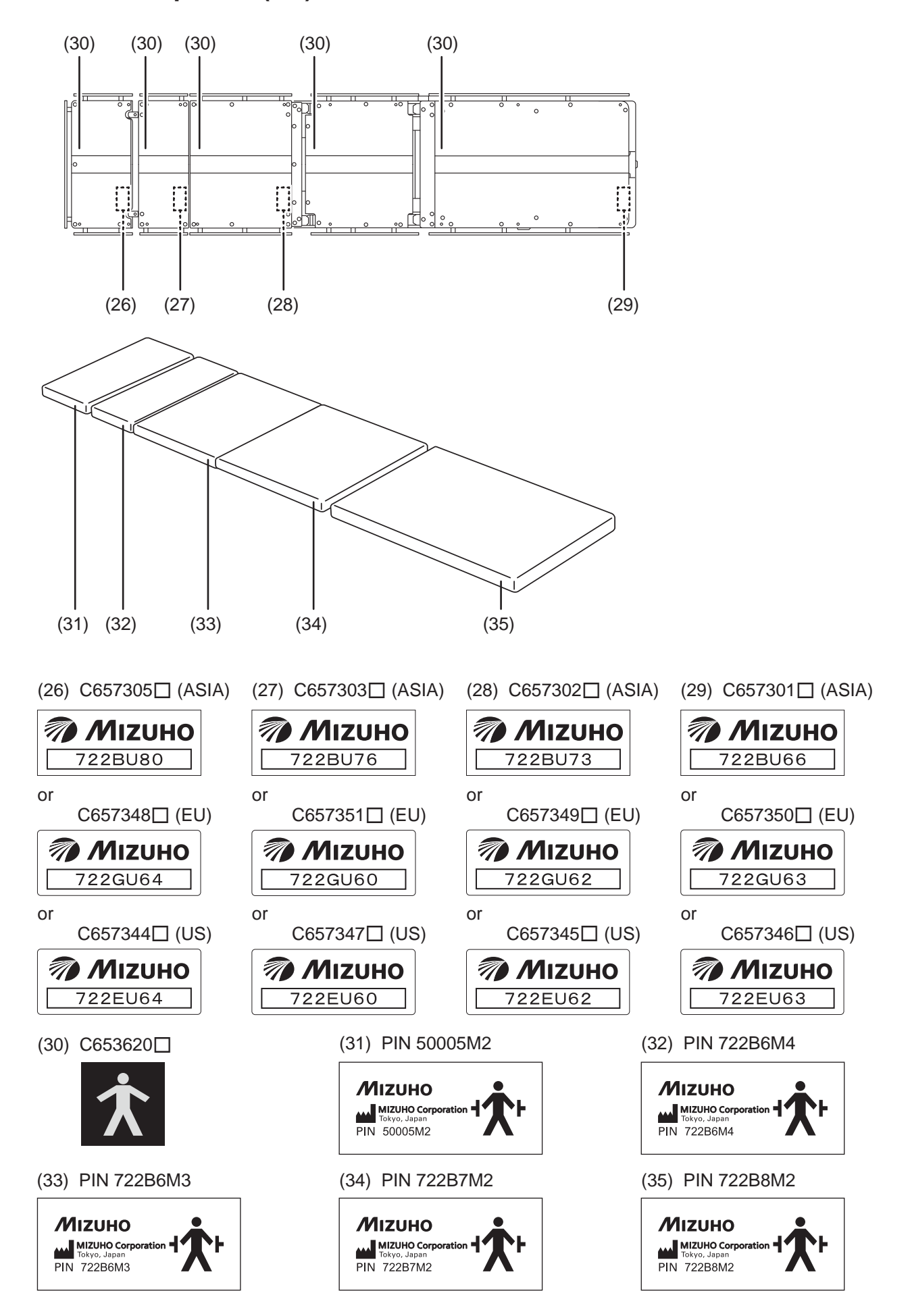

### Liste d'étiquettes

| Symbole    | Description                                                                                   | Étiquette numéro                   |
|------------|-----------------------------------------------------------------------------------------------|------------------------------------|
| <u>^</u>   | Risque de blessure ou de décès si la table est utilisée sans tenir compte de l'avertissement. | (1) (2) (3) (5) (6) (7)<br>(8) (9) |
| $\bigcirc$ | Signal général d'interdiction                                                                 | (3) (5)                            |
|            | Signal général d'action obligatoire.                                                          | (3) (5) (6)                        |
|            | Arrêt d'urgence                                                                               | (4)                                |
| 8          | Reportez-vous au manuel d'utilisation                                                         | (5) (13) (14)                      |
| $\sim$     | Indique une alimentation CA.                                                                  | (13) (17)                          |
|            | Fabricant                                                                                     | (13) (31) (32) (32)<br>(34) (35)   |
| IPX4       | Classe de boîtier (étanche aux éclaboussures)                                                 | (13)                               |
| SN         | Numéro de série                                                                               | (13)                               |
| REF        | Référence produit                                                                             | (13)                               |
| X          | Informations sur l'élimination des déchets.                                                   | (13)                               |
| EC REP     | Représentant autorisé dans l'Union Européenne                                                 | (13)                               |
| Å          | Borne d'égalisation                                                                           | (15)                               |
| ● ← →      | USB                                                                                           | (16)                               |
|            | MARCHE                                                                                        | (18)                               |
| 0          | ARRÊT                                                                                         | (18)                               |
| *          | Туре В                                                                                        | (26)                               |
| יאָי       | Défibrillation - partie appliquée de type B                                                   | (31) (32) (32) (34)<br>(35)        |

## **3**. Identification des composants

## 3.1 Unité principale

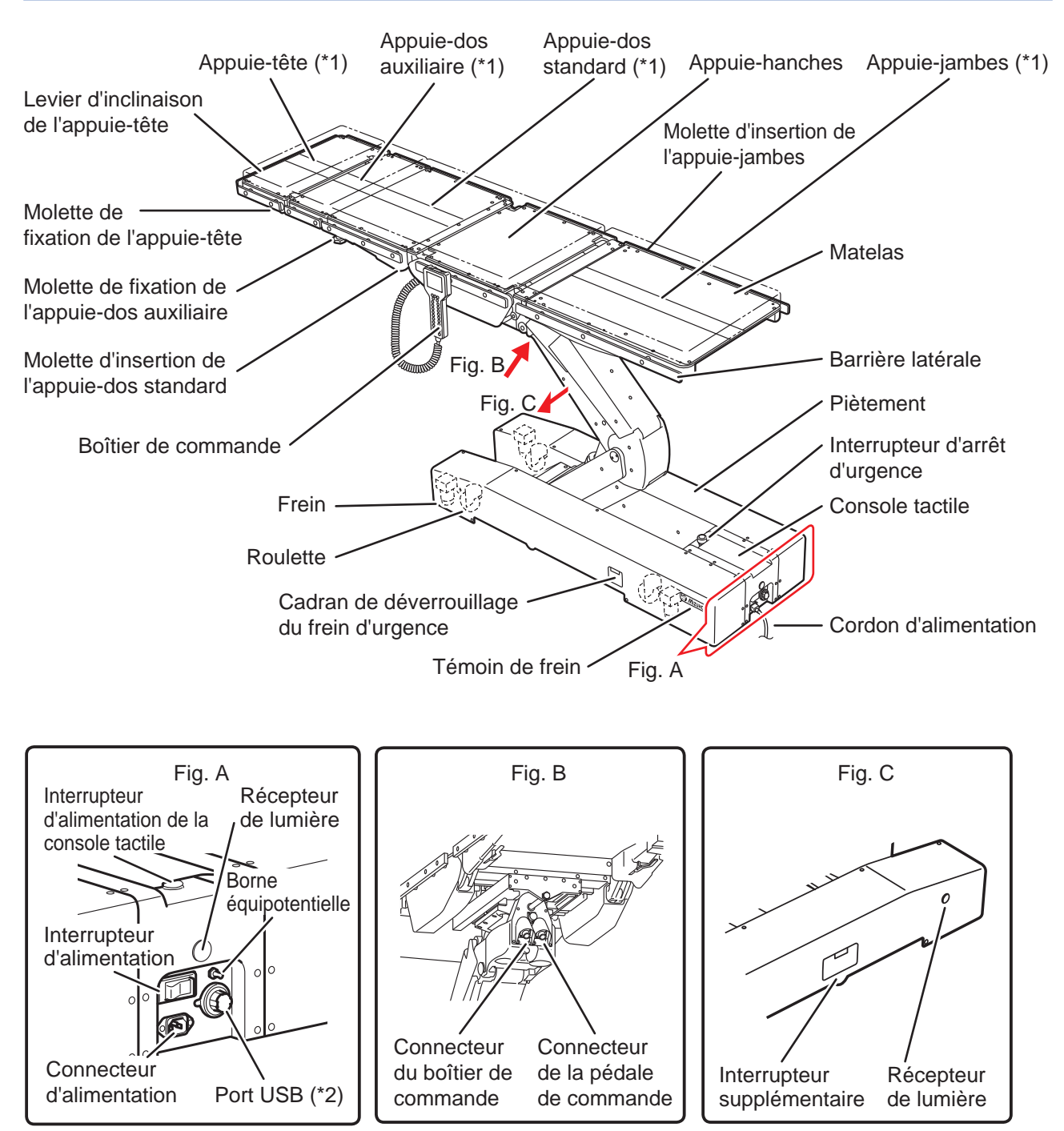

- \*1 : L'appuie-tête, les appuie-dos auxiliaire et les appuie-dos standard et l'appuie-jambes sont amovibles.
- \*2 : L'utilisation du port USB est réservée à des fins de maintenance. N'y connectez aucun appareil, par exemple un ordinateur.

3

## 3.2 Console tactile

### Écran d'accueil

| MST-7300BX                                                                                               |                                                                                                    |
|----------------------------------------------------------------------------------------------------|----------------------------------------------------------------------------------------------------|
| BATTERY MODE -<br>HIGH SPEED -<br>HEAD UP -<br>MEMORY MODE 2 -<br>MEMORY POSITION -<br>ISO CENTER MODE - | <ul> <li>Source d'alimentation (CA/BATTERIE)</li> <li>Vitesse de déplacement (FAIBLE/ÉLEVÉE)</li> <li>Position d'opération</li> <li>Mode de mémorisation utilisé</li> <li>Exécution de la présélection</li> <li>Mode CENTRE ISO (MST-7300BX uniquement)</li> </ul> |
| CAUTION                                                                                                  | — Écran CAUTION (Reportez-vous aux Fig. E-1 et E-2)                                                                                                    |
| BATTERY INDICATOR                                                                                        | - Indicateur des batteries                                                                                                    |
| BACK-UP CONTROLS                                                                                         | — Écran BACK-UP CONTROLS (Reportez-vous à la Fig. B-1)                                                                                                    |
| Select Stop at Level-                                                                                    | Écran Select Stop at Level (Reportez-vous à la Fig. D)                                                                                                    |
| MEMORY FUNCTION                                                                                          | — Écran MEMORY FUNCTION (Reportez-vous à la Fig. C)                                                                                                    |
| SUPPORT                                                                                                  | Écran SUPPORT (Reportez-vous à la fig. F)                                                                                                    |

Fig. A (MST-7300BX)

## Écran BACK-UP CONTROLS (1/2)

|                                                                       | BACK-UP CONTROLS      | - Sens de la position actuelle                                                 |
|-----------------------------------------------------------------------|-----------------------|--------------------------------------------------------------------------------|
| Position de Trendelenburg<br>inversée : Tête en haut                  | 45                    | Position<br>(course (mm) et inclinaison (deg.))                                |
| Basculement latéral :<br>En bas à gauche vue de dessus                |                       | - Position de Trendelenburg :<br>Tête en bas                                   |
| Inclinaison de l'appuie-dos<br>standard : En haut                     | ÷~ ~ 30               | Basculement latéral :<br>En bas à droite vue de dessus                         |
| Montée : En haut —                                                    |                       | Inclinaison de l'appuie-dos<br>standard : Bas                                  |
| Glissière :<br>Vers la jambe vue de dessus<br>(MST-7300BX uniquement) | 1.0in<br>0.0in        | - Montée : Bas<br>Glissière :                                                  |
| Glissière:<br>Vers la gauche vue de dessus —                          | i⇒ €i 0.7in           | (MST-7300BX uniquement)                                                        |
| (MST-7300BX uniquement)<br>Inclinaison de l'appuie-jambes :           | ~ ~ 20                | - Vers la droite vue de dessus<br>(MST-7300BX uniquement)                      |
| Écran d'accueil —                                                     | ←TOP PAGE             | - Inclinaison de l'appuie-jambes : Bas<br>- Page (Reportez-vous à la Fig. B-2) |
|                                                                       | Fig. B-1 (MST-7300BX) |                                                                                |

### Écran BACK-UP CONTROLS (2/2)

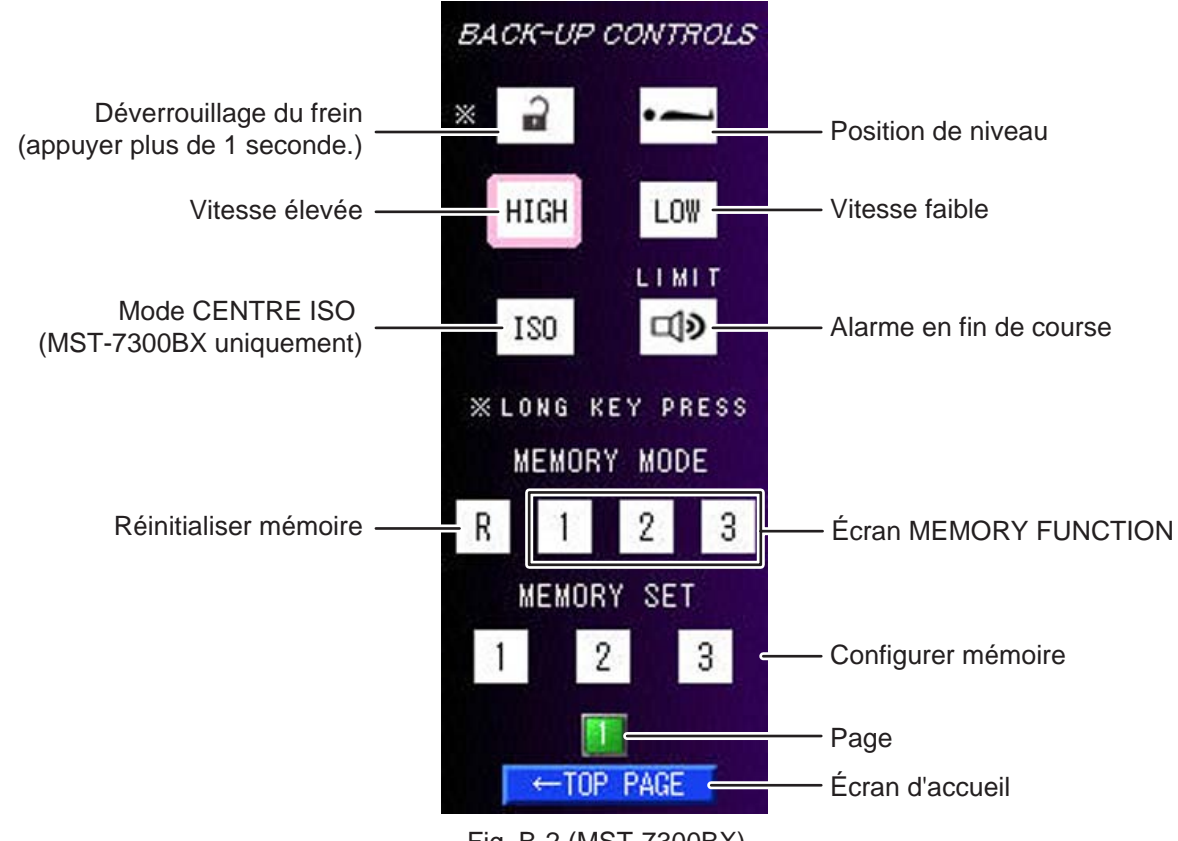

Fig. B-2 (MST-7300BX)

### Écran MEMORY FUNCTION

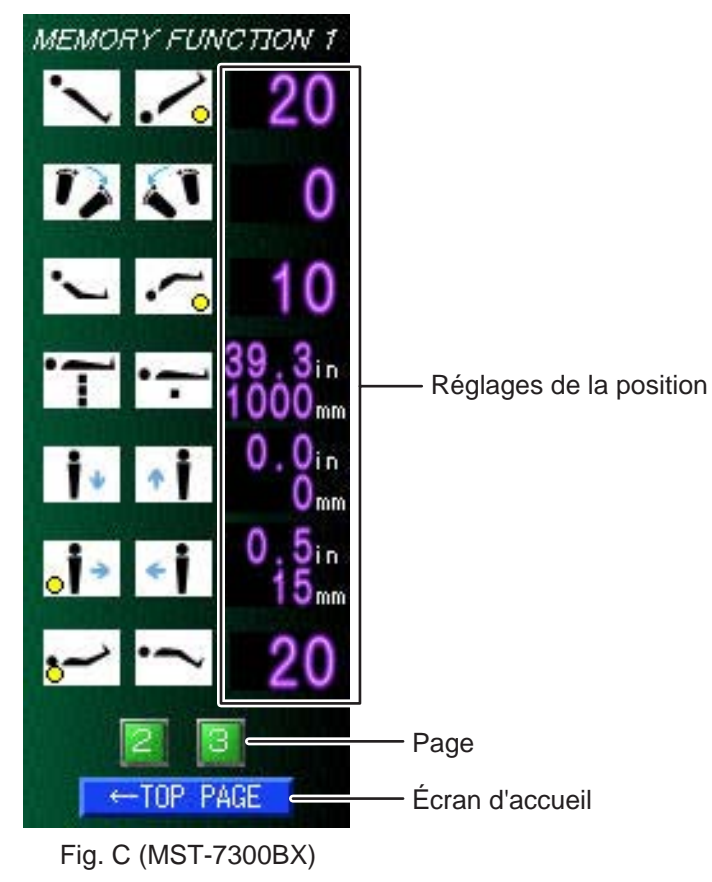

#### REMARQUE

Pour en savoir plus sur l'écran MEMORY FUNCTION, reportez-vous à Page 49

### Écran Select Stop at Level

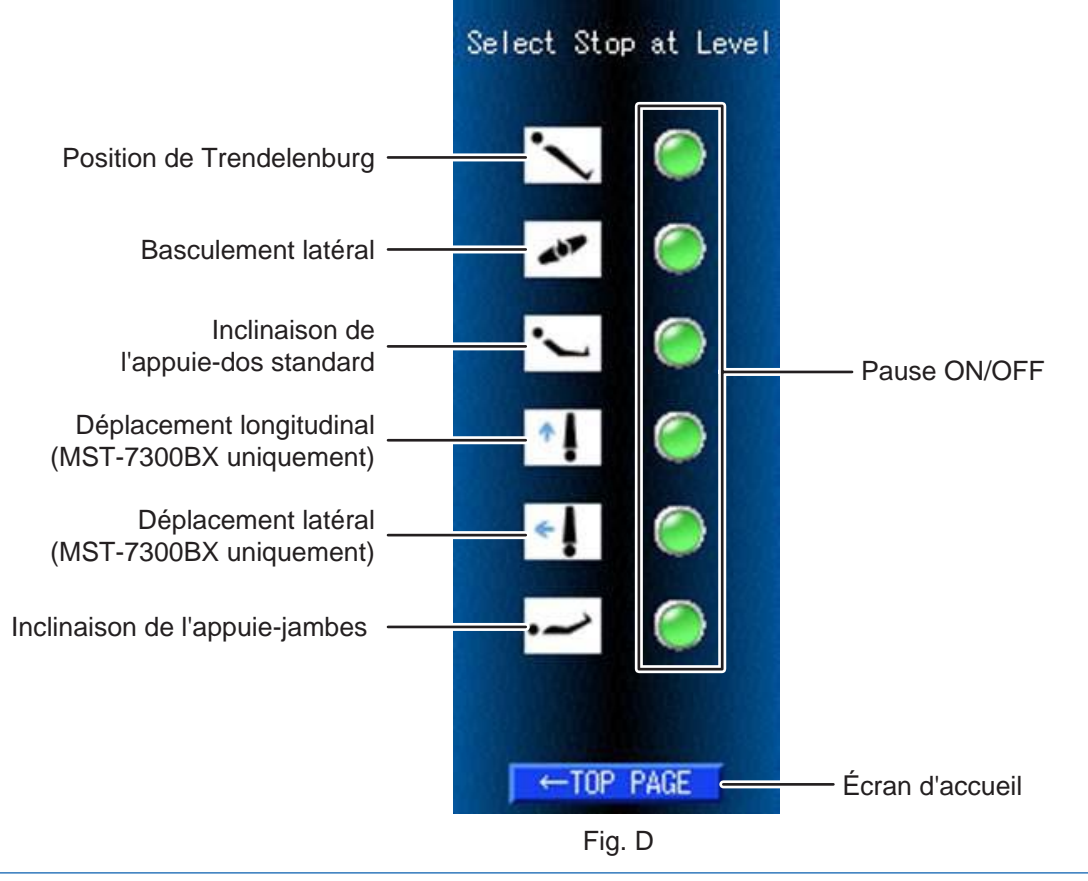

#### REMARQUE

- Par défaut, l'ensemble des fonctions sont définies sur ON.
- Pour en savoir plus sur l'écran Select Stop at Level, reportez-vous à la Page 30.

### Écran CAUTION

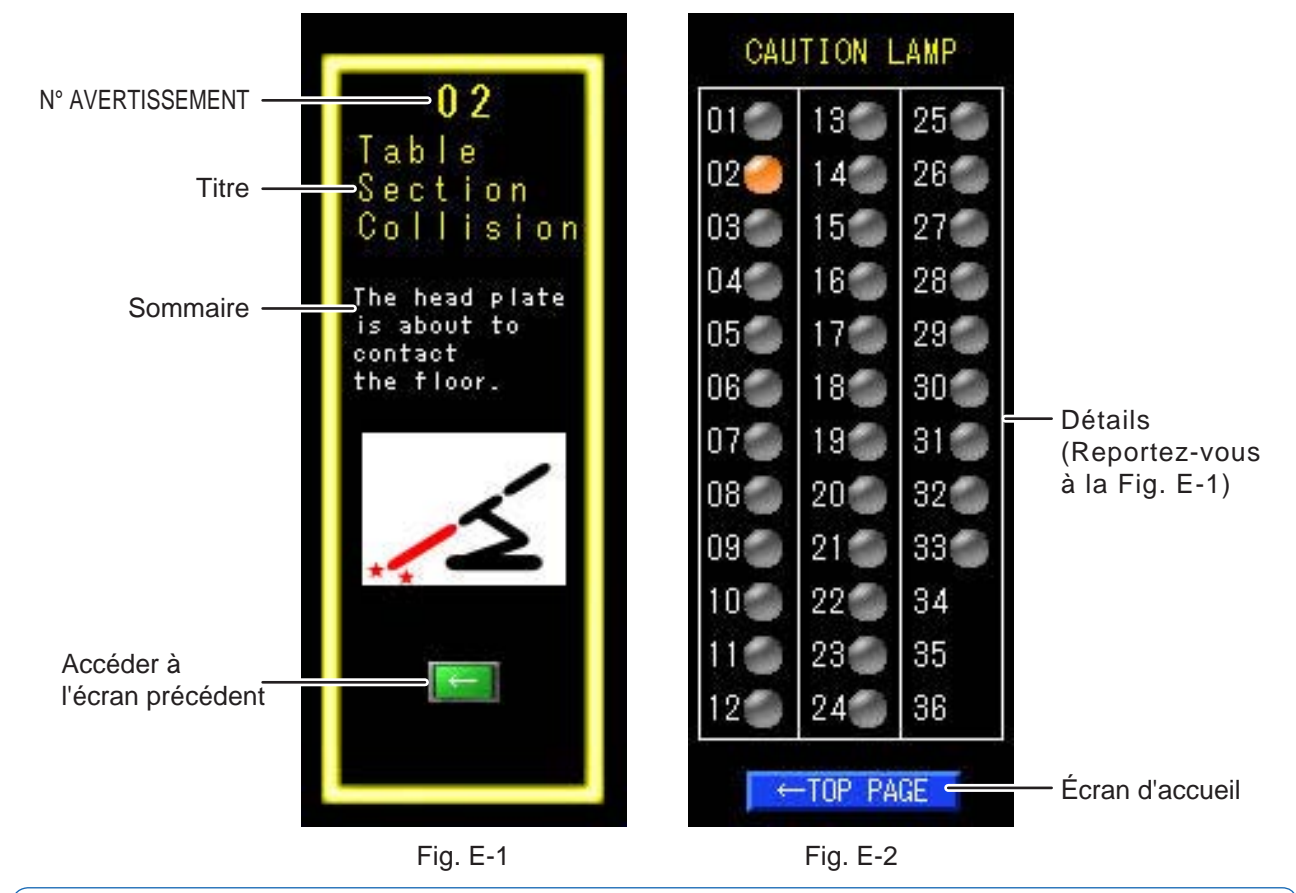

#### REMARQUE

- Afin de prévenir tout dommage, la table d'opération peut s'arrêter en cours de fonctionnement ; un écran d'avertissement ou de mise en garde similaire à celui de la figure E-1 apparaît alors sur la console tactile.
  Pour connaître la procédure de reprise après arrêt de la table d'opération, reportez-vous à Page 75.
- En cas de mise en garde ou d'avertissement, la figure E-2 s'affiche lorsque vous cliquez sur CAUTION dans la figure A. En cas de mise en garde ou d'avertissement, l'écran E-1 apparaît.

## Écran de support

| SUPPORT          |                 |
|------------------|-----------------|
| Name:<br>MIZUHO  |                 |
| ADD:             |                 |
| 3-30-13 Hongo,   |                 |
| Bunkyo-ku        |                 |
| Tokyo,JAPAN      |                 |
| TEL:             |                 |
| URL:             |                 |
| www.mizuho.co.jp |                 |
| ←TOP PAGE ←      | Écran d'accueil |
| Fig. F           | -               |

#### REMARQUE

Contactez le distributeur répertorié pour tout besoin de réparation/maintenance.

## 3.3 Boîtier de commande

#### MST-7300BX

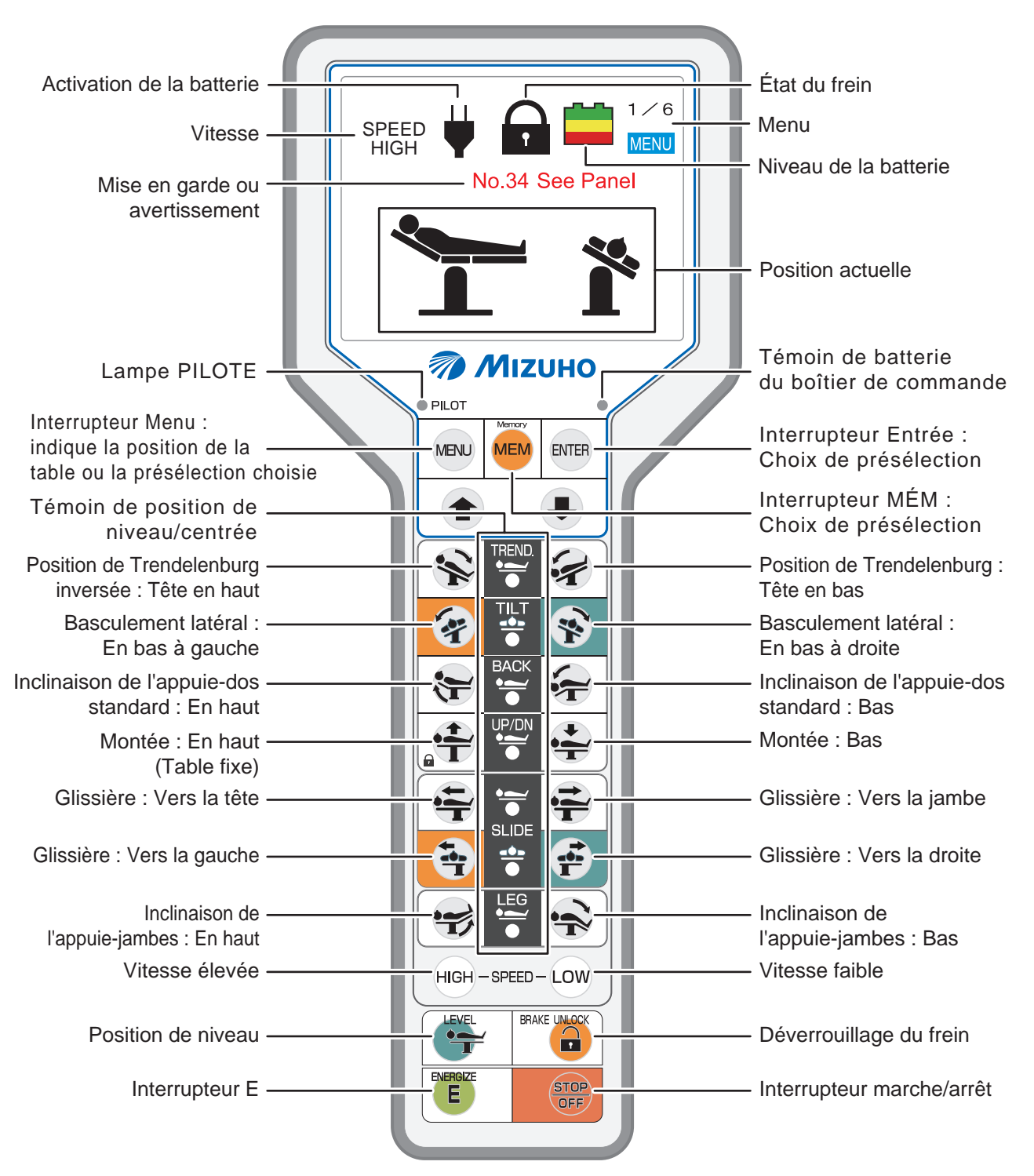

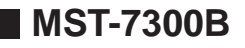

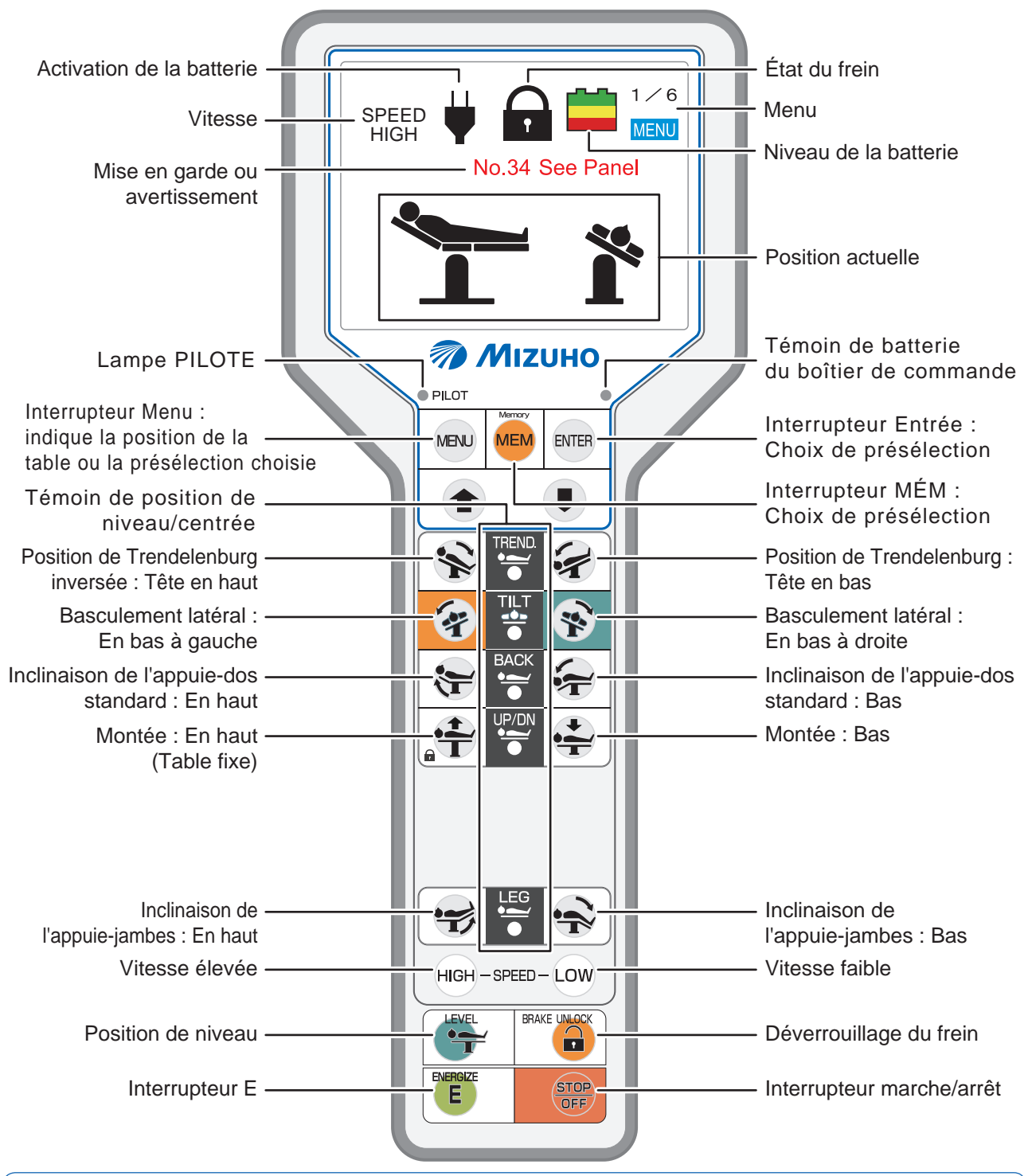

#### REMARQUE

- Les interrupteurs autres que l'interrupteur E continuent de fonctionner lorsqu'on appuie dessus.
- Si vous appuyez sur (E), les interrupteurs de fonction s'allument pendant 3 secondes. Appuyer sur un interrupteur de fonction allumé permet d'activer la fonction correspondante ; le témoin PILOTE s'allume alors. La fonction ne démarre pas, même si vous avez appuyé sur l'interrupteur de fonction avant d'appuyer sur (E).
- Les témoins et low s'allument lorsque les vitesses correspondantes sont atteintes.
- Le témoin de batterie du boîtier de commande clignote lorsque l'unité doit être rechargée ; il reste allumé lorsque le chargement est en cours.
- Le témoin de position de niveau/centrée s'allume lorsque le plateau se trouve dans la position de niveau/ centrée de l'opération concernée.
- Afin de prévenir tout dommage, la table d'opération peut s'arrêter en cours de fonctionnement ; un message s'affiche alors sur le boîtier de commande. Pour connaître la procédure de reprise après arrêt de la table d'opération, reportez-vous à Page 75.
- Lorsque le boîtier de commande est utilisé sans fil, l'écran n'affiche aucun message.
- · Lorsque la batterie est utilisée, le système s'éteint après 3 minutes.

## 3.4 Pédale de commande (en option)

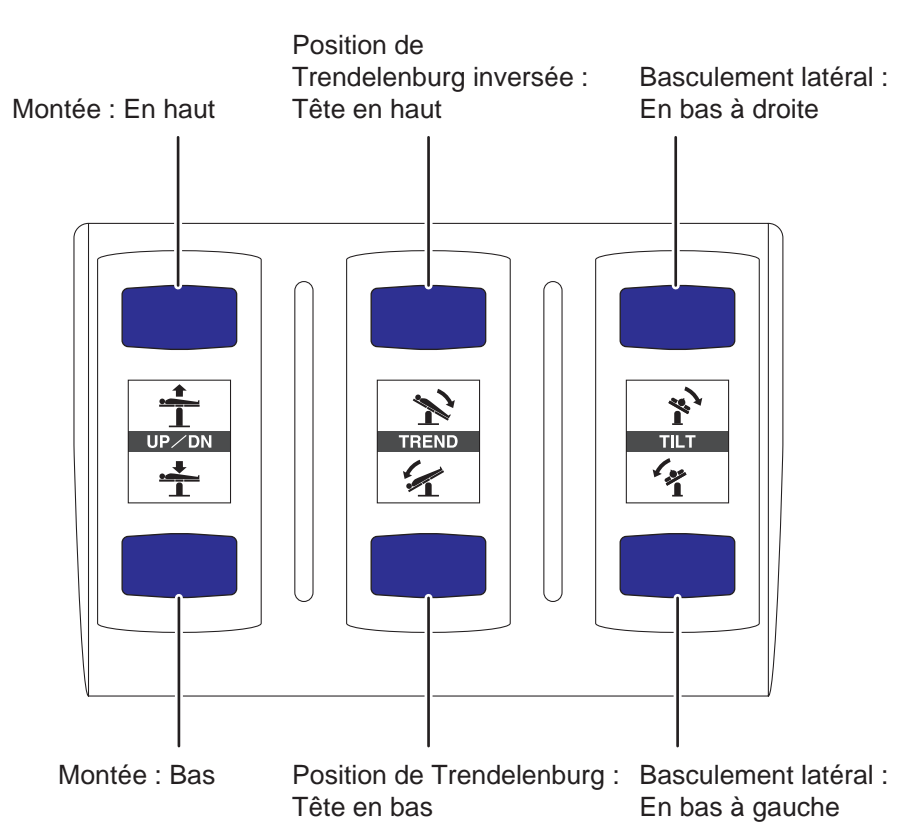

#### MST-7300BX et MST-7300B

## 4.1 Installation de la table d'opération

Ce produit nécessite l'espace d'installation illustré ci-dessous.

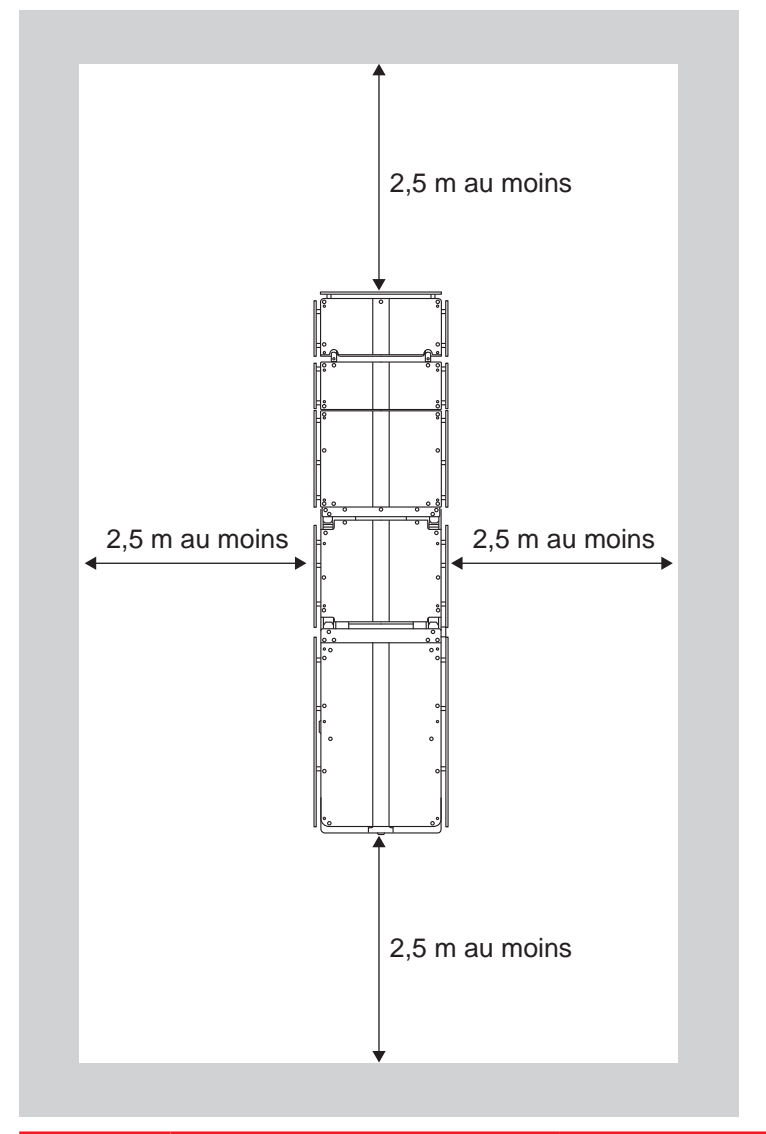

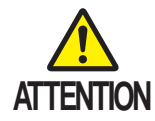

Lorsque vous utilisez ce produit alors que le cordon d'alimentation est débranché, utilisez la liaison équipotentielle pour relier la borne équipotentielle aux bornes médicales de mise à la terre. Préparez vous-même la liaison équipotentielle.

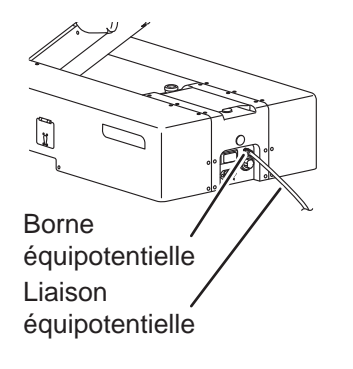

**1**. Pour installer le produit, placez-le sur une surface plane.

## 4.2 Connexion/Déconnexion du boîtier de commande

#### Fixation du boîtier de commande

**1**. Alignez le connecteur sur le guide et insérez-le correctement dans le réceptacle.

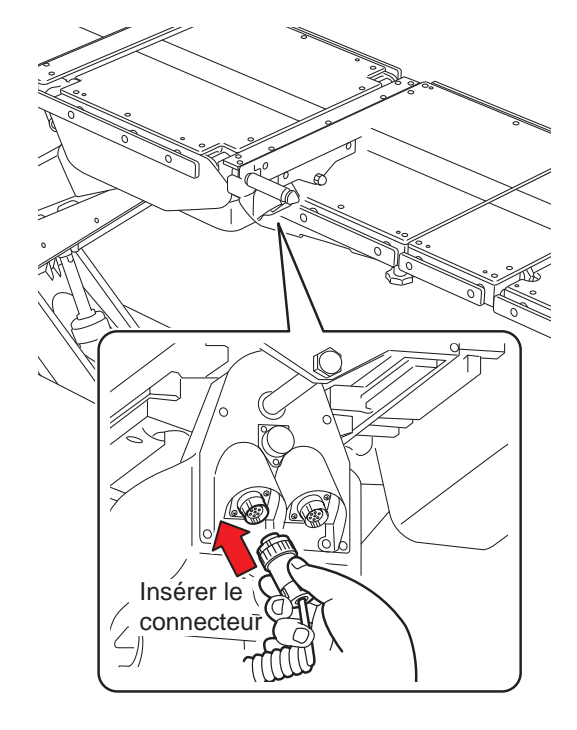

### Dépose du boîtier de commande

Pour déposer le boîtier de commande, débranchez le connecteur du réceptacle.

- **1**. Tournez la bague du connecteur dans la direction de la flèche jusqu'en butée.
- **2.** Tirez sur le connecteur.

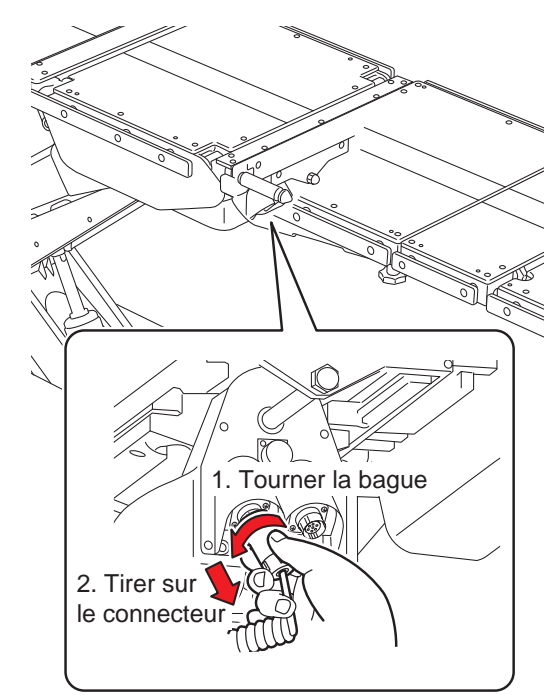

#### Utilisation sans fil du boîtier de commande

Vous pouvez débrancher le boîtier de commande de l'unité principale pour une utilisation sans fil.

#### Passage du boîtier en mode de commande sans fil

**1** Déconnectez le connecteur de l'unité de commande.

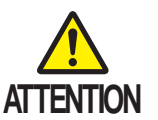

Tenez le bloc connecteur afin de le débrancher. Le fait de tenir le cordon pour débrancher le connecteur peut endommager ce premier.

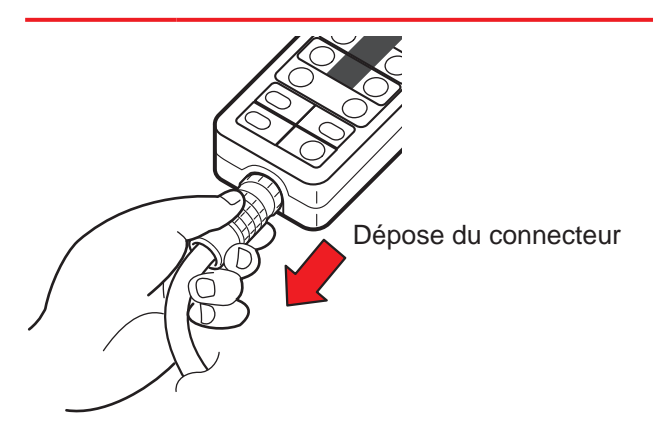

#### REMARQUE

- Lorsqu'il est utilisé sans fil, le boîtier de commande fonctionne sur la batterie interne.
- Lorsque le boîtier de commande est utilisé sans fil, l'écran du boîtier n'affiche aucun message.
- Lorsque le boîtier de commande est déconnecté de l'unité principale, l'écran de la console tactile affiche "N° 11" et "N° 31".

- Fonctionnement
- **1**. Dirigez le boîtier de commande vers le récepteur de lumière de la table d'opération et utilisez-le.

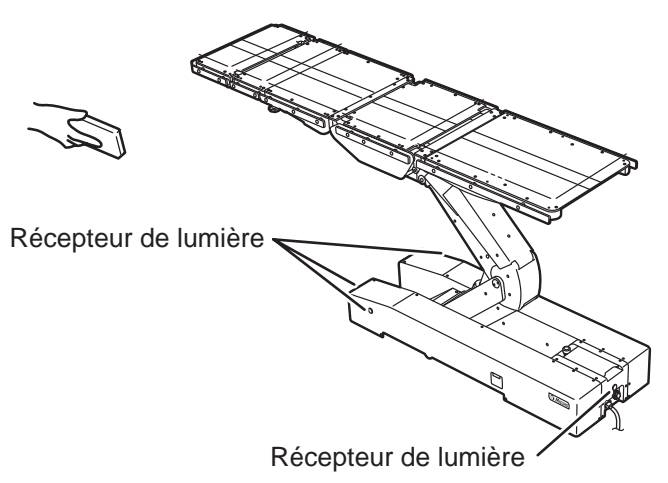

23

#### Chargement

Vous ne pouvez pas utiliser le boîtier de commande sans fil lorsque la batterie est faible. Lorsque le témoin de batterie situé en haut à droite du boîtier de commande s'allume, utilisez le cordon pour brancher immédiatement ce dernier afin de procéder au chargement. Utiliser l'adaptateur CA dédié (facultatif) pour recharger le boîtier de commande sur une prise.

#### REMARQUE

Vous ne pouvez recharger la batterie du boîtier de commande que lorsque son niveau est faible et que le témoin correspondant clignote.

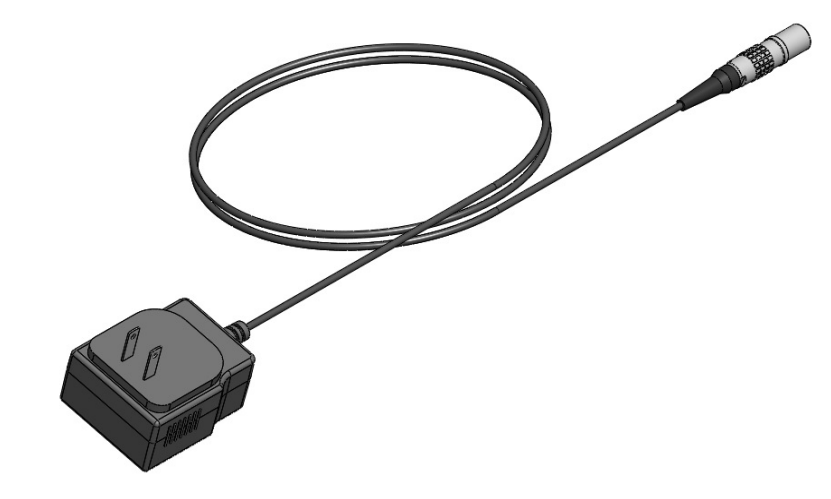

- Connexion par câble du boîtier de commande
- **1**. Alignez le connecteur sur le guide et insérez-le correctement dans le réceptacle.

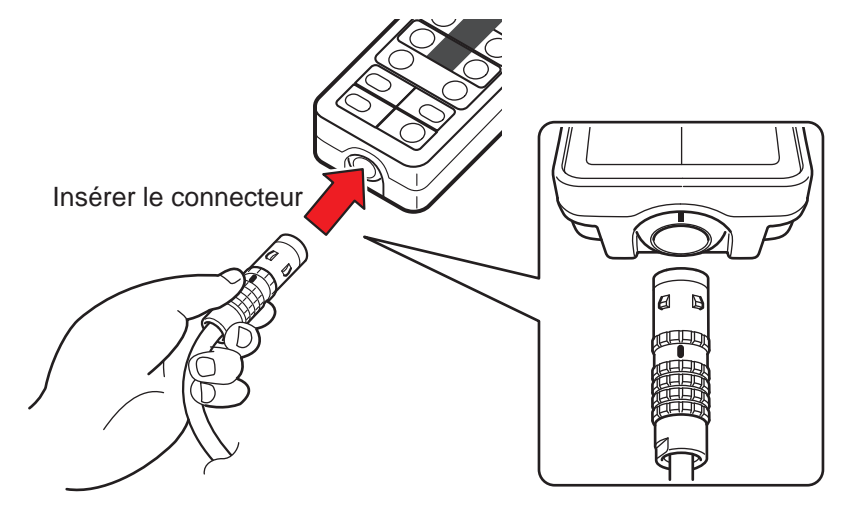

Cette procédure est différente selon que l'alimentation provient d'une prise murale de classe médicale ou de la batterie.

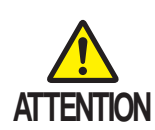

- Connectez le produit à la source d'alimentation fournie avec la mise à la terre de protection pour éviter tout risque de décharge électrique.
- Assurez-vous que le cordon d'alimentation dédié, avec le logo "MIZUHO", est utilisé.
- Avant d'insérer le cordon d'alimentation dans le connecteur de la source d'alimentation, vérifiez qu'aucun fluide ne se trouve dans ce dernier et qu'il n'est pas poussiéreux.
- Pour couper totalement l'alimentation, retirez le cordon d'alimentation de la prise de classe médicale.

Lorsque la prise murale de classe médicale est utilisée

- Mise sous tension de l'unité
- Branchez le connecteur d'alimentation et la prise de classe médicale avec le cordon d'alimentation, puis allumez l'interrupteur d'alimentation.

L'interrupteur d'alimentation vert s'allume, "MODE CA" s'affiche sur la console tactile et 🖶 apparaît sur l'écran du boîtier de commande.

#### REMARQUE

En cas d'urgence ou lorsque vous mettez totalement l'unité hors tension, débranchez le cordon d'alimentation de la prise de classe médicale. 4

Installation

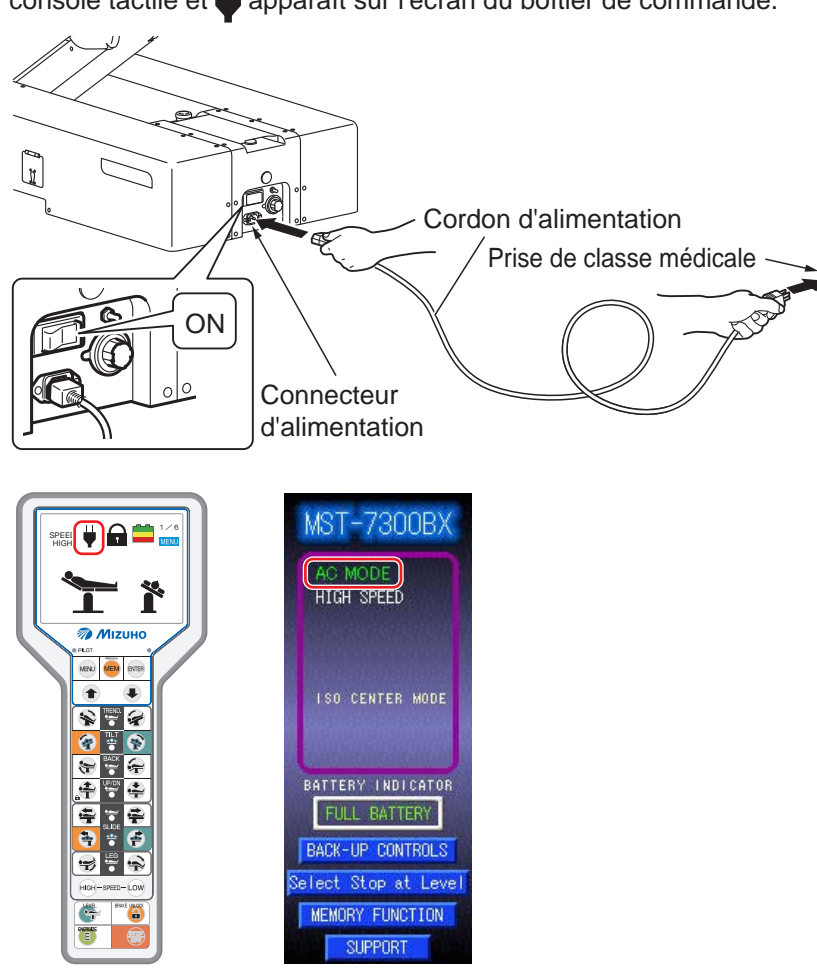

#### • Mise hors tension de l'unité

#### **1** Éteignez le bouton d'alimentation sur la base.

L'interrupteur d'alimentation vert s'éteint et 🖶 disparaît de l'écran du

boîtier de commande.

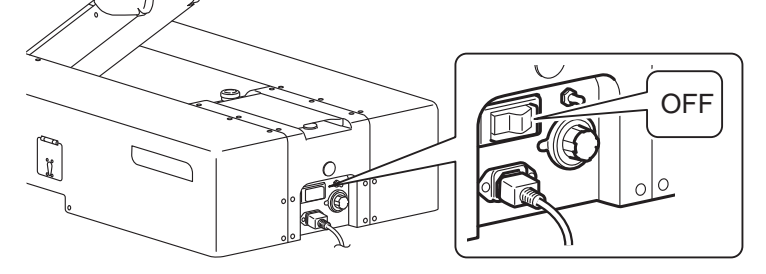

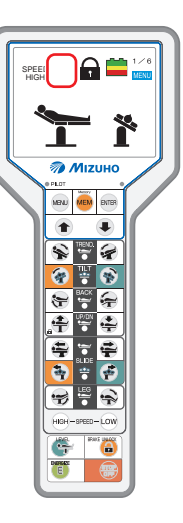

**2.** Sur le boîtier de commande, appuyez sur E. La console tactile et l'écran s'éteignent.

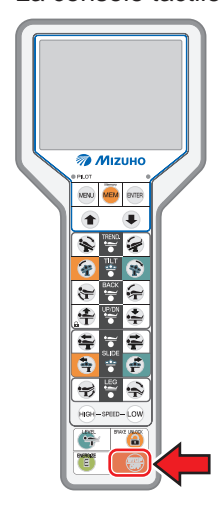

#### En cas d'utilisation des batteries

- Mise sous tension de l'unité
- Une fois le cordon d'alimentation débranché, appuyez sur
   depuis le boîtier de commande.

"MODE BATTERIE" s'affiche sur la console tactile et **en a**pparaît sur l'écran du boîtier de commande.

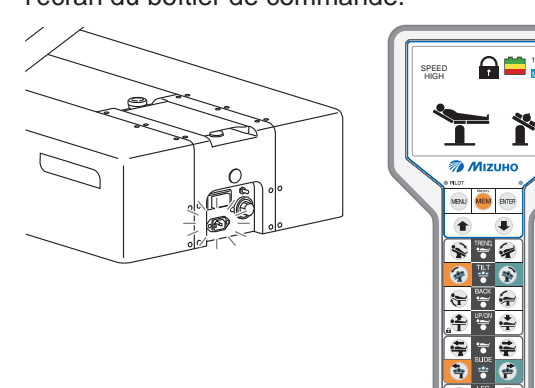

| MST-7300E                 |
|---------------------------|
| BATTERY MOD<br>HIGH SPEED |
|                           |
| ISO-CENTER MO             |
| BATTERY INDICAT           |
|                           |
| BACK-UP CONTRO            |
| Select Stop at L          |
| MEMORY FUNCTIO            |
| SUPPORT                   |

2. Vérifiez l'écran du boîtier de commande.

Vous devez recharger la batterie lorsque le témoin **s'affiche sur** l'écran du boîtier.

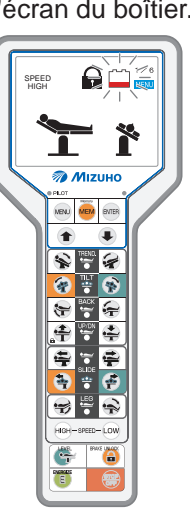

#### REMARQUE

- Lorsque vous utilisez l'alimentation sur batteries, l'alimentation se coupe automatiquement si aucune opération n'est effectuée pendant au moins 3 minutes.
- Pour allumer le système, appuyez sur e depuis le boîtier de commande ou sur le bouton bleu situé sous la console

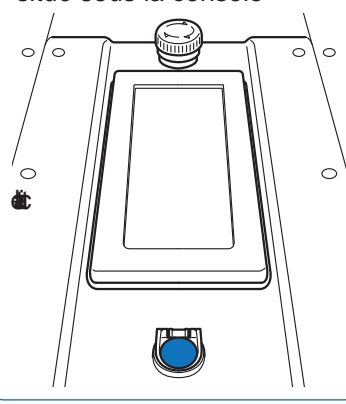

#### REMARQUE

Vous pouvez également utiliser l'indicateur de la batterie de la console tactile pour vérifier l'état du chargement. Lorsque le voyant des batteries ne s'allume qu'en rouge, la mise en charge des batteries est nécessaire.

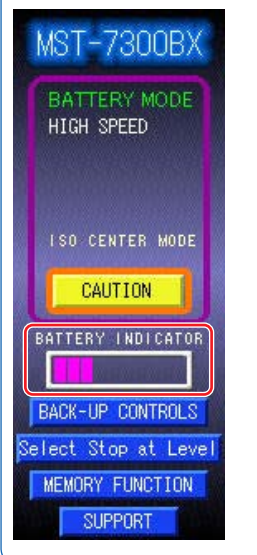

4

#### • Mise hors tension de l'unité

#### **1**. Une fois le cordon d'alimentation débranché, appuyez sur depuis le boîtier de commande.

La console tactile et l'écran s'éteignent.

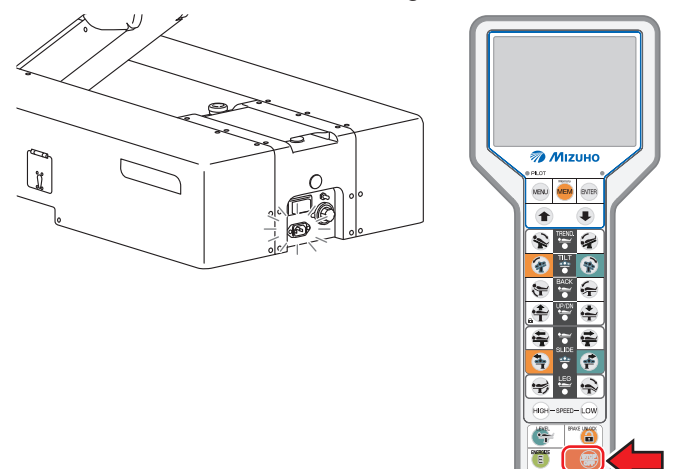

#### Chargement de la batterie 4.4

Assurez-vous que les batteries sont chargées lors de la première utilisation du produit ou après une longue période de non-utilisation.

**1**. Branchez le connecteur d'alimentation et la prise de classe médicale avec le cordon d'alimentation, puis allumez l'interrupteur d'alimentation.

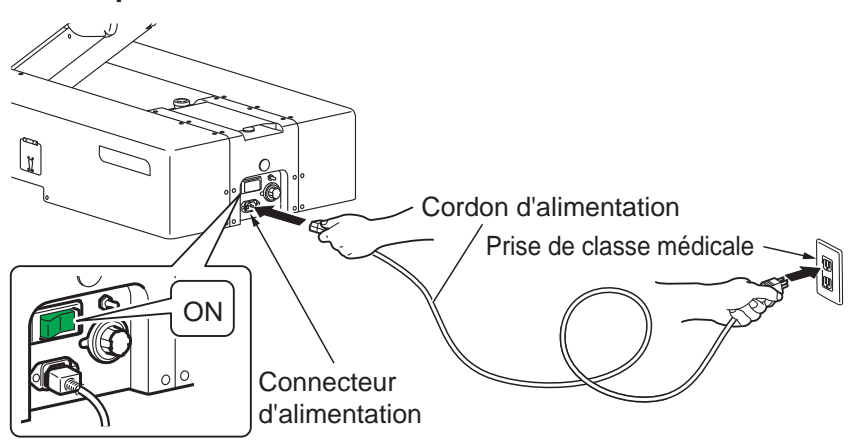

La charge des batteries démarre.

Pendant le chargement, l'indicateur de la batterie de la console tactile affiche "CHARGE".

Lorsque celui-ci indique "FULL BATTERY", le chargement est terminé.

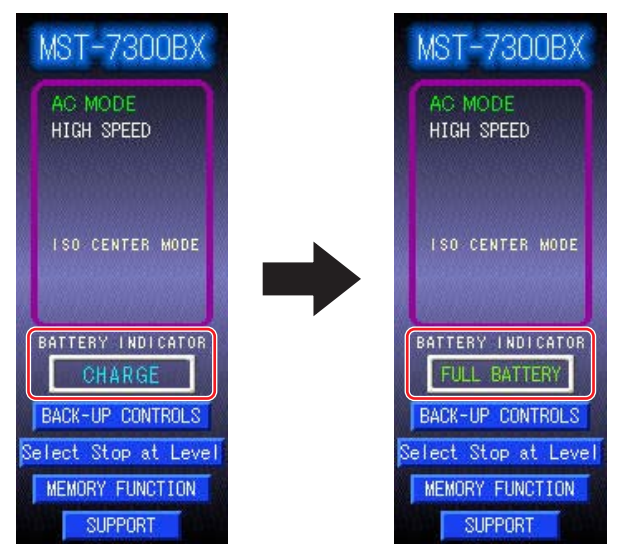

#### REMARQUE

- · Les batteries se déchargent naturellement même lorsqu'elles ne sont pas utilisées et lorsqu'elles sont stockées. Assurez-vous que les batteries sont chargées avant de les utiliser.
- Lorsque la batterie est en charge, vous pouvez utiliser la table d'opération.
- Si le niveau de la batterie sur l'écran du boîtier de commande ou l'indicateur de la batterie sur la console tactile apparaissent en rouge, procédez immédiatement au chargement. Lorsque les batteries sont déchargées, vous ne pouvez utiliser que l'alimentation CA.
- La durée de vie des batteries de la table d'opération est de 2 ans environ. Une fois cette durée de vie atteinte, demandez le remplacement des batteries à votre distributeur ou à Mizuho.
- La durée de vie des batteries varie sensiblement selon ses conditions d'exploitation. Les batteries peuvent se dégrader plus rapidement si la charge et la décharge se répètent fréquemment après avoir utilisé la table d'opération pour de courtes interventions.
- Il est recommandé de charger les batteries une fois par semaine le weekend, car la charge totale dure 20 heures.
- Si l'indicateur de la batterie n'affiche pas "FULL BATTERY" ou si la batterie ne recharge pas rapidement, cette dernière peut être endommagée. Demandez sa réparation à votre distributeur ou à Mizuho.

Installation

## 5.1 Modification de l'arrêt temporaire en position centrée

Par défaut, la table d'opération s'arrête en position centrée lorsque l'utilisateur la déplace dans la direction opposée. Vous pouvez définir si la table d'opération doit arrêter ou non en position centrée.

- **1**. Accédez à l'écran d'accueil de la console tactile.
- **2.** Appuyez sur Select Stop at Level.

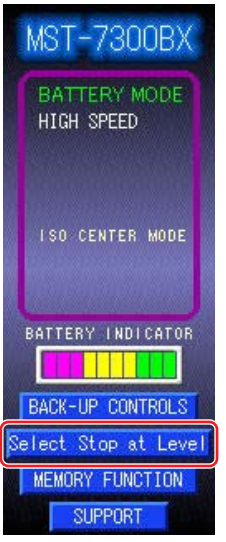

## • Pour savoir comment

- activer l'écran de la console tactile, reportez-vous à Page 36.
- Pour savoir comment afficher l'écran d'accueil de la console tactile, reportezvous à Page 13.

L'écran Select Stop at Level apparaît.

## **3.** Appuyez sur le témoin de la fonction dont vous souhaitez désactiver l'arrêt temporaire en position centrée.

Le témoin en question se grise et la table d'opération est paramétrée pour ne pas s'arrêter en position centrée.

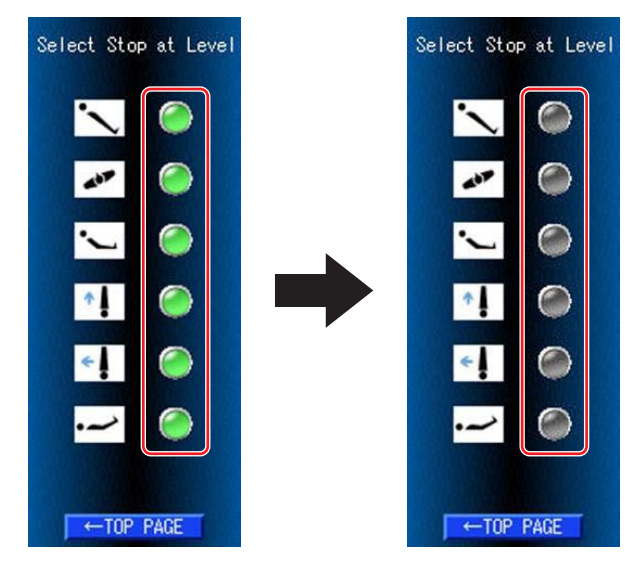

#### REMARQUE

Réappuyez sur le témoin permet de le réactiver et de paramétrer la table d'opération pour s'arrêter en position centrée.

# 5.2 Modification du basculement latéral (MST-7300BX uniquement)

Par défaut, le plateau bascule latéralement selon un axe correspondant au centre de l'unité principale (mode CENTRE ISO). Pour pouvez activer/désactiver le mode CENTRE ISO.

#### • Pas le mode CENTRE ISO

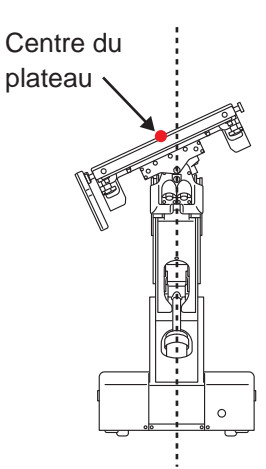

• Mode CENTRE ISO Centre du plateau

- **1** Accédez à l'écran d'accueil de la console tactile.
- **2.** Appuyez sur BACK-UP CONTROLS.

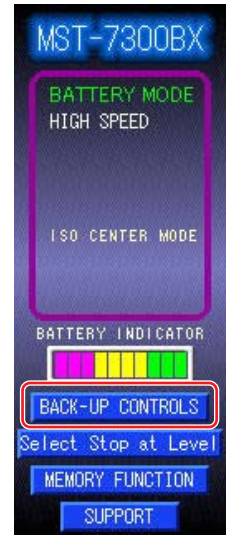

L'écran BACK-UP CONTROLS apparaît.

#### REMARQUE

- Pour savoir comment activer l'écran de la console tactile, reportez-vous à Page 36.
- Pour savoir comment afficher l'écran d'accueil de la console tactile, reportezvous à Page 13.

3. Appuyez sur 2.

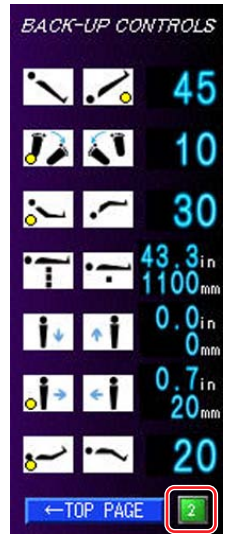

L'écran suivant s'affiche.

#### **4.** Appuyez sur ISO.

Le mode CENTRE ISO est désactivé.

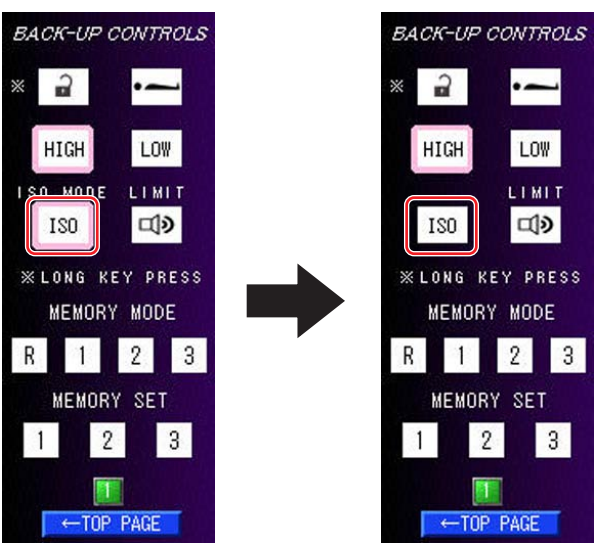

#### REMARQUE

 Une fois le mode CENTRE ISO désactivé, "ISO CENTER MODE" disparaît de l'écran d'accueil de la console tactile.

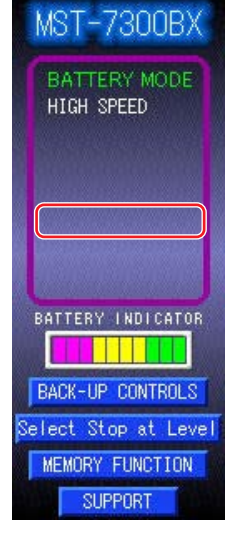

 Réappuyer sur ISO permet d'activer le mode CENTRE ISO.
## 5.3 Activation de l'alarme sonore en fin de course

Vous pouvez paramétrer le système de sorte à déclencher une alarme sonore lorsque la table d'opération atteint la fin de course pendant l'opération.

#### **1** Accédez à l'écran d'accueil de la console tactile.

#### **2.** Appuyez sur BACK-UP CONTROLS.

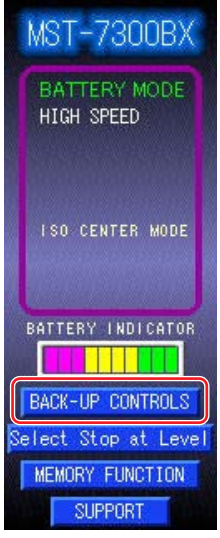

L'écran BACK-UP CONTROLS apparaît.

#### 3. Appuyez sur 2.

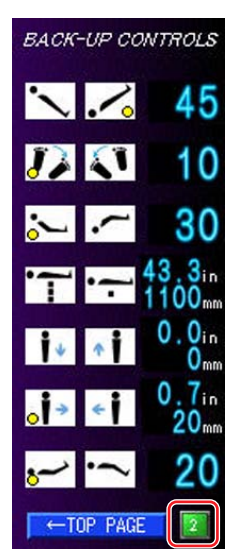

L'écran suivant s'affiche.

#### REMARQUE

- Pour en savoir plus sur la fin de course, reportezvous à Page 66 (MST-7300BX) ou à Page 67 (MST-7300B).
- Pour savoir comment activer l'écran de la console tactile, reportez-vous à Page 36.
- Pour savoir comment afficher l'écran d'accueil de la console tactile, reportezvous à Page 13.

#### 4. Appuyez sur LIMIT.

L'alarme en fin de course est activée.

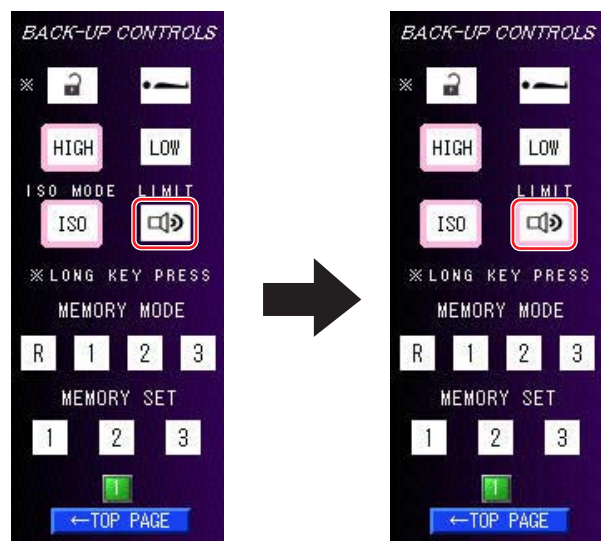

# 5.4 Sélection de vitesse

Afin de paramétrer précisément le mouvement de la table d'opération, utilisez le mode de vitesse faible.

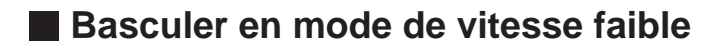

1. Appuyez sur (E), puis sur Low.

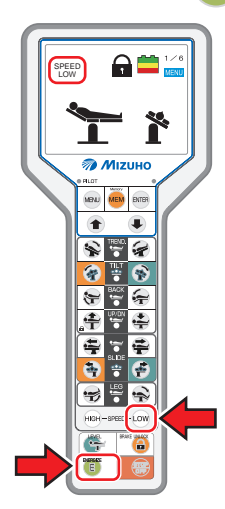

Le mode de vitesse faible est activé, le témoin Low s'allume en rétroéclairage et l'indicateur <sup>SPEED</sup> apparaît sur l'écran.

### Basculer en mode de vitesse élevée

**1** Appuyez sur (E), puis sur (HGH).

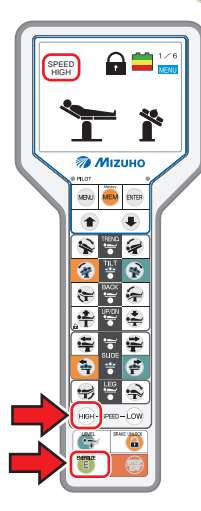

Le mode de vitesse élevée est activé, le témoin HIGH s'allume en rétroéclairage et l'indicateur SPEED apparaît sur l'écran.

# 6. Fonctionnement

## 6.1 Activer l'écran

Vous ne pouvez pas utiliser la table d'opération lorsque l'écran et la console tactile sont éteints. Pour afficher l'écran afin d'utiliser la table d'opération, procédez comme suit.

### 1. Appuyez sur E.

Une fois le démarrage terminé, l'écran du boîtier et la console tactile s'allument.

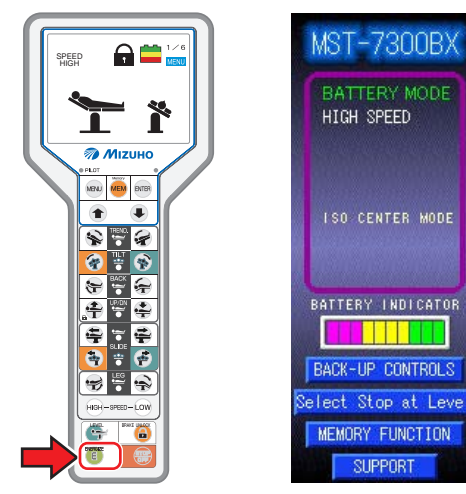

#### REMARQUE

Vous pouvez également activer la console tactile en appuyant sur le bouton bleu situé sous cette dernière.

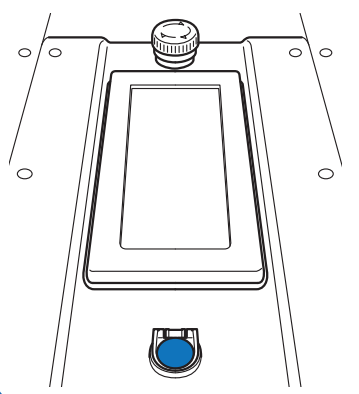

# 6.2 Utilisation de l'interrupteur d'arrêt d'urgence

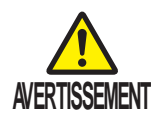

Vous ne devez utiliser l'interrupteur d'arrêt d'urgence qu'en cas d'urgence.

En cas d'urgence, pour arrêter les mouvements de la table d'opération, appuyez sur l'interrupteur d'arrêt d'urgence.

### Utilisation en cas d'urgence

#### **1** Appuyez sur l'interrupteur d'arrêt d'urgence.

Le signal sonore retentit et la table d'opération s'arrête.

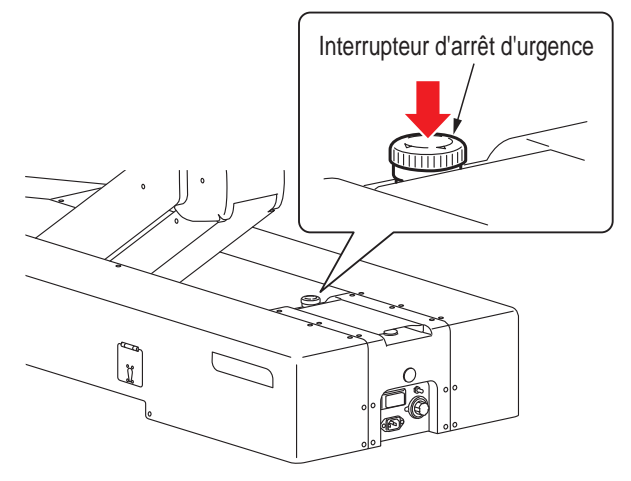

### Annulation des opérations

 Après l'arrêt de la table d'opération, tournez l'interrupteur d'arrêt d'urgence dans la direction de la flèche pour annuler l'interrupteur d'arrêt d'urgence.

Le signal sonore s'arrête.

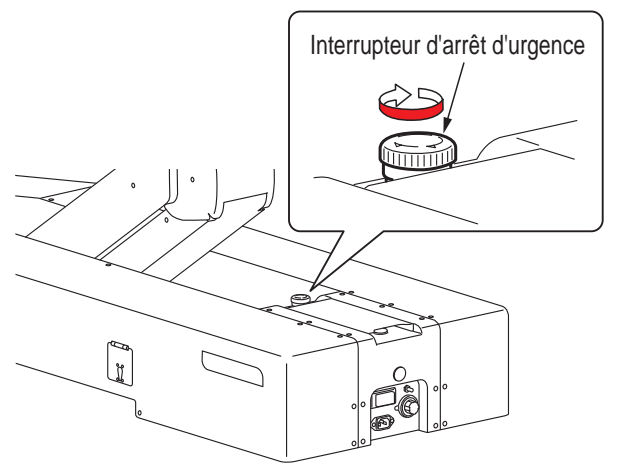

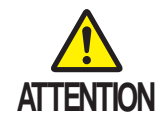

Pour replacer la table d'opération à sa position d'origine en cas d'urgence, par exemple lorsque la main d'un opérateur est coincée dans une ouverture de la table d'opération, appuyez sur l'interrupteur du boîtier de commande pour placer la table dans la direction inverse.

# 6.3 Fixation et libération de la table d'opération

### Fixation de la table d'opération

Avant d'utiliser la table d'opération, activez le frein pour la fixer.

#### 1. Appuyez sur 🔳, puis sur 😩.

Le frein s'enclenche afin de verrouiller la table d'opération, le témoin correspondant du piètement devient bleu et l'indicateur rapparaît sur l'écran du boîtier.

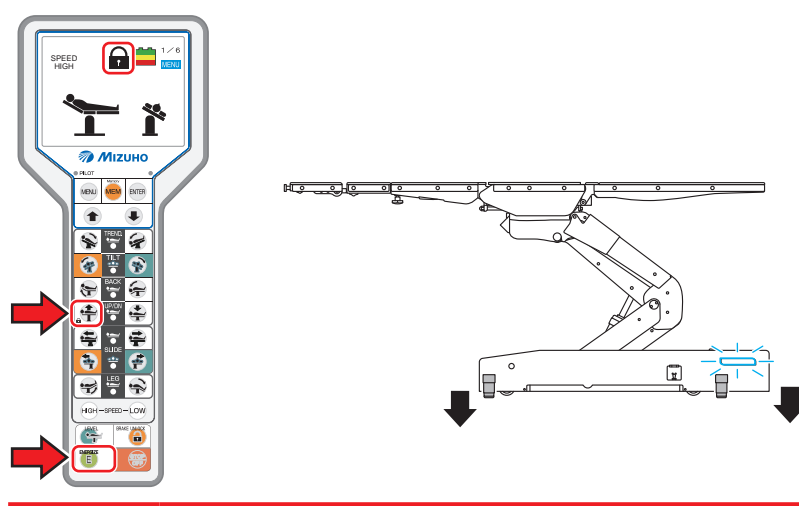

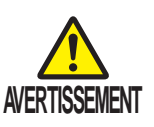

Après avoir enclenché le frein, vérifiez que la table d'opération est bien fixée.

### Libération de la table d'opération

Pour déplacer la table d'opération, libérez-la.

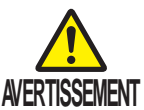

Ne libérez pas la table d'opération alors qu'un patient s'y trouve.

EN Le patient risque de tomber de la table d'opération.

### 1. Appuyez sur 🔳, puis sur 🔒.

Le frein se libère afin de déverrouiller la table d'opération, le témoin correspondant du piètement devient orange et l'indicateur apparaît sur l'écran du boîtier.

#### REMARQUE

Le déverrouillage de la table d'opération dure environ 15 secondes.

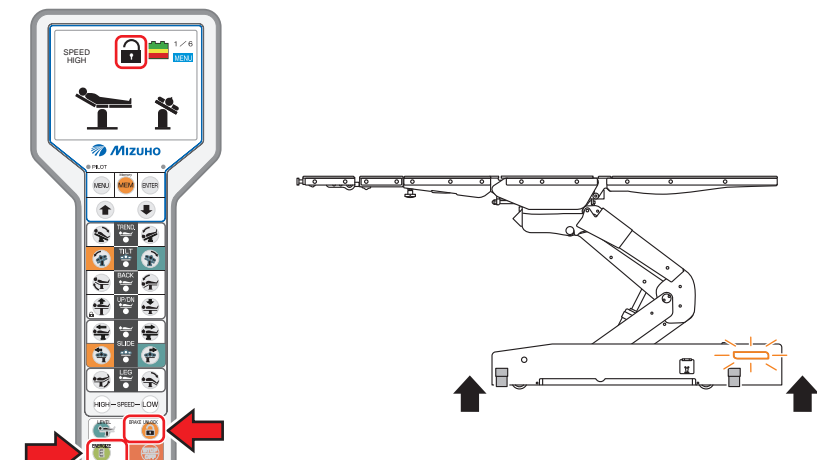

#### REMARQUE

- Si le frein ne peut pas être enclenché et si la table d'opération n'est pas fixée, reportez-vous à "Dépannage".
- Les opérations telles que l'élévation du plateau ne fonctionnent pas tant que la fixation du plateau n'est pas terminée.
- Lorsque le produit fonctionne sur la batterie, le témoin de frein du piètement s'éteint après 3 minutes.
- La fonction ne démarre pas, même si vous avez appuyé sur l'interrupteur de fonction avant d'appuyer sur (E).

6

## 6.4 Basculement latéral du plateau

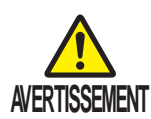

Lorsque vous basculez le plateau latéralement, assurez-vous que la fixation de l'accessoire de la table d'opération Mizuho est utilisée. Le patient risque de tomber de la table d'opération.

### Basculement vers la gauche

1. Appuyez sur 🔳, puis sur 🚁.

Le plateau bascule vers la gauche de la vue à partir de la tête.

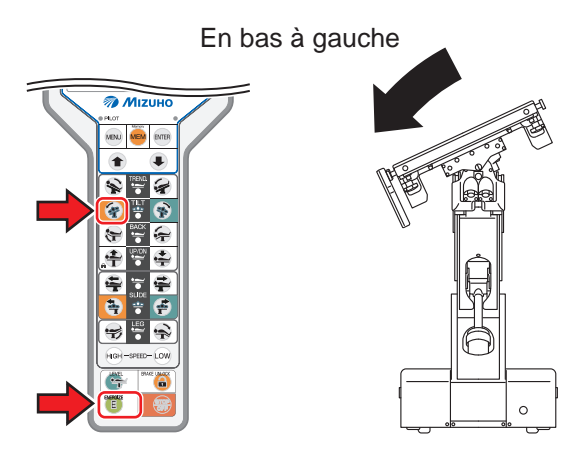

### Basculement vers la droite

### 1. Appuyez sur 🔳, puis sur 😵.

Le plateau bascule vers la droite de la vue à partir de la tête.

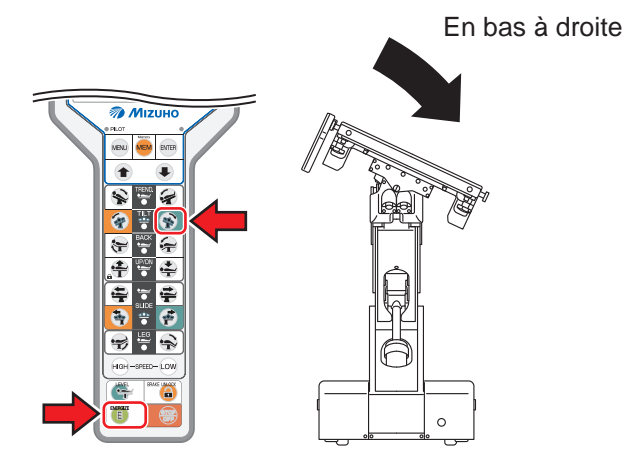

### REMARQUE

 L'inclinaison en position inférieure droite et inférieure gauche peut atteindre 25° par rapport à la position de niveau.

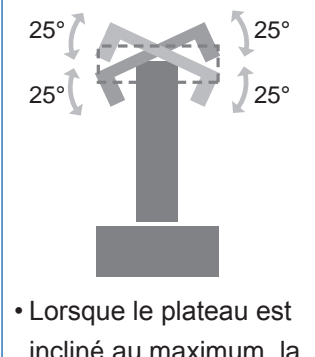

Lorsque le plateau est incliné au maximum, la position de déplacement latéral peut être légèrement décalée.

## 6.5 Position de Trendelenburg

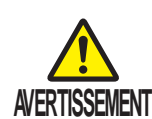

Lorsque vous utilisez la position de Trendelenburg, assurez-vous que la fixation de l'accessoire de la table d'opération Mizuho est utilisée. Le patient risque de tomber de la table d'opération.

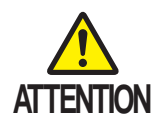

En inclinant le système dans la position tête en bas, veillez à ne pas laisser le bord de l'appuie-tête entrer en contact avec le sol. Il pourrait être endommagé.

### Position de Trendelenburg inversée (tête en haut)

1. Appuyez sur 🔳, puis sur 😪.

Le plateau se déplace en position tête en haut.

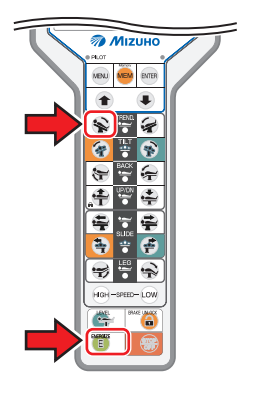

Tête en haut

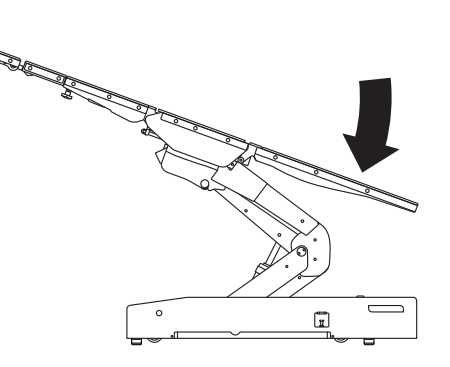

#### REMARQUE

L'inclinaison en position proclive peut atteindre 20° par rapport à la position de niveau.

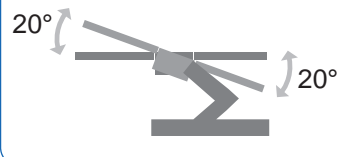

## Position de Trendelenburg (tête en bas)

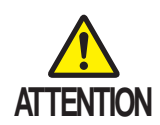

Lorsque la table d'opération est placée en position Trendelenburg et qu'un accessoire tel qu'un appuietête y est fixé, ne faites pas fonctionner la table tant que l'accessoire est en contact avec le sol.

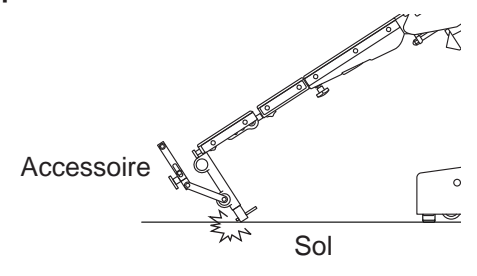

#### REMARQUE

L'inclinaison en position déclive peut atteindre 45° par rapport à la position de niveau.

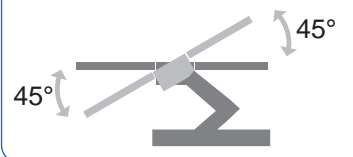

## 1. Appuyez sur 🔳, puis sur 🙀.

Le plateau se déplace en position tête en bas.

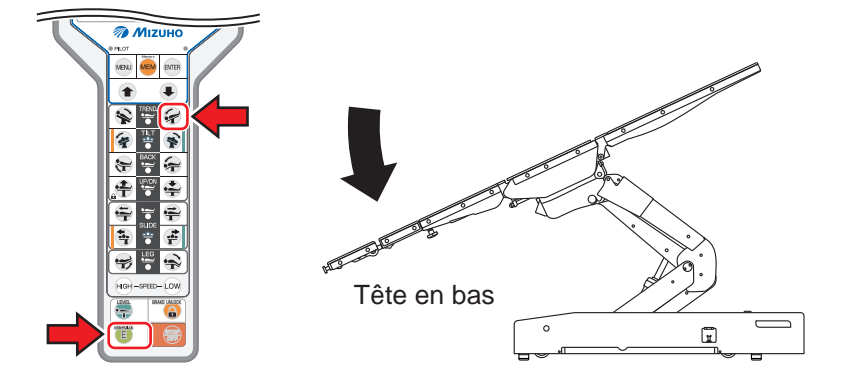

# 6.6 Basculement de l'appuie-dos

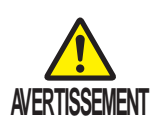

Éloignez vos mains de l'ouverture suivante pendant l'utilisation de la table. Vous risqueriez de vous blesser.

Ouverture entre l'appuie-dos standard et l'appuie-hanches

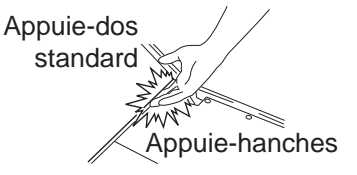

### Déplacement vers le haut de l'appuie-dos standard

1. Appuyez sur 🔳, puis sur ⊱.

L'appuie-dos standard se déplace vers le haut.

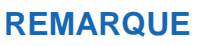

L'inclinaison en position appuie-dos standard relevé peut atteindre 90° par rapport à la position de niveau.

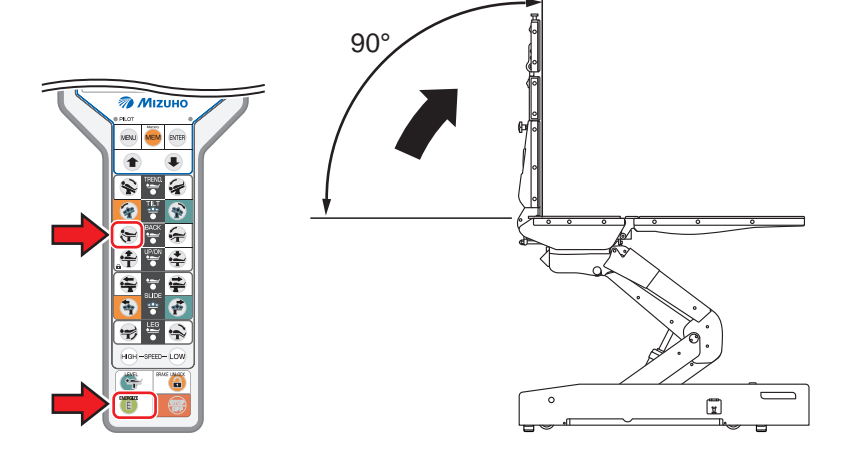

## Déplacement vers le bas de l'appuie-dos standard

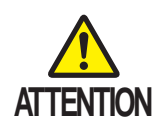

Lorsque l'appuie-dos standard est déplacé vers le bas et qu'un accessoire tel qu'un appuie-tête y est fixé, ne faites pas fonctionner la table tant que l'accessoire est en contact avec le sol.

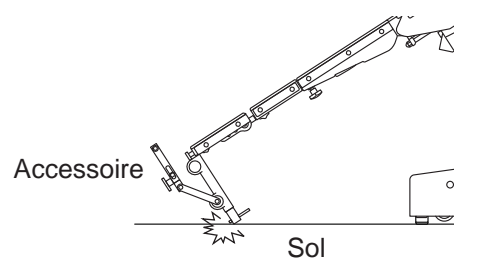

#### REMARQUE

L'inclinaison en position appuie-dos standard abaissé peut atteindre 30° par rapport à la position de niveau.

## 1. Appuyez sur 🔳, puis sur 🚑.

L'appuie-dos standard se déplace vers le bas.

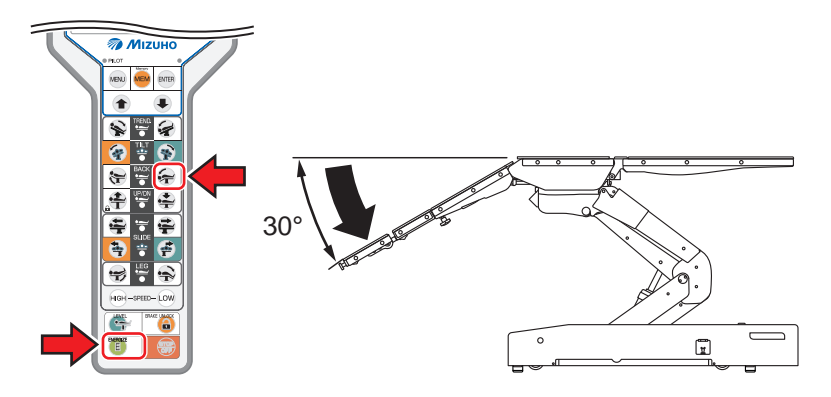

## 6.7 Basculement de l'appuie-jambes

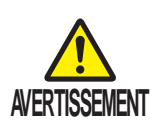

ATTENTION

Éloignez vos mains de l'ouverture suivante pendant l'utilisation de la table. Vous risqueriez de vous blesser.

- Ouverture entre l'appuie-jambes et l'appuie-hanches
- Ouverture entre les jonctions de l'appuie-jambes

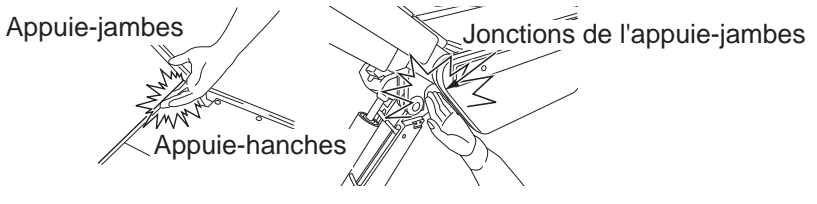

En inclinant l'appuie-jambes vers le bas, veillez à prévenir tout contact entre l'embout de l'appuie-jambes et le sol ou le piètement. Cela risquerait de l'endommager.

## Relever l'appuie-jambes

1. Appuyez sur 匡, puis sur 🥪.

L'appuie-jambes se déplace vers le haut.

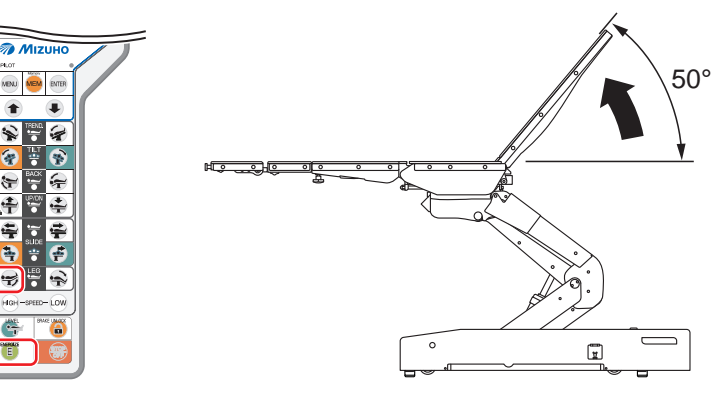

#### REMARQUE

- L'inclinaison en position appuie-jambes relevé peut atteindre 50° par rapport à la position de niveau.
- L'inclinaison en position appuie-jambes abaissé peut atteindre 45° par rapport à la position de niveau.

## Abaisser l'appuie-jambes

### 1. Appuyez sur 🔳, puis sur 🚗.

L'appuie-jambes se déplace vers le bas.

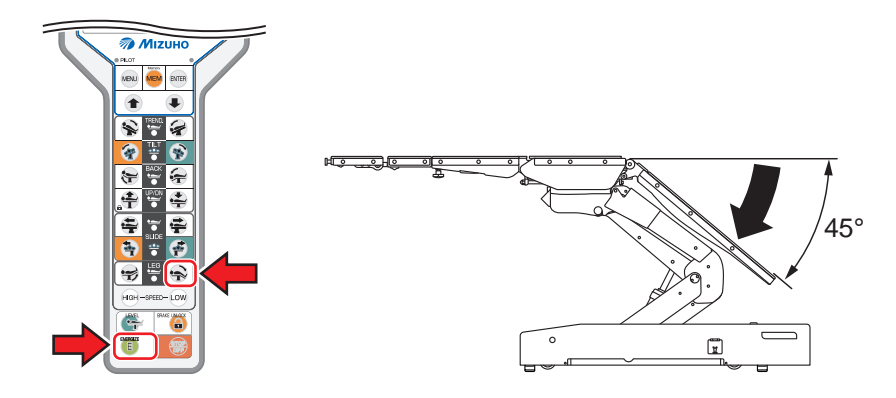

## 6.8 Changement de hauteur du plateau

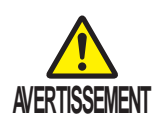

Éloignez vos mains de la zone grisée de la figure ci-dessous du cadre pendant l'utilisation de la table. Vous risqueriez de vous blesser.

En outre, ne placez aucun objet au niveau de la zone grisée. Dans le cas contraire, le capteur détecte l'objet et interrompt l'opération d'abaissement, ce qui comporte des risques de détériorations.

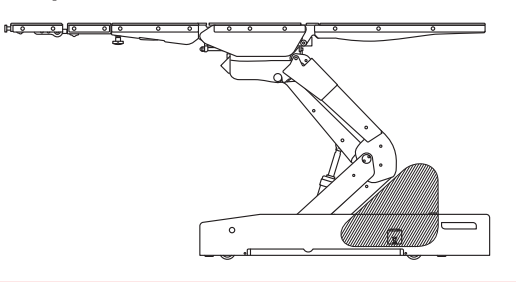

### Déplacement vers le haut du plateau

1. Appuyez sur 🔳, puis sur 🛖.

Le plateau se déplace vers le haut.

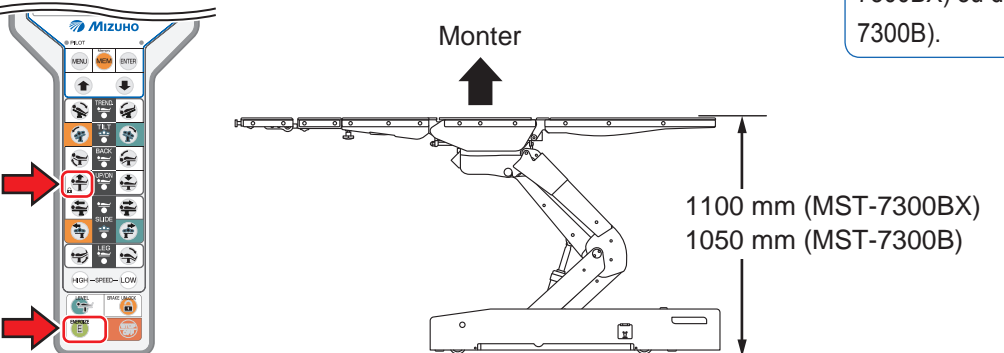

#### REMARQUE

La hauteur maximale entre le sol et la surface supérieure du plateau est de 1100 mm (MST-7300BX) ou de 1050 mm (MST-7300B).

## Déplacement vers le bas du plateau

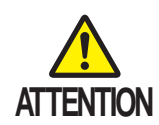

Lorsque le plateau est déplacé vers le bas et qu'un accessoire tel qu'un appuie-tête y est fixé, ne faites pas fonctionner la table tant que l'accessoire est en contact avec le sol.

Accessoire

#### REMARQUE

La hauteur minimale entre le sol et la surface supérieure du plateau est de 450 mm (MST-7300BX) ou de 400 mm (MST-7300B).

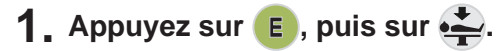

Le plateau se déplace vers le bas.

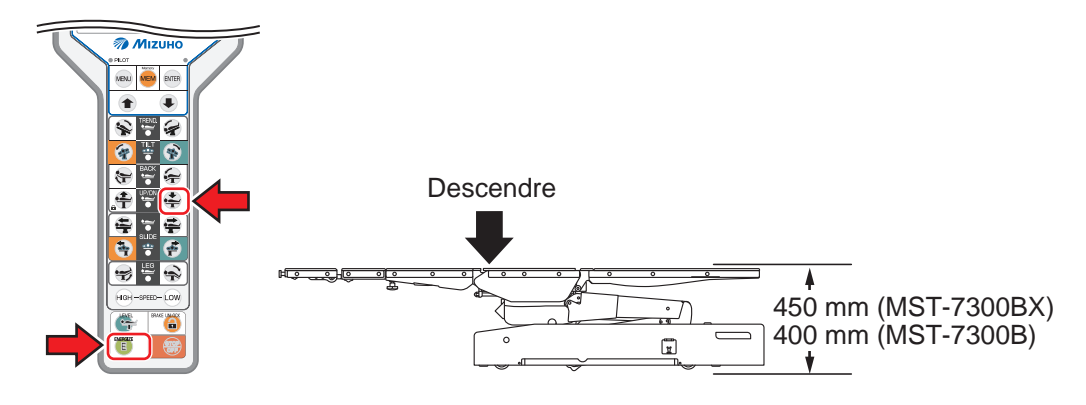

## 6.9 Déplacer le plateau latéralement (MST-7300BX uniquement)

## Coulissement dans la direction des pieds

## 1. Appuyez sur 🔳, puis sur 🚘.

Le plateau coulisse dans la direction des pieds.

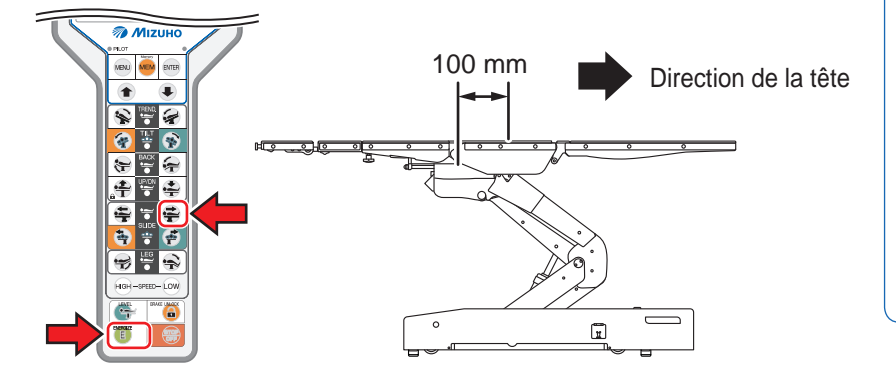

## Coulissement dans la direction de la tête

### 1. Appuyez sur 🔳, puis sur 🚔.

Le plateau coulisse dans la direction de la tête.

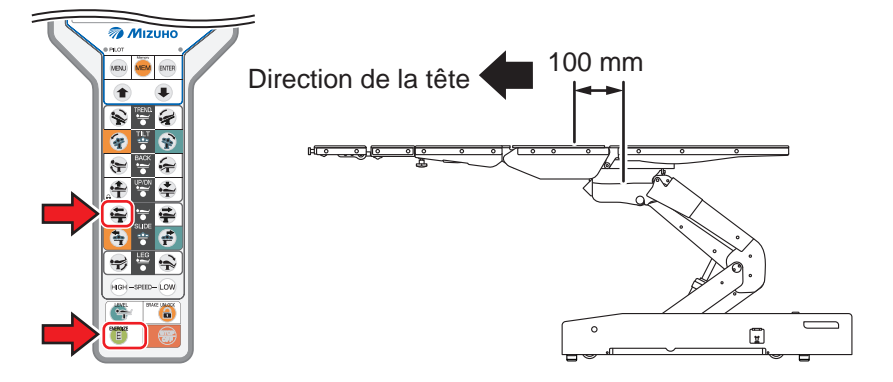

### REMARQUE

- La course coulissante maximale depuis la position centrale du plateau est la suivante.
- Direction des pieds : 100 mmDirection de la tête : 100 mm
- Le plateau ne peut coulisser en direction des pieds lorsque l'inclinaison en position déclive est supérieure à 15°.

## Déplacement latéral vers la gauche

1. Appuyez sur 🔳, puis sur 🔄.

Le plateau coulisse vers la gauche.

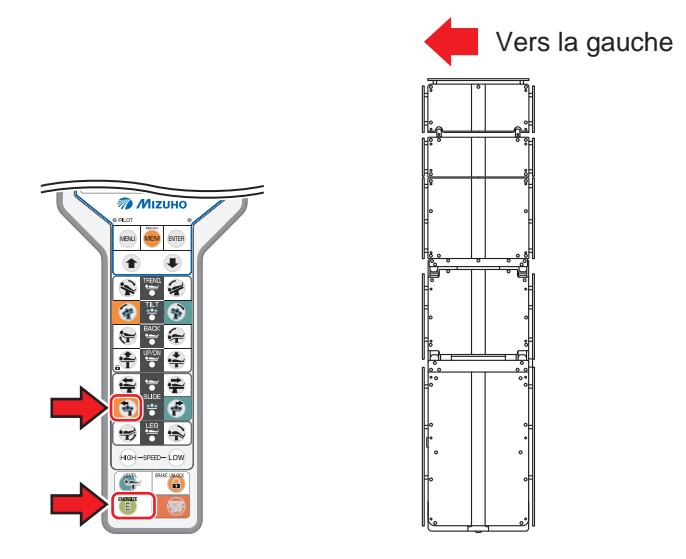

## Déplacement latéral vers la droite

## 1. Appuyez sur 🔳, puis sur 🚅.

Le plateau coulisse vers la droite.

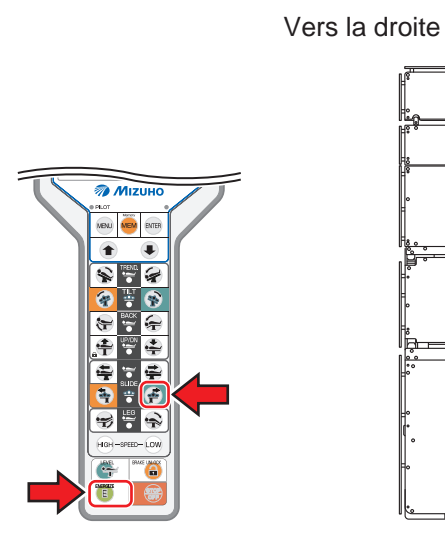

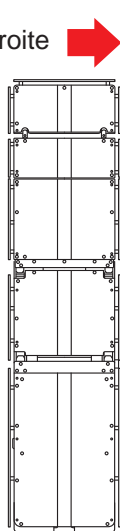

#### REMARQUE

La course coulissante maximale depuis la position centrale du plateau est la suivante.

- Vers la gauche : 80 mm
- Vers la droite : 80 mm

## 6.10 Mémorisation

Vous pouvez mémoriser les positions de plateau de votre choix pour les réutiliser ultérieurement.

- Mémoriser une position du plateau
- **1.** Placez le plateau dans une position que vous souhaitez mémoriser.
- **2.** Appuyez sur kew à plusieurs reprises, jusqu'à atteindre la présélection souhaitée.

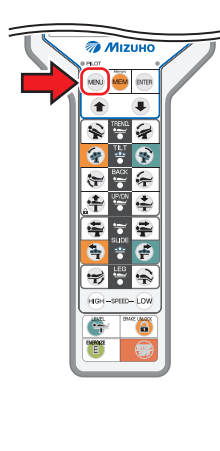

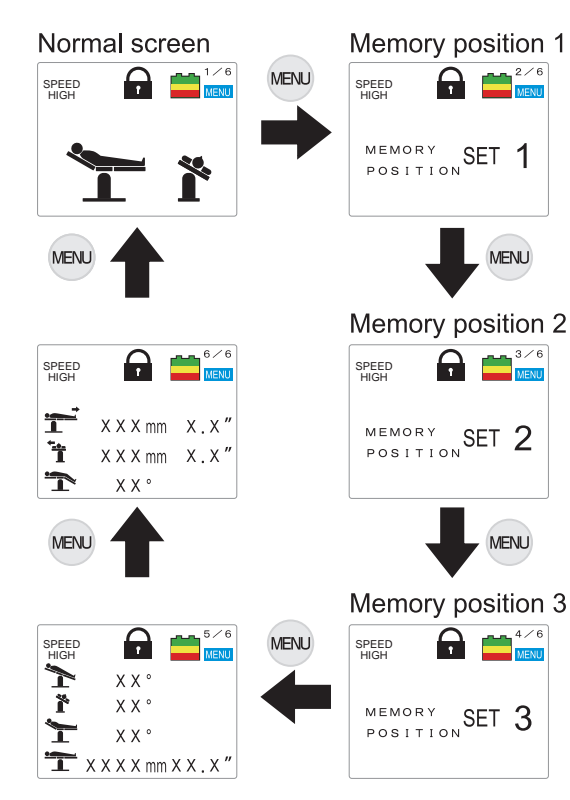

3. Appuyez sur ENTER.

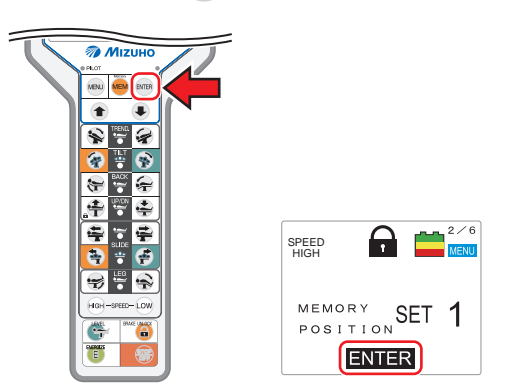

La position est mémorisée et l'écran affiche "ENTER".

#### REMARQUE

- Vous pouvez mémoriser jusqu'à 3 positions.
- Lorsque vous écrasez une présélection existante, la position correspondant est effacée.

**4.** Appuyez sur www à plusieurs reprises, jusqu'à ce que l'écran habituel s'affiche.

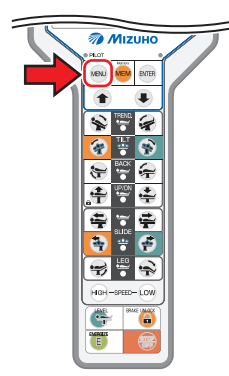

## Copier une position mémorisée

 Appuyez sur MM à plusieurs reprises, jusqu'à atteindre la présélection souhaitée.

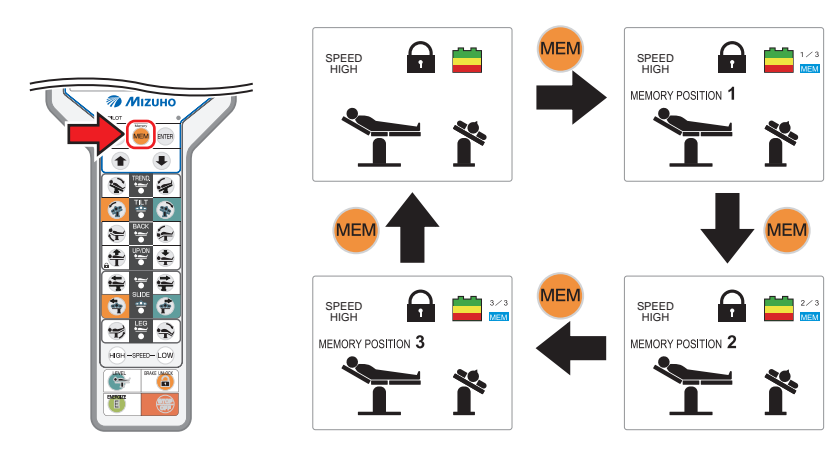

2. Appuyez sur E.

L'interrupteur de fonction associé à la copie de la position s'allume.

**3.** Maintenez le bouton allumé enfoncé jusqu'à immobilisation du plateau.

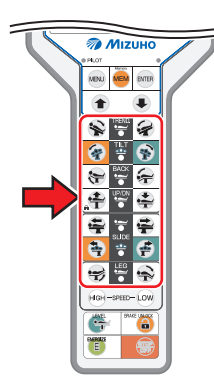

L'interrupteur de fonction actionné s'éteint.

# **4.** Répétez l'étape 3 jusqu'à extinction de l'ensemble des interrupteurs de fonction.

Lorsque le plateau atteint la position cible, le numéro associé à MEMORY POSITION devient bleu.

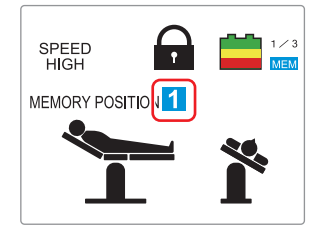

### REMARQUE

En mode centre ISO, veillez à toujours définir l'inclinaison latérale avant le basculement latéral lorsque ces deux paramètres sont configurés dans le cadre de la mémorisation. Dans le cas contraire, la course de la table d'opération peut augmenter. (MST-7300BX uniquement)

# 6.11 Vérification de la position du plateau

Vous pouvez vérifier la position du plateau associée à une présélection.

**1**. Appuyez sur www à plusieurs reprises, jusqu'à ce que l'écran 5/6 s'affiche.

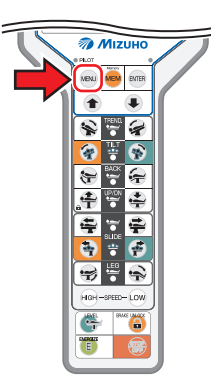

2. Vérifiez la course pour la position de Trendelenburg, le basculement latéral, l'inclinaison de l'appuie-dos standard et le levage.

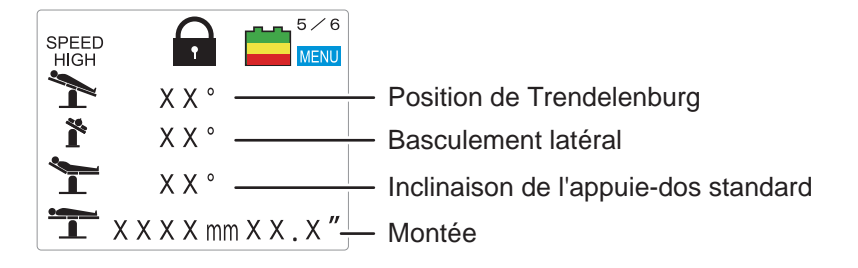

Appuyez sur vev pour accéder à l'écran 6/6, et vérifiez la course pour le déplacement longitudinal (MST-7300BX uniquement), le déplacement latéral (MST-7300BX uniquement) et l'inclinaison de l'appuie-jambes.

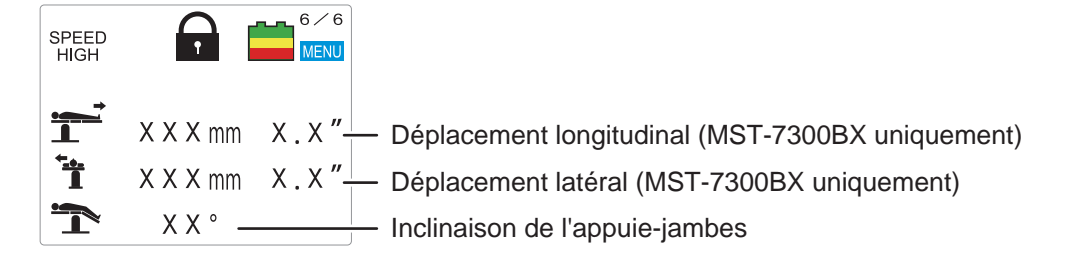

4. Appuyez sur MENU.

L'écran habituel (1/6) apparaît.

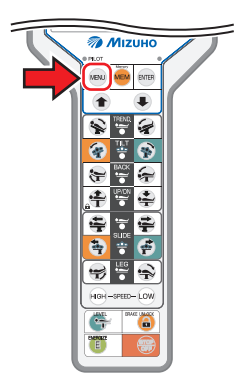

## 6.12 Retour à la position de niveau

## Retour du plateau à la position de niveau

### 1. Appuyez sur 🔳, puis sur 🚗.

La table d'opération se déplace comme suit et le plateau revient à la position de niveau.

1. Position de Trendelenburg, basculement latéral, inclinaison de l'appuie-dos standard et inclinaison de l'appuie-jambes

2. Déplacement latéral, de droite à gauche (MST-7300BX uniquement)

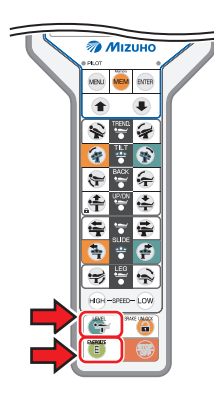

### REMARQUE

Les fonctions de levage, de verrouillage et de freinage ne fonctionnent pas.

### • Si le plateau n'est pas à la position de niveau

Si le plateau n'est pas à la position de niveau après avoir appuyé sur le bouton « Niveau », appuyez sur bouton « Basculement latéral » à gauche ou à droite pour basculer la table au-delà de la position de niveau. Le logiciel de positionnement de la table identifie alors une nouvelle position.

Après avoir basculé la table au-delà de la position de niveau, relâchez le bouton « Niveau ».

La table retourne à la position de niveau Si la table ne retourne pas à la position de niveau, contactez votre distributeur ou Mizuho pour un entretien.

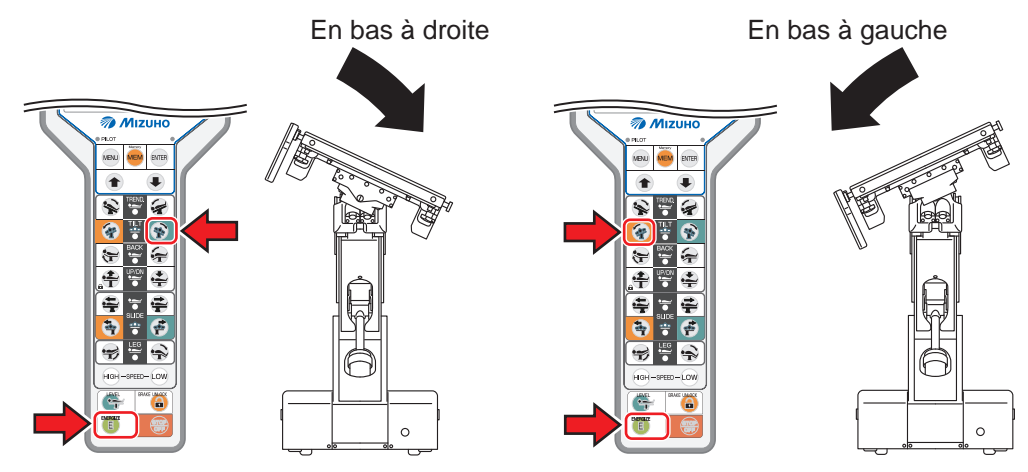

# 6.13 Réglage de l'appuie-tête

L'appuie-tête peut être incliné par incréments de 15°, dans 4 positions différentes vers le haut (maximum 60°) et 6 positions différentes vers le bas (maximum 90°). L'appuie-tête peut également être détaché.

## Inclinaison de l'appuie-tête

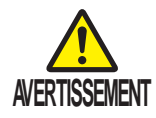

- Assurez-vous que la molette de fixation de l'appuietête est bien serré.
   En cas de déplacement de l'appuie-tête le patient
  - En cas de déplacement de l'appuie-tête, le patient peut se blesser.
- L'appuie-tête pèse 7 kg. Soyez vigilant lorsque vous le manipulez.
  Il risque de tomber et de provoquer des dommages ou des blessures.
- **1**. Tirez le levier d'inclinaison de l'appuie-tête dans la direction de la tête.

L'appuie-tête peut être incliné vers le haut et vers le bas.

#### 2. Inclinez l'appuie-tête, puis relâchez le levier.

L'appuie-tête est fixé dans cette position.

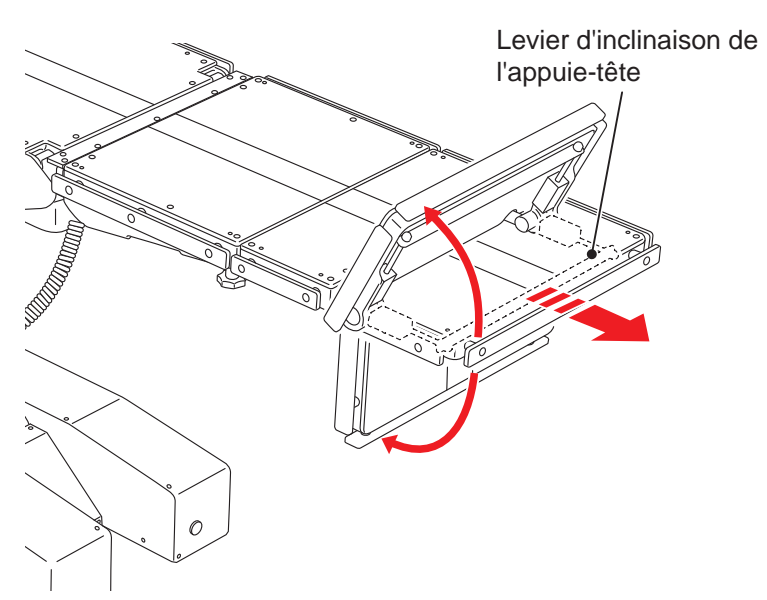

### Dépose de l'appuie-tête

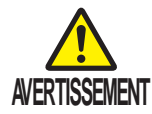

L'appuie-tête pèse 7 kg. Soyez vigilant lorsque vous le manipulez.

Il risque de tomber et de provoquer des dommages ou des blessures.

- **1** Desserrez les deux molettes de fixation de l'appuie-tête situées sur la partie inférieure de l'appuie-dos auxiliaire.
- 2. Tenez fermement les deux côtés de l'appuie-tête et tirez-le tout droit.
  - Depuis l'appuie-dos auxiliaire
     Molette de fixation de l'appuie-tête
     Appuie-tête
     Appuie-tête

#### REMARQUE

En l'absence d'appuie-dos auxiliaire, l'appuie-tête est installé sur l'appuie-dos standard. Le cas échéant, desserrez les deux molettes de fixation parallèles à la partie inférieure de l'appuiedos standard.

#### • Depuis l'appuie-dos standard

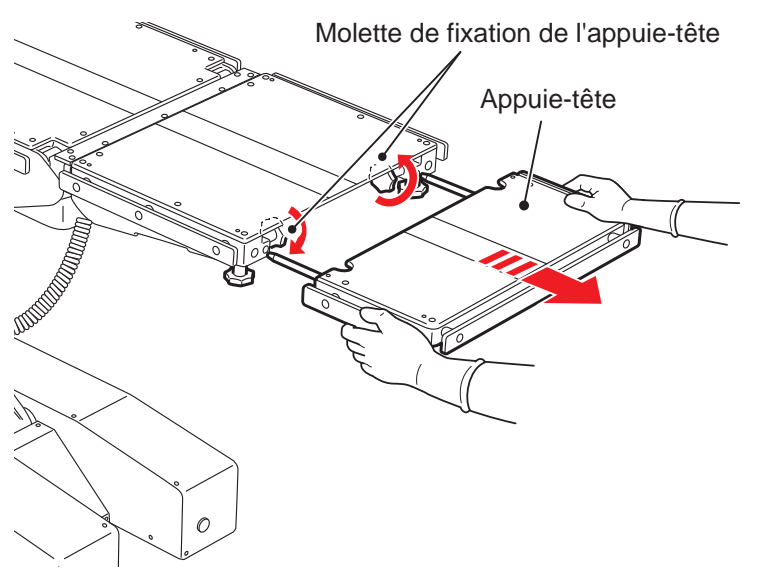

## Fixation de l'appuie-tête

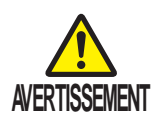

- Assurez-vous que les molettes de fixation de l'appuie-tête sont bien serrés. En cas de déplacement de l'appuie-tête, le patient peut se blesser.
- L'appuie-tête pèse 7 kg. Soyez vigilant lorsque vous le manipulez. Il risque de tomber et de provoquer des dommages ou des blessures.
- Tenez fermement les deux côtés de l'appuie-tête et alignez les arbres d'insertion avec les trous de réception de l'appuie-dos auxiliaire afin d'y insérer l'appuie-tête.
- Après avoir vérifié que l'appuie-tête était complètement inséré, serrez les deux molettes de fixation situées sur la partie inférieure de l'appuie-dos auxiliaire.
  - Vers l'appuie-dos auxiliaire

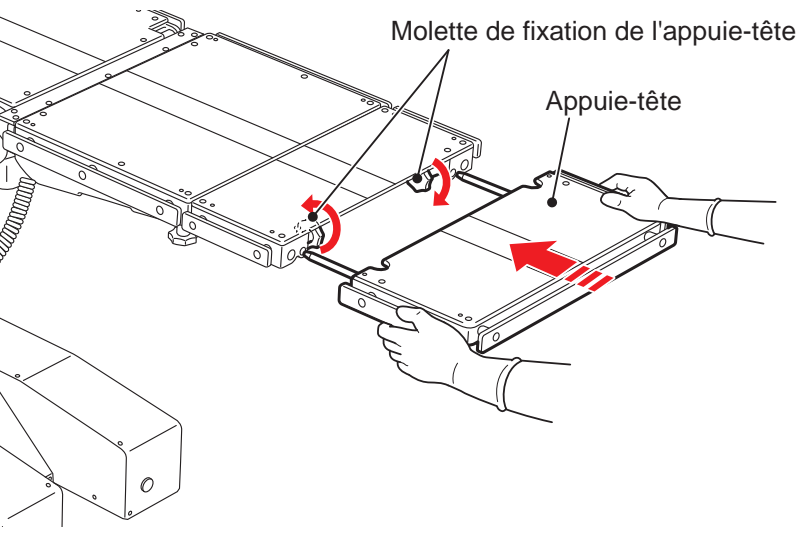

#### REMARQUE

En l'absence d'appuie-dos auxiliaire, alignez les arbres d'insertion de l'appuie-tête avec les trous de réception de l'appuie-dos standard et serrez les deux molettes de fixation parallèles à la partie inférieure de l'appuie-dos standard.

Vers l'appuie-dos standard

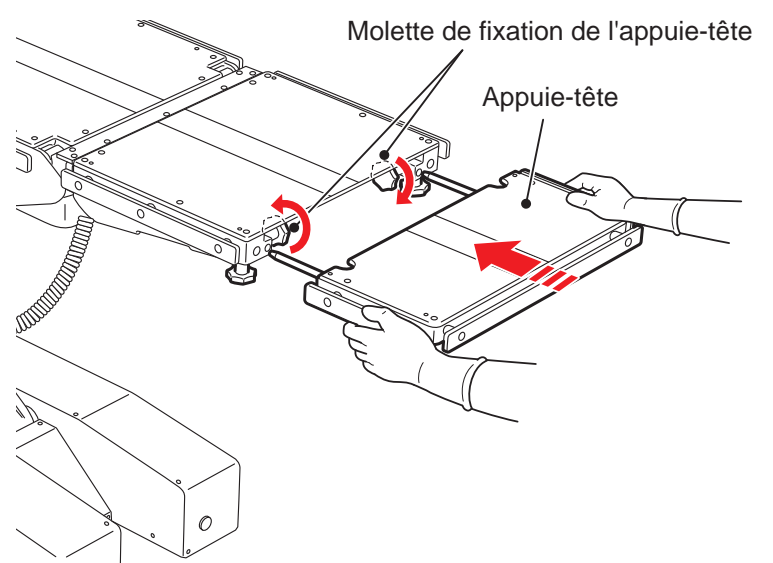

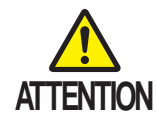

Insérez l'appuie-tête dans l'appuie-dos. Si vous utilisez la table d'opération alors que l'appuie-tête n'est pas inséré totalement, elle risque d'être endommagée.

## 6.14 Pose/Dépose de l'appuie-dos auxiliaire

L'appuie-dos auxiliaire est amovible. Déposer l'appuie-dos auxiliaire vous permet de régler la longueur de la section principale de la table d'opération.

### Dépose de l'appuie-dos auxiliaire

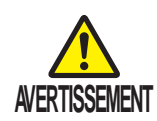

- L'appuie-dos auxiliaire pèse 5 kg. Soyez vigilant lorsque vous le manipulez. Il risque de tomber et de provoquer des dommages ou des blessures.
- Ne déposez pas l'appuie-dos standard alors que l'appuie-tête y est inséré. Si l'appuie-dos standard dans lequel l'appuie-tête est inséré est déposé, l'appuie-tête risque de tomber et de provoquer des blessures.
- Desserrez les deux molettes de fixation de l'appuie-dos auxiliaire placées à la verticale de la partie inférieure de l'appuie-dos standard.
- 2. Tenez fermement les deux côtés de l'appuie-dos auxiliaire et tirez-le tout droit.

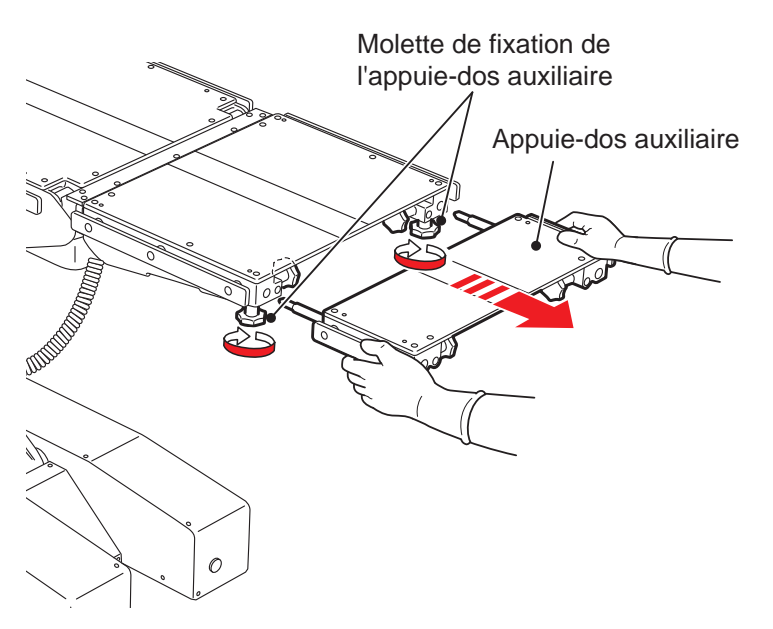

## Pose de l'appuie-dos auxiliaire

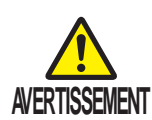

• Assurez-vous que les molettes de fixation de l'appuie-dos sont bien serrées.

Le déplacement de l'appuie-dos auxiliaire peut blesser le patient.

- L'appuie-dos auxiliaire pèse 5 kg. Soyez vigilant lorsque vous le manipulez.
  Il risque de tomber et de provoquer des dommages ou des blessures.
- Tenez fermement les deux côtés de l'appuie-dos auxiliaire et alignez les arbres d'insertion avec les trous de réception de l'appuie-dos standard afin d'y insérer l'appuie-dos auxiliaire.
- Après avoir vérifié que l'appuie-dos auxiliaire était complètement inséré, serrez les deux molettes de fixation placées à la verticale de la partie inférieure de l'appuie-dos standard.

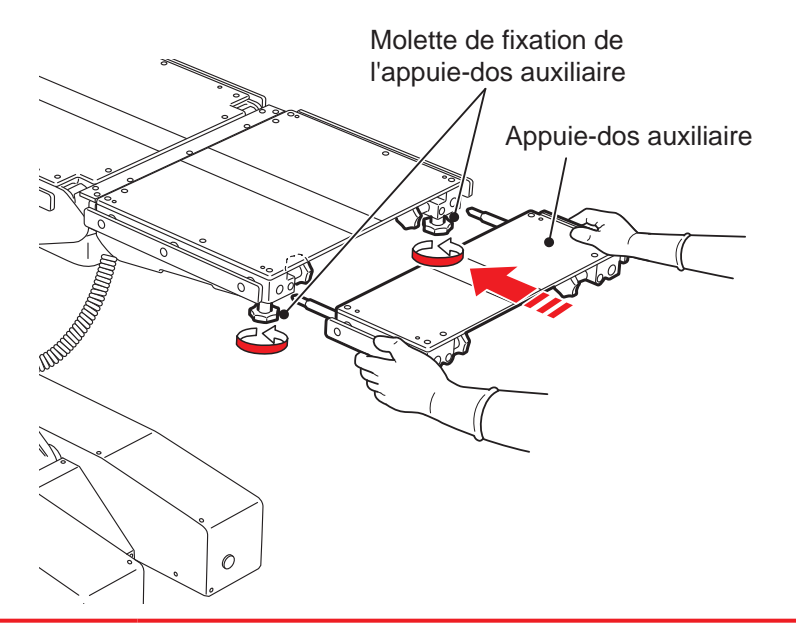

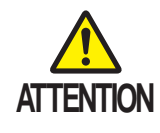

Insérez l'appuie-dos auxiliaire dans l'appuie-dos standard. N'utilisez pas la table d'opération lorsque l'appuie-dos auxiliaire n'est pas complètement inséré sous peine de l'endommager.

# 6.15 Pose/Dépose de l'appuie-dos standard

L'appuie-dos standard est amovible.

### Dépose de l'appuie-dos standard

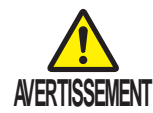

- L'appuie-dos standard pèse 10 kg. Soyez vigilant lorsque vous le manipulez. Il risque de tomber et de provoquer des dommages ou des blessures.
- Ne déposez pas l'appuie-dos standard avec l'appuie-tête et l'appuie-dos auxiliaire. Si l'appuiedos standard dans lequel l'appuie-tête est inséré est déposé, l'appuie-tête risque de tomber et de provoquer des blessures.
- Tirez simultanément sur les deux leviers d'insertion de l'appuie-dos standard sur la partie inférieure de l'appuiedos standard.
- 2. Tout en continuant de tirer sur les deux leviers d'insertion de l'appuie-dos standard, maintenez fermement l'appuiedos standard et tirez-le tout droit.

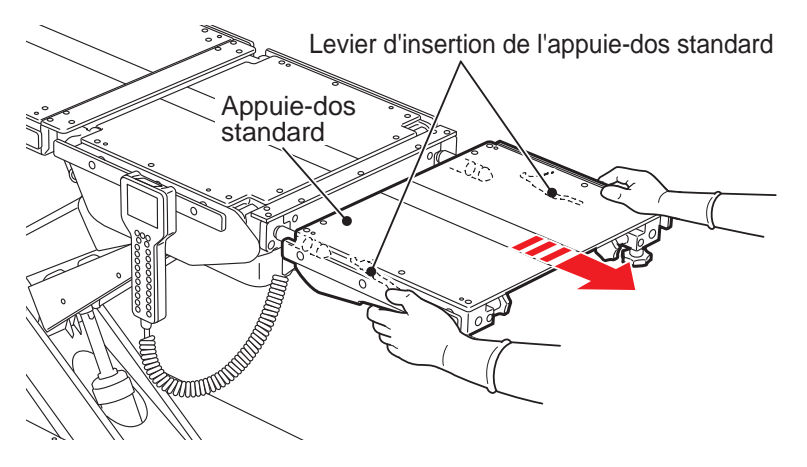

## Fixation de l'appuie-dos standard

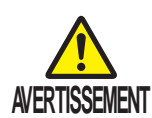

- L'appuie-dos standard pèse 10 kg. Soyez vigilant lorsque vous le manipulez. Il risque de tomber et de provoquer des dommages ou des blessures.
- Assurez-vous que l'appuie-dos standard est bien inséré. En cas de déplacement de l'appuie-dos standard, le patient peut se blesser.
- Lorsque vous fixez le harnais du patient, assurezvous d'éviter les leviers d'insertion de l'appuie-dos standard. Si la courroie est fixée sur les leviers, elle risque d'appuyer sur ces derniers et l'appuie-dos standard risque d'être déposé.

#### REMARQUE

Vous pouvez installer les accessoires spécialisés en option sur les arbres d'insertion de l'appuiedos standard. Pour plus d'informations, reportez-vous aux manuels d'instructions des accessoires.

d'installation.

**1**. Assurez-vous que les arbres d'insertion de l'appuie-dos

sont de niveau, puis insérez l'appuie-dos dans les arbres

2. Tirez sur l'appuie-dos standard pour vous assurer qu'il est bien inséré.

# 6.16 Pose/Dépose de l'appuie-jambes

L'appuie-jambes est amovible.

## Dépose de l'appuie-jambes

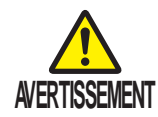

L'appuie-jambes pèse 11 kg. Soyez vigilant lorsque vous le manipulez. Il risque de tomber et de provoquer des dommages ou des blessures.

- **1**. Tirez simultanément sur les deux leviers de fixation situés sur la partie inférieure de l'appuie-jambes.
- 2. Tenez fermement l'appuie-jambes tout en continuant de tirer sur les deux leviers de fixation et tirez-le tout droit.

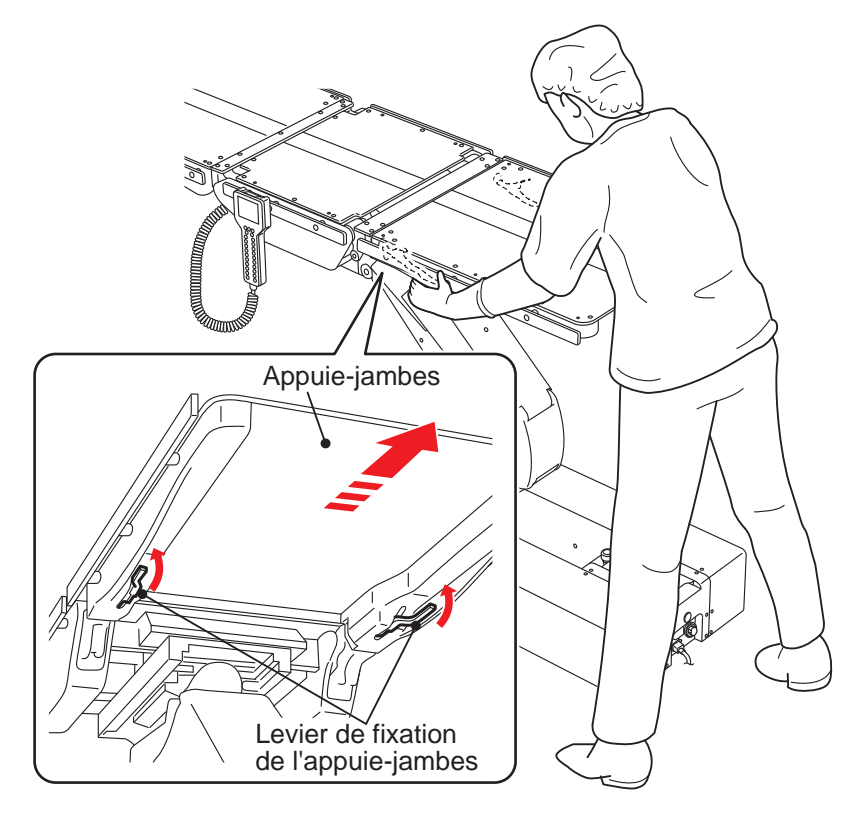

### Fixation des appuie-jambes

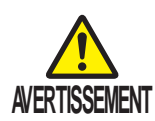

- L'appuie-jambes pèse 11 kg. Soyez vigilant lorsque vous le manipulez. Il risque de tomber et de provoquer des dommages ou des blessures.
- Assurez-vous que l'appuie-jambes est bien inséré. Le déplacement de l'appuie-jambes peut blesser le patient.
- Tenez fermement l'appuie-jambes et alignez les trous de réception avec les arbres d'insertion de l'appuie-hanches afin d'y insérer l'appuie-jambes.

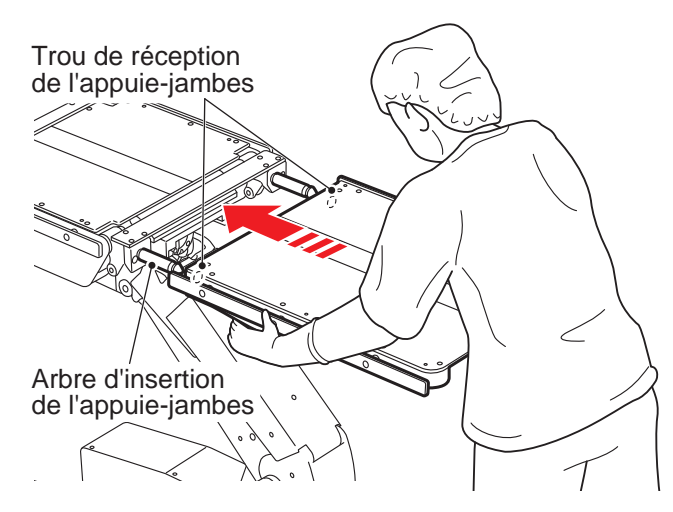

2. Tirez sur l'appuie-jambes pour vous assurer qu'il est bien inséré.

## 7.1 Inspection avant et après utilisation

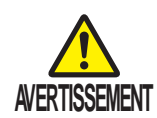

Assurez-vous que les composants suivants sont inspectés avant et après leur utilisation. En cas d'anomalie, demandez une réparation à votre distributeur ou à Mizuho. Sinon, des problèmes peuvent survenir lors d'une intervention chirurgicale.

Inspectez les composants suivants. En cas de problème, demandez une réparation à votre distributeur ou à Mizuho.

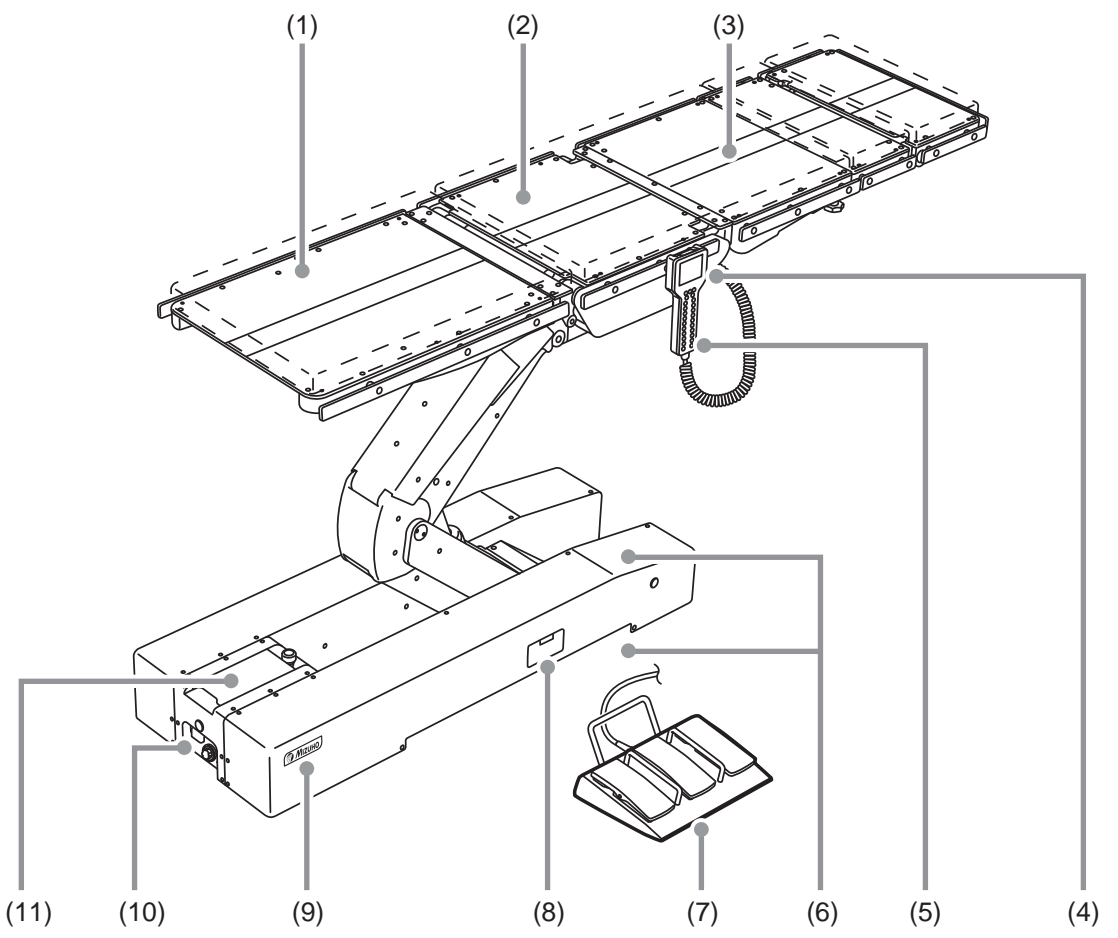

### (1) Matelas

### Avant utilisation

· Vérifiez que les matelas n'ont subi aucun dommage.

### Après utilisation

• Vérifiez que les matelas n'ont subi aucun dommage et qu'ils sont exempts de saletés.

## (2) Réaction du plateau

### Avant utilisation

• Vérifiez la réaction de tous les éléments de la table lorsque vous secouez légèrement les deux extrémités de l'appuie-dos standard.

## (3) Éléments de la table

### Avant utilisation

• Vérifiez que les éléments de la table n'ont subi aucun dommage.

### Après utilisation

• Vérifiez que les éléments de la table n'ont subi aucun dommage et qu'ils sont exempts de saletés.

## (4) Boîtier de commande

#### Avant utilisation

- Appuyez sur les interrupteurs du boîtier de commande pour voir si toutes les fonctions sont opérationnelles.
- Vérifiez que l'écran s'allume.

## (5) Interrupteur d'alimentation

### Avant utilisation

- Vérifiez que le témoin LED de l'interrupteur d'alimentation s'allume lorsque vous activez celui-ci.
- Contrôlez si la batterie a été chargée.

## (6) Fuite d'huile

### • Avant et après utilisation

• Vérifiez la présence éventuelle d'huile hydraulique à la surface du piètement ou sur le sol.

## (7) Pédale de commande (en option)

### Avant et après utilisation

• Appuyez sur la pédale de commande pour vérifier que les fonctions sont opérationnelles.

## (8) Interrupteur supplémentaire

### Avant utilisation

• Appuyez sur l'interrupteur supplémentaire pour voir si toutes les fonctions sont opérationnelles.

## (9) Témoin de frein

### Avant utilisation

- Vérifiez que le témoin de frein s'allume lorsque vous activez le système.
- Vérifiez que la couleur du témoin de frein varie en fonction de l'état du frein.

## (10) Prise et cordon d'alimentation

### Avant utilisation

• Vérifiez que le cordon d'alimentation ne présente pas de fil dénudé et que la prise n'a subi aucun dommage.

## (11) Console tactile

### Avant utilisation

• Vérifiez que la console tactile s'allume lorsque vous activez le système.

## 7.2 Pièces à remplacer périodiquement

Mizuho spécifie que les pièces suivantes doivent être remplacées périodiquement pour assurer la sécurité d'utilisation. Le délai de replacement est une moyenne approximative. Le remplacement plus précoce d'une pièce peut être requis selon les conditions et/ou la fréquence d'utilisation.

Demandez les pièces de rechange à votre distributeur ou à Mizuho.

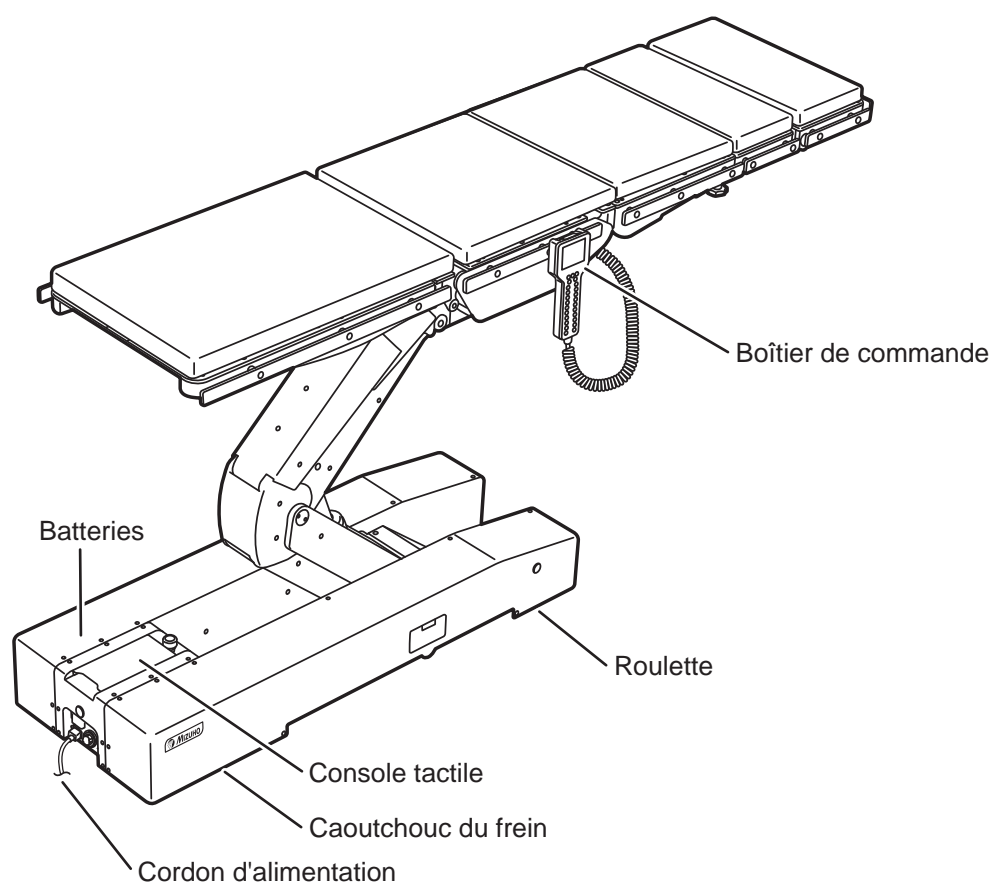

| Pièces                                      | Délai de replacement<br>(années) |
|---------------------------------------------|----------------------------------|
| Batteries                                   | 2                                |
| Boîtier de commande                         | 4 à 6                            |
| Batterie rechargeable (boîtier de commande) | 2à3                              |
| Roulette                                    | 5 à 7                            |
| Caoutchouc du frein                         | 3à5                              |
| Cordon d'alimentation                       | 5à7                              |
| Console tactile                             | 5 à 7                            |

REMARQUE

Les délais indiqués ci-dessus sont estimatifs. Le délai de remplacement peut dépendre des conditions et/ou de la fréquence d'utilisation.

## 7.3 Informations sur la version du logiciel

Les informations de version du logiciel de commande installé dans la table d'opération peuvent être vérifiées à l'aide de l'étiquette apposée directement sur le micro-ordinateur embarqué.

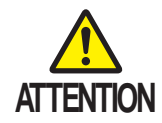

Les informations sur la version du logiciel sont destinées principalement au personnel d'entretien et de maintenance, le cas échéant. Pour confirmation, ouvrez le couvercle de l'appuie-jambes pour accéder au panneau de commande. 8. Spécification

# 8.1 Tableau des spécifications

## MST-7300BX

| Nom du produit         |                                        |                                        | Table d'opération de microchirurgie MST-7300BX                                                                                                    |  |
|------------------------|----------------------------------------|----------------------------------------|----------------------------------------------------------------------------------------------------|--|
|                        | Plage                                  | Plus élevée                            | 1100 mm ± 10 mm                                                                                                    |  |
|                        | d'élévation                            | Plus basse                             | 450 mm ± 10 mm                                                                                                    |  |
|                        | Angle de position de Trendelenburg     | Tête en haut                           | 20° ± 2°                                                                                                    |  |
|                        |                                        | Tête en bas                            | 45° - 2° / + 10°                                                                                                    |  |
|                        | Angle de<br>basculement latéral        | En bas à droite                        | 25° ± 2°                                                                                                    |  |
|                        |                                        | En bas à gauche                        | 25° ± 2°                                                                                                    |  |
|                        | Angle d'inclinaison<br>de l'appuie-dos | En haut                                | 90° ± 2°                                                                                                    |  |
|                        |                                        | Bas                                    | 30° ± 2°                                                                                                    |  |
|                        | Angle d'inclinaison                    | En haut                                | 50° ± 2°                                                                                                    |  |
|                        | de l'appuie-jambes                     | Bas                                    | 45° ± 2°                                                                                                    |  |
|                        |                                        | Direction de la tête                   | 100 mm ± 10 mm                                                                                                    |  |
|                        | Coulissement :                         | Direction des pieds                    | 100 mm ± 10 mm                                                                                                    |  |
| es                     | Remarque 1                             | Vers la gauche                         | 80 mm ± 10 mm                                                                                                    |  |
| otric                  |                                        | Vers la droite                         | 80 mm ± 10 mm                                                                                                    |  |
| Fonctions électromo    | Retour à la position de niveau         |                                        | Position de Trendelenburg / Basculement latéral / Inclinaison<br>de l'appuie-dos standard / Inclinaison de l'appuie-jambes /<br>Déplacement latéral                                                                                                    |  |
|                        | Frein                                  |                                        | Verrouiller / Déverrouiller                                                                                                    |  |
|                        | Dispositifs de<br>commande             | Boîtier de<br>commande :<br>Remarque 2 | Mémorisation, Position de Trendelenburg, Basculement latéral,<br>Inclinaison de l'appuie-dos standard, Inclinaison de l'appuie-<br>jambes, Levage, Déplacement latéral, Sélection de vitesse,<br>Retour à la position de niveau, Frein, Interrupteur E, Arrêt                                          |  |
|                        |                                        | Console<br>tactile :<br>Remarque 2     | Mémorisation, Position de Trendelenburg, Basculement latéral,<br>Inclinaison de l'appuie-dos standard, Inclinaison de l'appuie-<br>jambes, Levage, Déplacement latéral, Sélection de vitesse,<br>Retour à la position de niveau, Frein, Mode CENTRE ISO,<br>mode Interruption de la position de niveau |  |
|                        |                                        | Interrupteur<br>supplémentaire         | Position de Trendelenburg, Basculement latéral, Inclinaison de l'appuie-dos standard, Inclinaison de l'appuie-jambes, Levage, Déplacement latéral, Frein                                                                                                    |  |
|                        |                                        | Pédale de<br>commande :<br>Remarque 3  | Position de Trendelenburg, Basculement latéral, Levage,<br>Déplacement latéral                                                                                                    |  |
|                        |                                        | Interrupteur<br>d'arrêt<br>d'urgence   | Arrêt                                                                                                    |  |
| Fonctions<br>manuelles | Angle d'inclinaison                    | En haut                                | 60°                                                                                                    |  |
|                        | de l'appuie-tête                       | Bas                                    | 90°                                                                                                    |  |
|                        | Détachement                            |                                        | Appuie-tête/Appuie-dos auxiliaire/Appuie-dos standard/Appuie-jambes                                                                                                    |  |
|                        | Autres                                 |                                        | Cadran de déverrouillage du frein d'urgence                                                                                                    |  |

| Classement                    | Classification selon               | Appareil de classe I<br>(équipement d'alimentation interne : Remarque 4)                                     |  |
|-------------------------------|------------------------------------|----------------------------------------------------------------------------------------------------|--|
|                               | Tension nominale                   | CA 100-240 V                                                                                                 |  |
|                               | Fréquence                          | 50-60 Hz                                                                                                    |  |
|                               | Alimentation sur batteries         | CC 24 V                                                                                                    |  |
|                               | Entrée alimentation                | 700 VA                                                                                                    |  |
|                               | Tension opérationnelle             | 24 V                                                                                                    |  |
|                               | Cycle de service                   | 3 min marche, 7 min arrêt : Remarque 5                                                                       |  |
|                               | Autres                             | La récupération du défibrillateur se fait dans les cinq secondes.<br>Conformité à la norme EMC IEC 60601-1-2 |  |
| Pièce<br>ppliquée             | Pièce appliquée type B             | Plateau (Appuie-tête / Appuie-dos auxiliaire / Appuie-dos<br>standard / Appuie-hanches / Appuie-jambes       |  |
|                               | Pièce appliquée utilisable avec la | Matelas (Appuie-tête / Appuie-dos auxiliaire / Appuie-dos                                                    |  |
| a                             | défibrillation                     | standard / Appuie-hanches / Appuie-jambes                                                                    |  |
| Classe étanche                |                                    | IPX4                                                                                                    |  |
| nsion                         | Plateau                            | 2100 mm (L) x 500 mm (I) : Remarque 6                                                                        |  |
| Dime                          | Piètement                          | 1335 mm (L) x 500 mm (I) : Remarque 7                                                                        |  |
| Poids                         |                                    | 365 kg                                                                                                    |  |
| Charge autorisée              |                                    | 360 kg : Remarque 8                                                                                          |  |
| Hauteur et largeur de transit |                                    | Hauteur : 10 mm / Largeur : 80 mm                                                                            |  |
| on                            | Température                        | 10 à 40 °C : Remarque 9                                                                                      |  |
| nem                           | Humidité                           | 30 à 75 % : Remarque 9                                                                                       |  |
| viron                         | Pression atmosphérique             | 700 à 1 060 hPa : Remarque 9                                                                                 |  |
| d'é                           | Autres                             | Utilisation autorisée à une altitude de 3000 m maxi.                                                         |  |
| ort<br>ge                     | Température                        | -10 à 50°C : Remarque 9                                                                                      |  |
| Transpo<br>et stocka          | Humidité                           | 10 à 85% (sans condensation d'humidité) : Remarque 9                                                         |  |
|                               | Pression atmosphérique             | 700 à 1 060 hPa : Remarque 9                                                                                 |  |
| Cycle de vie                  |                                    | Lorsque la maintenance spécifiée est respectée et que le stockage est correct, 10 ans : Remarque 10          |  |

Remarque 1 : depuis la position centrée

Remarque 2 : La version du logiciel de commande est apposée sur l'appareil à l'intérieur du piètement.

Remarque 3: En option

Remarque 4 : En cas d'utilisation des batteries

Remarque 5 : Appui continu sur l'interrupteur du boîtier de commande

Remarque 6 : Sans les barrières latérales

Remarque 7 : Dimension approximative

Remarque 8 : 290 à 340 kg lorsque la hauteur du plateau est comprise entre 450 et 600 mm.

Remarque 9 : Norme de la société (lorsque la maintenance et l'inspection appropriées sont effectuées)

Remarque 10 : Selon les données de validation de Mizuho

| Nom du produit            |                                        |                                        | Table d'opération de microchirurgie MST-7300B                                                                                                    |
|---------------------------|----------------------------------------|----------------------------------------|----------------------------------------------------------------------------------------------------|
| Fonctions électromotrices | Plage                                  | Plus élevée                            | 1050 mm ± 10 mm                                                                                                    |
|                           | d'élévation                            | Plus basse                             | 400 mm ± 10 mm                                                                                                    |
|                           | Angle de position                      | Tête en haut                           | 20° ± 2°                                                                                                    |
|                           | de Trendelenburg                       | Tête en bas                            | 45° - 2° / + 10°                                                                                                    |
|                           | Angle de                               | En bas à droite                        | 25° ± 2°                                                                                                    |
|                           | basculement latéral                    | En bas à gauche                        | 25° ± 2°                                                                                                    |
|                           | Angle d'inclinaison<br>de l'appuie-dos | En haut                                | 90° ± 2°                                                                                                    |
|                           |                                        | Bas                                    | 30° ± 2°                                                                                                    |
|                           | Angle d'inclinaison                    | En haut                                | $50^{\circ} \pm 2^{\circ}$                                                                                                    |
|                           | de l'appuie-jambes                     | Bas                                    | $45^{\circ} \pm 2^{\circ}$                                                                                                    |
|                           | Retour à la position de niveau         |                                        | Position de Trendelenburg / Basculement latéral / Inclinaison de<br>l'appuie-dos standard / Inclinaison de l'appuie-jambes                                                                                                    |
|                           | Frein                                  |                                        | Verrouiller / Déverrouiller                                                                                                    |
|                           | Dispositifs de<br>commande             | Boîtier de<br>commande :<br>Remarque 1 | Mémorisation, Position de Trendelenburg, Basculement latéral,<br>Inclinaison de l'appuie-dos standard, Inclinaison de l'appuie-<br>jambes, Levage, Sélection de vitesse, Retour à la position de<br>niveau, Frein, Interrupteur E, Arrêt                      |
|                           |                                        | Console<br>tactile :<br>Remarque 1     | Mémorisation, Position de Trendelenburg, Basculement latéral,<br>Inclinaison de l'appuie-dos standard, Inclinaison de l'appuie-<br>jambes, Levage, Sélection de vitesse, Retour à la position de<br>niveau, Frein, mode Interruption de la position de niveau |
|                           |                                        | Interrupteur<br>supplémentaire         | Position de Trendelenburg, Basculement latéral, Inclinaison de l'appuie-dos standard, Inclinaison de l'appuie-jambes, Levage, Frein                                                                                                    |
|                           |                                        | Pédale de<br>commande :<br>Remarque 2  | Position de Trendelenburg, Basculement latéral, Levage                                                                                                    |
|                           |                                        | Interrupteur<br>d'arrêt d'urgence      | Arrêt                                                                                                    |
| SS                        | Angle d'inclinaison                    | En haut                                | 60°                                                                                                    |
| tion                      | de l'appuie-tête                       | Bas                                    | 90°                                                                                                    |
| onc                       | Détachement                            |                                        | Appuie-tête/Appuie-dos auxiliaire/Appuie-dos standard/Appuie-jambes                                                                                                    |
| шE                        | Autres                                 |                                        | Cadran de déverrouillage du frein d'urgence                                                                                                    |
|                           | Classification selon                   |                                        | Appareil de classe l<br>(équipement d'alimentation interne : Remarque 3)                                                                                                    |
|                           | Tension nominale                       |                                        | CA 100-240 V                                                                                                    |
| ut                        | Fréquence                              |                                        | 50-60 Hz                                                                                                    |
| eme                       | Alimentation sur batteries             |                                        | CC 24 V                                                                                                    |
| asse                      | Entrée alimentation                    |                                        | 700 VA                                                                                                    |
| ö                         | Tension opérationnelle                 |                                        | 24 V                                                                                                    |
|                           | Cycle de service                       |                                        | 3 min marche, 7 min arrêt : Remarque 4                                                                                                    |
|                           | Autres                                 |                                        | La récupération du défibrillateur se fait dans les cinq secondes.<br>Conformité à la norme EMC IEC 60601-1-2                                                                                                    |
| Pièce<br>appliquée        | Pièce appliquée type B                 |                                        | Plateau (Appuie-tête / Appuie-dos auxiliaire / Appuie-dos<br>standard / Appuie-hanches / Appuie-iambes                                                                                                    |
|                           | Pièce appliquée utilisable avec la     |                                        | Matelas (Appuie-tête / Appuie-dos auxiliaire / Appuie-dos                                                                                                    |
|                           | défibrillation                         |                                        | standard / Appule-hanches / Appule-jambes                                                                                                    |
| Classe étanche            |                                        |                                        | IPX4                                                                                                    |
| nsion                         | Plateau                | 2100 mm (L) x 500 mm (I) : Remarque 5                                                                 |  |
|-------------------------------|------------------------|----------------------------------------------------------------------------------------------------|--|
| Dime                          | Piètement              | 1335 mm (L) x 500 mm (I) : Remarque 6                                                                 |  |
| Poids                         |                        | 340 kg                                                                                                |  |
| Charge autorisée              |                        | 360 kg : Remarque 7                                                                                   |  |
| Hauteur et largeur de transit |                        | Hauteur : 10 mm / Largeur : 80 mm                                                                     |  |
| ent                           | Température            | 10 à 40 °C : Remarque 8                                                                               |  |
| vironneme                     | Humidité               | 30 à 75 % : Remarque 8                                                                                |  |
|                               | Pression atmosphérique | 700 à 1 060 hPa : Remarque 8                                                                          |  |
| d <sup>4</sup>                | Autres                 | Utilisation autorisée à une altitude de 3000 m maxi.                                                  |  |
| ort<br>age                    | Température            | -10 à 50°C : Remarque 8                                                                               |  |
| anspo                         | Humidité               | 10 à 85% (sans condensation d'humidité) : Remarque 8                                                  |  |
| ets                           | Pression atmosphérique | 700 à 1 060 hPa : Remarque 8                                                                          |  |
| Cycle de vie                  |                        | Lorsque la maintenance spécifiée est respectée et que le<br>stockage est correct, 10 ans : Remarque 9 |  |

Remarque 1 : La version du logiciel de commande est apposée sur l'appareil à l'intérieur du piètement.

Remarque 2 : En option

Remarque 3 : En cas d'utilisation des batteries

Remarque 4 : Appui continu sur l'interrupteur du boîtier de commande

Remarque 5 : Sans les barrières latérales

Remarque 6 : Dimension approximative

Remarque 7 : 290 à 340 kg lorsque la hauteur du plateau est comprise entre 450 et 600 mm.

Remarque 8 : Norme de la société (lorsque la maintenance et l'inspection appropriées sont effectuées)

Remarque 9 : Selon les données de validation de Mizuho

# 8.2 Vue externe

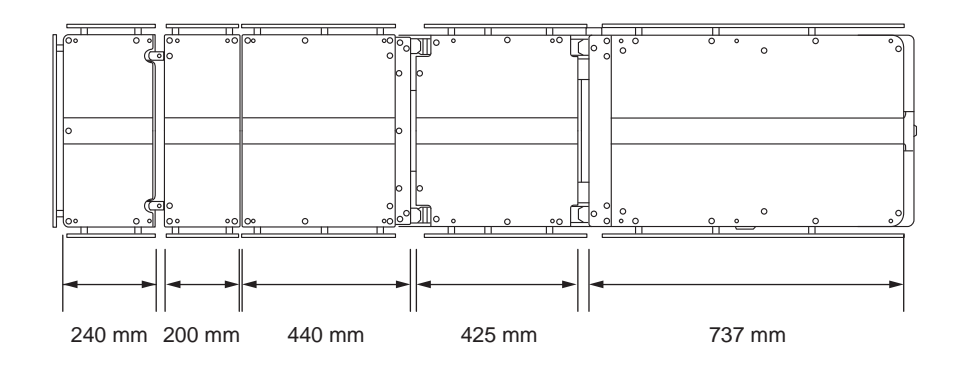

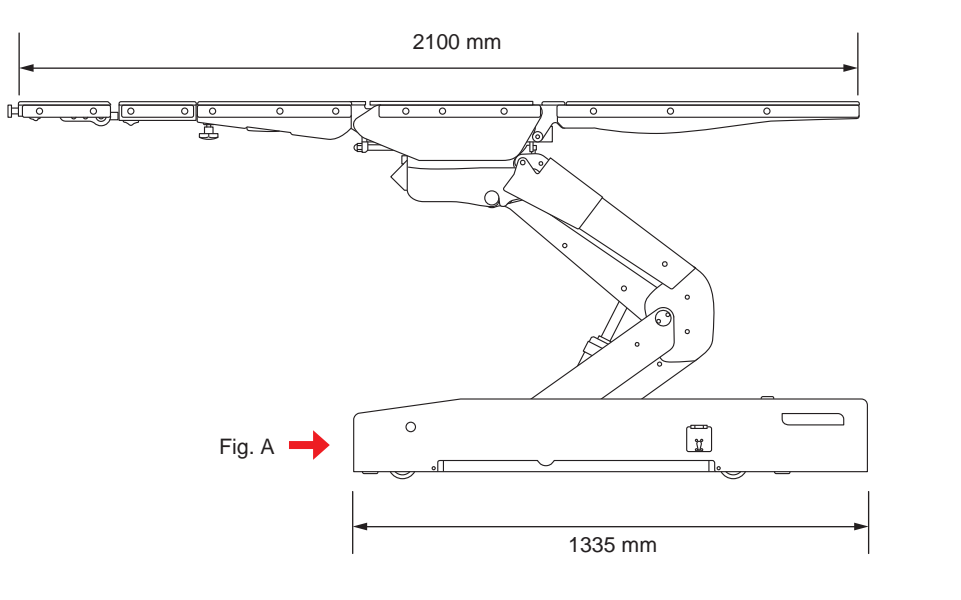

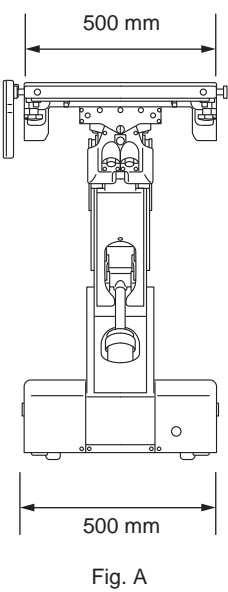

# Lorsque le boîtier de commande n'est pas utilisable

Vous ne devez utiliser l'interrupteur supplémentaire qu'en cas d'urgence.

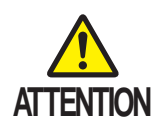

- Contrairement au boîtier de commande, l'interrupteur supplémentaire ne permet pas de stopper le fonctionnement des boutons.
- Observez toujours le mouvement de la table d'opération lorsque vous utilisez l'interrupteur supplémentaire.
- Si des parties entrent en contact les unes avec les autres, arrêtez immédiatement l'opération. Sinon, vous risquez d'endommager la table d'opération.
- Utilisez l'interrupteur supplémentaire pour faire fonctionner la table d'opération
- **1.** Ouvrez le verrou de l'interrupteur supplémentaire.
- 2. Ouvrez le couvercle de l'interrupteur supplémentaire.

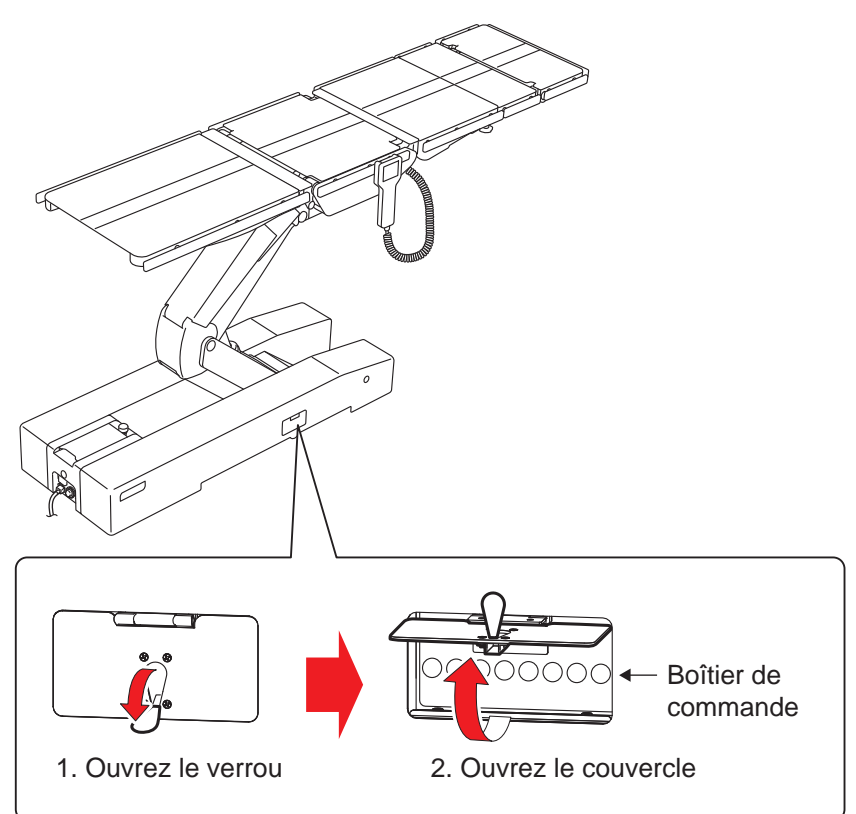

### REMARQUE

- Avec l'interrupteur supplémentaire, la table d'opération se déplace systématiquement en mode Vitesse élevée.
- Lorsque l'interrupteur supplémentaire est utilisé, le mode CENTRE ISO est indisponible (MST-7300BX uniquement).

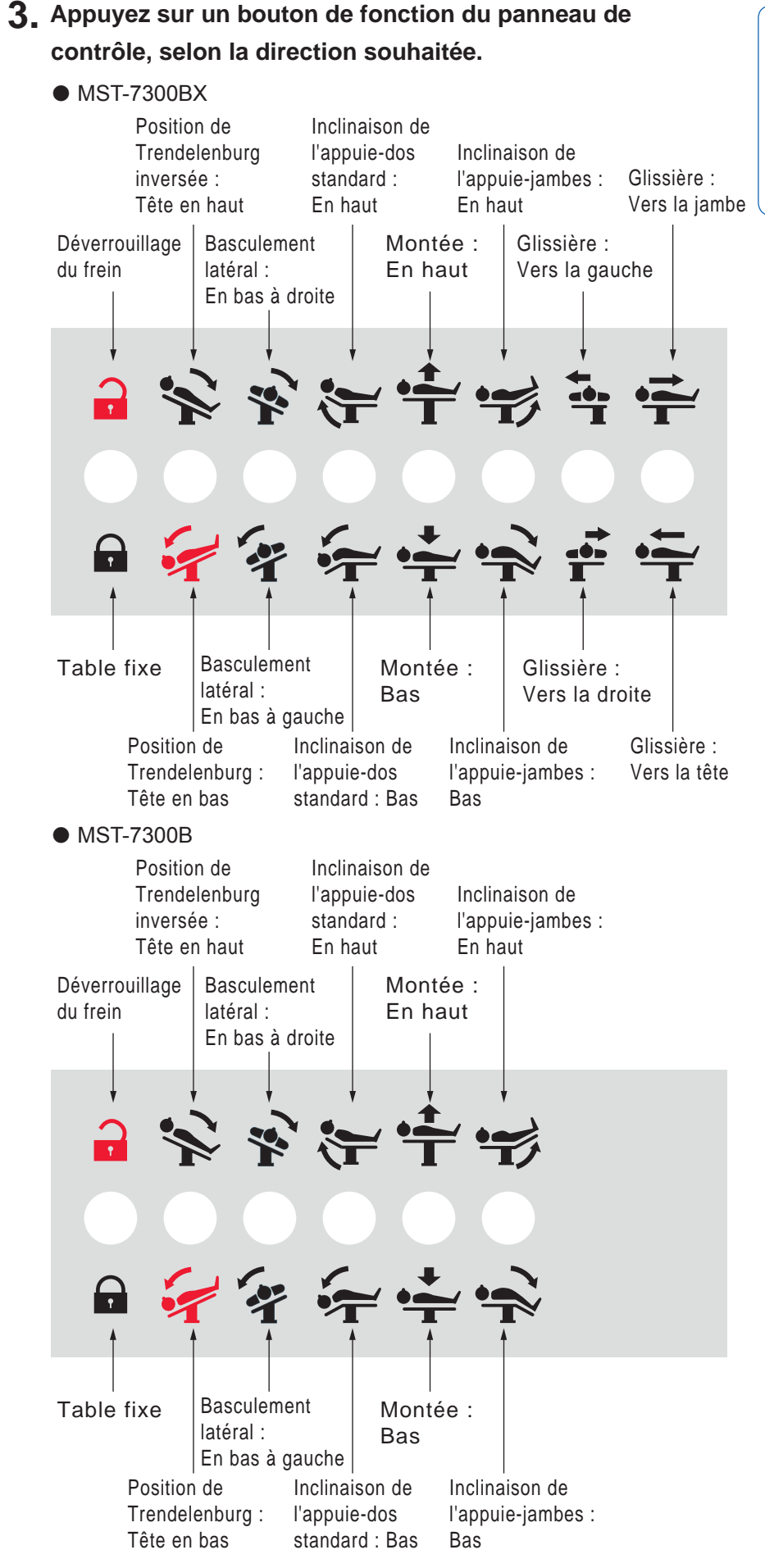

### REMARQUE

La table d'opération se déplace lorsque vous appuyez sur l'interrupteur. La table s'arrête lorsque l'angle maximal a été atteint.

## • Utilisez le cadran de déverrouillage du frein d'urgence pour libérer le frein

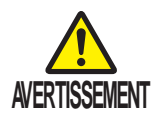

Ne basculez pas le plateau lorsque le cadran de déverrouillage du frein d'urgence est en position "DÉVERROUILLAGE". Le patient risque de tomber de la table d'opération.

En cas de problème électrique, vous pouvez déplacer la table d'opération à l'aide du cadran de déverrouillage du frein d'urgence. Suivez les procédures ci-après pour libérer le frein.

- **1** Ouvrez le verrou du bouton de déverrouillage du frein.
- **2.** Ouvrez le cache du bouton de déverrouillage du frein.

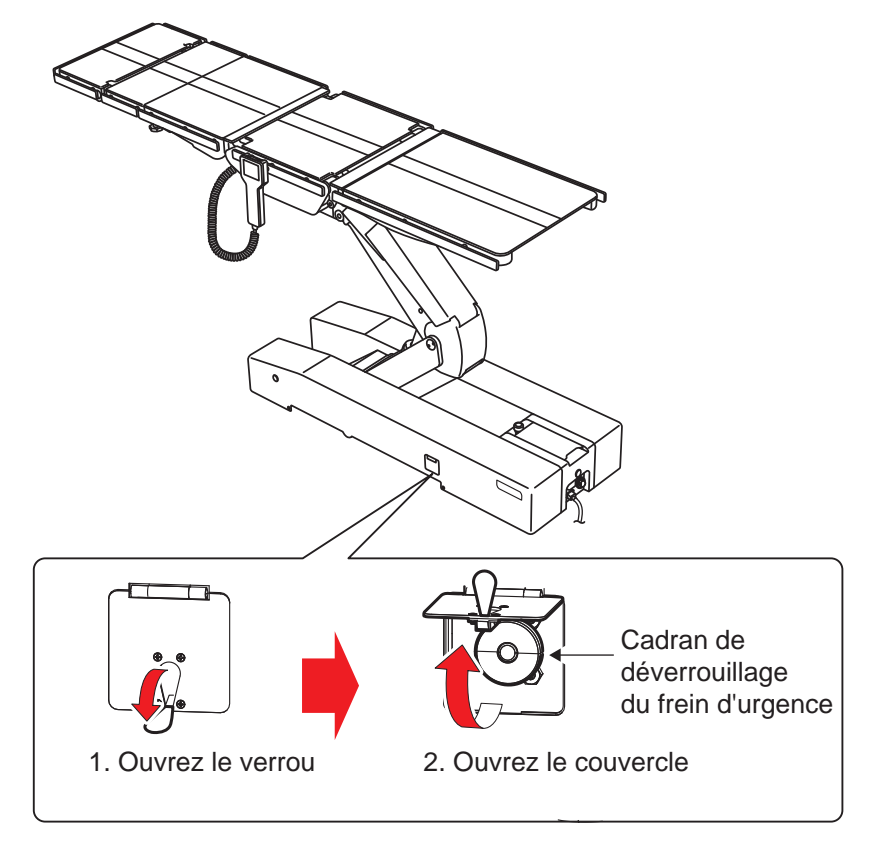

# **3.** Tournez le bouton de déverrouillage du frein dans le sens horaire (vers la droite).

Le frein est libéré. Tourner le cadran

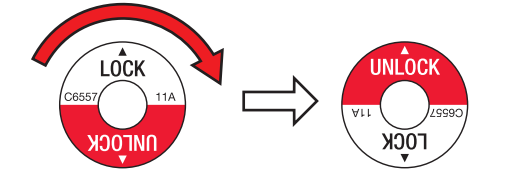

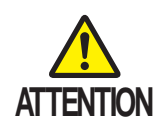

Pour déplacer la table d'opération après avoir libéré le frein, enclenchez de nouveau le frein en suivant la procédure ci-après. Si la table d'opération est déplacée avec le frein libéré, le patient peut tomber.

1. Tournez le bouton de déverrouillage du frein dans le sens antihoraire (vers la gauche).

Tourner le cadran

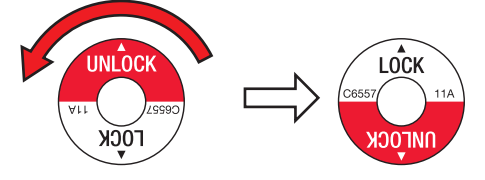

2. Depuis le boîtier de commande, appuyez sur

E, puis sur 辛.

La table d'opération est fixée.

# En cas de mise en garde ou d'avertissement

Lorsque la console tactile et l'écran du boîtier affichent un message de mise en garde ou d'avertissement, procédez comme suit.

### • Mise en garde ou avertissement ne concernant pas la console tactile

| Écran                                                                                                    |          |                                                                                                    |  |
|----------------------------------------------------------------------------------------------------|----------|----------------------------------------------------------------------------------------------------|--|
| Console tactile                                                                                                    | Écran du | Mesures                                                                                                    |  |
|                                                                                                    | boîtier  |                                                                                                    |  |
| Vanne – interrupteur thermique<br>L'interrupteur thermique de verrouillage<br>de la vanne est activé. Attendez                                       | N° 01    | Attendez 30 minutes avant de réutiliser le système.                                                                                                    |  |
| So minutes avant utilisation.                                                                                                    |          | Dour nourouiuro l'anération en couro, procédaz commo                                                                                                    |  |
| Contact imminent de l'appuie-tête avec le sol.                                                                                                    | IN 02    | <ul> <li>Pour poursuivre roperation en cours, procede2 comme suit afin de relever l'appuie-tête.</li> <li>Position de Trendelenburg inversée (→ Page 40)</li> <li>Inclinaison de l'appuie-dos standard : Vers le haut (→ Page 42)</li> <li>Montée : En haut (→ Page 45)</li> </ul> |  |
| Collision de section de table<br>Contact imminent de l'appuie-hanches<br>avec la table d'opération.                                                  | N° 03    | <ul> <li>Pour poursuivre l'opération en cours, procédez comme suit afin de relever l'appuie-hanches.</li> <li>Basculement latéral inversé (→ Page 39)</li> <li>Position de Trendelenburg inversée (→ Page 40)</li> <li>Montée : En haut (→ Page 45)</li> </ul>                     |  |
| Collision de section de table<br>Contact imminent de l'appuie-jambes<br>avec la table d'opération.                                                   | N° 04    | <ul> <li>Pour poursuivre l'opération en cours, procédez comme suit afin de relever l'appuie-jambes.</li> <li>Position de Trendelenburg (→ Page 40)</li> <li>Inclinaison de l'appuie-jambes : Vers le haut (→ Page 44)</li> <li>Montée : En haut (→ Page 45)</li> </ul>             |  |
| Verrouillage moteur<br>Le moteur est verrouillé en raison d'une<br>surintensité. Contactez Mizuho ou votre<br>distributeur à des fins de réparation. | N° 05    | Demandez sa réparation à votre distributeur ou à<br>Mizuho.                                                                                                    |  |
| Boîtier d'alimentation<br>Panne de l'alimentation CA. Contactez<br>Mizuho ou votre distributeur à des fins<br>de réparation.                         | N° 06    | Demandez sa réparation à votre distributeur ou à<br>Mizuho.                                                                                                    |  |
| Fusible<br>Fusible défectueux. Utilisation sur batterie<br>impossible. Contactez Mizuho ou votre<br>distributeur à des fins de réparation.           | N° 07    | Demandez sa réparation à votre distributeur ou à<br>Mizuho.                                                                                                    |  |
| Arrêt d'urgence<br>Interrupteur d'arrêt d'urgence enclenché.<br>Procédez au contrôle de sécurité et<br>libérer l'interrupteur dédié.                 | N° 08    | Procédez au contrôle de sécurité, puis libérez<br>l'interrupteur d'arrêt d'urgence.                                                                                                    |  |
| Batterie déchargée<br>la batterie est vide. Rechargez les batteries.                                                                                 | N° 09    | Rechargez les batteries.                                                                                                    |  |
| Verrouillage du frein<br>Impossible de verrouiller la table chirurgicale.<br>Vérifiez que le frein d'urgence est déverrouillé.                       | N° 10    | Réenclenchez le frein d'urgence.                                                                                                    |  |

| Écran                                           |          |                                                                  |  |
|-------------------------------------------------|----------|------------------------------------------------------------------|--|
| Console tactile                                 | Écran du | Mesures                                                          |  |
|                                                 | boîtier  |                                                                  |  |
| Pendant Communication commande en               | N° 11    | Utilisez le boîtier de commande sans fil, l'interrupteur         |  |
| attente                                         |          | supplémentaire ou la console tactile.                            |  |
| Impossible de communiquer avec                  |          |                                                                  |  |
| la commande. Utilisez le boîtier de             |          |                                                                  |  |
| commande sans fil, l'interrupteur               |          |                                                                  |  |
| supplémentaire ou la console tactile.           |          |                                                                  |  |
| Communication capteur rotatif                   | N° 12    | Demandez sa réparation à votre distributeur ou à                 |  |
| Impossible de communiquer avec le               |          | Mizuho.                                                          |  |
| capteur rotatif. Contactez Mizuho ou            |          |                                                                  |  |
| votre distributeur à des fins de réparation.    |          |                                                                  |  |
| Communication microordinateur Rx                | N° 13    | Demandez sa réparation à votre distributeur ou à                 |  |
| Impossible de communiquer avec le               |          | Mizuho.                                                          |  |
| microordinateur Rx. Contactez Mizuho            |          |                                                                  |  |
| ou votre distributeur à des fins de             |          |                                                                  |  |
| réparation.                                     |          |                                                                  |  |
| Capteur abaissement table                       | N° 14    | Oter l'objet. (→ Page 45)                                        |  |
| Capteur du système de levage activé.            |          |                                                                  |  |
| Vérifiez qu'aucun objet ne bloque le système.   |          |                                                                  |  |
| Interrupteur proclive/table abaissée            | N° 15    | Pour poursuivre l'opération en cours, procédez comme             |  |
| Les fonctions Proclive et Table abaissée        |          | suit.                                                            |  |
| sont désactivées en raison du blocage           |          | <ul> <li>Position de Trendelenburg (→ Page 40)</li> </ul>        |  |
| de l'interrupteur de fonction.                  |          | <ul> <li>Montée : En haut (→ Page 45)</li> </ul>                 |  |
| Pompe – interrupteur thermique                  | N° 16    | Attendez 30 minutes avant de réutiliser la table                 |  |
| L'interrupteur thermique du moteur de la        |          | d'opération.                                                     |  |
| pompe est activé. Attendez 30 minutes           |          |                                                                  |  |
| avant utilisation.                              |          |                                                                  |  |
| Alimentation 5 V                                | N° 17    | Demandez sa réparation à votre distributeur ou à                 |  |
| L'alimentation 5 V de la carte principale       |          | Mizuho.                                                          |  |
| est désactivée. Contactez Mizuho ou             |          |                                                                  |  |
| votre distributeur à des fins de réparation.    |          |                                                                  |  |
| Code commande à distance                        | N° 18    | Demandez sa réparation à votre distributeur ou à                 |  |
| Le code du contrôleur distant est erroné.       |          | Mizuho.                                                          |  |
| Corrigez le code en mode maintenance.           |          |                                                                  |  |
| Tête plus basse que le cœur                     | N° 19    | Vérifiez l'état du patient.                                      |  |
| Il est possible que la tête soit plus basse que |          |                                                                  |  |
| le cœur. Réglez la position avec précaution.    |          |                                                                  |  |
| Collision de section de table                   | N° 20    | Basculez la table d'opération en position de                     |  |
| Contact imminent du rail avec le carter.        |          | Trendelenburg ou position de Trendelenburg inversée              |  |
|                                                 |          | afin d'atteindre la position de niveau. ( $\rightarrow$ Page 40) |  |
| Bouton "E"                                      | N° 21    | Utilisez l'interrupteur supplémentaire ou la console             |  |
| Aucun bouton "E" sur le boîtier ou la           |          | tactile.                                                         |  |
| pédale de commande. Utilisez l'interrupteur     |          |                                                                  |  |
| supplémentaire ou la console tactile.           |          |                                                                  |  |
| Batterie faible                                 | N° 22    | Rechargez les batteries.                                         |  |
| Le niveau de la batterie est faible.            |          |                                                                  |  |
| Rechargez les batteries.                        |          |                                                                  |  |

| Écran                                            |          |                                                                   |  |
|--------------------------------------------------|----------|-------------------------------------------------------------------|--|
| Console tactile                                  | Écran du | Mesures                                                           |  |
|                                                  | boîtier  |                                                                   |  |
| Collision de section de table                    | N° 23    | Pour poursuivre l'opération en cours, procédez comme suit.        |  |
| Contact imminent de l'appuie-jambes              |          | <ul> <li>Inclinaison de l'appuie-jambes : Vers le haut</li> </ul> |  |
| avec la section.                                 |          | (→ Page 44)                                                       |  |
|                                                  |          | Glissière : Vers les jambes (→ Page 47)                           |  |
| Capteur rotatif levage table                     | N° 24    | Demandez sa reparation a votre distributeur ou a                  |  |
| Le capteur rotatif de position de l'rendelenburg |          | Mizuho.                                                           |  |
| ne fonctionne pas. Contactez Mizuno ou votre     |          |                                                                   |  |
|                                                  |          |                                                                   |  |
| Capteur rotatif de pacifica de Trandelanhum      | N° 25    | Demandez sa reparation a votre distributeur ou a                  |  |
| Le capteur rotatil de position de Trendelenburg  |          | Mizuno.                                                           |  |
| distributeur à des fins de réparation            |          |                                                                   |  |
| Captour rotatif basculoment                      | Nº 26    | Domandoz sa réparation à votra distributour ou à                  |  |
| Le capteur rotatif de basculement latéral        | IN 20    |                                                                   |  |
| ne fonctionne pas. Contactez Mizubo ou           |          | Mizuno.                                                           |  |
| votre distributeur à des fins de réparation.     |          |                                                                   |  |
| Capteur rotatif appuie-dos                       | N° 27    | Demandez sa réparation à votre distributeur ou à                  |  |
| Le capteur rotatif de l'appuie-dos ne            | 11 27    |                                                                   |  |
| fonctionne pas. Contactez Mizuho ou              |          |                                                                   |  |
| votre distributeur à des fins de réparation.     |          |                                                                   |  |
| Capteur rotatif longitudinal                     | N° 28    | Demandez sa réparation à votre distributeur ou à                  |  |
| Le capteur rotatif de déplacement                |          | Mizuho.                                                           |  |
| longitudinal ne fonctionne pas.                  |          |                                                                   |  |
| Contactez Mizuho ou votre distributeur           |          |                                                                   |  |
| à des fins de réparation.                        |          |                                                                   |  |
| Capteur rotatif latéral                          | N° 29    | Demandez sa réparation à votre distributeur ou à                  |  |
| Le capteur rotatif de déplacement latéral        |          | Mizuho.                                                           |  |
| ne fonctionne pas. Contactez Mizuho ou           |          |                                                                   |  |
| votre distributeur à des fins de réparation.     |          |                                                                   |  |
| Capteur rotatif appuie-jambes                    | N° 30    | Demandez sa réparation à votre distributeur ou à                  |  |
| Le capteur rotatif de l'appuie-jambes ne         |          | Mizuho.                                                           |  |
| fonctionne pas. Contactez Mizuho ou              |          |                                                                   |  |
| votre distributeur à des fins de réparation.     |          |                                                                   |  |
| Connexion commande manuelle                      | N° 31    | Vérifiez si le boîtier de commande est connecté.                  |  |
| Boitier de commande non connecte.                |          |                                                                   |  |
| Communication carte PCB2 capteur                 | N° 32    | Demandez sa réparation à votre distributeur ou à                  |  |
| Impossible de communiquer avec la                |          | Mizuho.                                                           |  |
| carte PCB2 du capteur rotatif. Contactez         |          |                                                                   |  |
| Ivilzuno ou votre distributeur a des fins        |          |                                                                   |  |
| de reparation.                                   |          |                                                                   |  |
| Iviemorisation                                   | IN~ 33   | Demandez sa reparation a votre distributeur ou a                  |  |
| iviemonsation indisponible en raison             |          | IVIIZUNO.                                                         |  |
| u une deramance de capteur.                      |          |                                                                   |  |

# • Mise en garde ou avertissement concernant la console tactile

| Écran du boîtier | Mesures                                                  |
|------------------|----------------------------------------------------------|
| Erreur console   | Demandez sa réparation à votre distributeur ou à Mizuho. |

## Vérification des causes et contremesures

Les problèmes suivants peuvent survenir même en l'absence de dysfonctionnement de la table d'opération. Vérifiez les points suivants avant toute demande de réparation.

| États                                                                                                    | Cause possible                                                                                   | Mesures                                                                                                    |  |
|----------------------------------------------------------------------------------------------------|--------------------------------------------------------------------------------------------------|----------------------------------------------------------------------------------------------------|--|
| Impossible d'activer<br>l'alimentation CA.                                                               | L'interrupteur d'alimentation est éteint.                                                        | Vérifiez que le cordon d'alimentation<br>est branché, puis activez l'interrupteur<br>d'alimentation. (→Page 25) |  |
| Impossible d'activer la batterie.                                                                        | Les batteries sont entièrement<br>déchargées. (N° 9)                                             | Rechargez les batteries.<br>(→Page 29)                                                                          |  |
| Impossible de charger<br>la batterie.                                                                    | L'interrupteur d'alimentation est éteint.                                                        | Vérifiez que le cordon d'alimentation<br>est branché, puis activez l'interrupteur<br>d'alimentation. (→Page 25) |  |
| Un interrupteur du<br>boîtier de commande<br>ne fonctionne pas.                                          | Vous n'avez pas appuyé sur<br>l'interrupteur E avant d'utiliser<br>l'interrupteur de fonction.   | Appuyez sur l'interrupteur E, puis sur l'interrupteur de fonction.<br>( $\rightarrow$ Page 35 à 53)             |  |
|                                                                                                    | L'interrupteur thermique du moteur de la pompe est activé. (N° 16)                               | Attendez environ 30 minutes avant toute opération.                                                              |  |
| Déplacement lent de<br>la table d'opération.                                                             | La table est en mode Vitesse faible.                                                             | Basculez en mode Vitesse élevée.<br>(→ Page 35)                                                                 |  |
| Déplacement impossible<br>de la table d'opération.                                                       | L'interrupteur d'arrêt d'urgence a été<br>activé (N° 8).                                         | Désactivez l'interrupteur d'arrêt<br>d'urgence. (→ Page 37)                                                     |  |
| Déclenchement d'une<br>alarme à l'activation du<br>système.                                              | L'interrupteur d'arrêt d'urgence a été<br>activé (N° 8).                                         | Désactivez l'interrupteur d'arrêt<br>d'urgence. (→ Page 37)                                                     |  |
| Impossible de<br>verrouiller la table<br>d'opération.                                                    | Le cadran de déverrouillage du<br>frein d'urgence est en position de<br>déverrouillage (UNLOCK). | Tournez le cadran de déverrouillage<br>du frein d'urgence en position<br>"VERROUILLAGE". (→ Page 74)            |  |
| La console tactile ne fonctionne pas.                                                                    | Au moins deux boutons de la console tactile ont été utilisés simultanément.                      | Appuyez sur chaque bouton de la console tactile séparément. ( $\rightarrow$ Page 4)                             |  |
| Impossible d'utiliser le<br>boîtier de commande<br>sans fil.                                             | Batterie rechargeable du boîtier de<br>commande entièrement déchargée.                           | Connectez le boîtier de commande à la table d'opération et chargez-le. (→ Page 24)                              |  |
| Arrêt de la table<br>d'opération dans des<br>positions différentes<br>de celles de niveau et<br>centrée. | Le mode de mémorisation est activé.                                                              | Appuyez sur le bouton MÉM du boîtier<br>de commande pour activer le mode<br>normal. (→ Page 51)                 |  |

10

| États                                                                                                    | Cause possible                                                                                                    | Mesures                                                                                                    |
|----------------------------------------------------------------------------------------------------|----------------------------------------------------------------------------------------------------|----------------------------------------------------------------------------------------------------|
| Impossible de déplacer<br>la table d'opération<br>vers le bas.                                              | Le contact entre l'appuie-tête et le sol est<br>imminent, ce qui génère un message.<br>(N° 2)                                       | <ul> <li>Effectuez les opérations suivantes.</li> <li>Position de Trendelenburg inversée<br/>(→ Page 40)</li> <li>Inclinaison de l'appuie-dos standard :<br/>Levage (→ Page 42)</li> </ul>                                       |
|                                                                                                    | Le contact entre l'appuie-hanches et le<br>piètement est imminent, ce qui génère<br>un message. (N° 3)                              | <ul> <li>Effectuez les opérations suivantes dans la direction inverse.</li> <li>Basculement latéral (→ Page 39)</li> <li>Position de Trendelenburg (→ Page 41)</li> </ul>                                                        |
|                                                                                                    | Le contact entre l'appuie-jambes et le système de levage est imminent, ce qui génère un message. (N° 4)                             | Inclinez l'appuie-jambes de la table<br>d'opération vers le haut. (→ Page 44)                                                                                                    |
|                                                                                                    | Un objet se trouve sous le système de levage. (N° 14)                                                                               | Ôter l'objet.                                                                                                    |
|                                                                                                    | Le contact entre le système de levage et<br>la section position de Trendelenburg est<br>imminent, ce qui génère un message. (N° 15) | Basculez la table d'opération en position<br>de Trendelenburg tête vers le bas.<br>(→ Page 40)                                                                                                    |
| Impossible de basculer<br>la table d'opération<br>en position de<br>Trendelenburg tête                      | Le contact entre l'appuie-tête et le sol est<br>imminent, ce qui génère un message.<br>(N° 2)                                       | <ul> <li>Effectuez les opérations suivantes.</li> <li>Inclinaison de l'appuie-dos standard :<br/>Levage (→ Page 42)</li> <li>Montée : En haut (→ Page 45)</li> </ul>                                                             |
| vers le bas.                                                                                                | Le contact entre l'appuie-hanches et le<br>piètement est imminent, ce qui génère<br>un message. (N° 3)                              | <ul> <li>Effectuez les opérations suivantes.</li> <li>Basculement latéral inversé<br/>(→ Page 39)</li> <li>Montée : En haut (→ Page 45)</li> </ul>                                                                               |
| Impossible de<br>basculer la table<br>d'opération en position<br>de Trendelenburg                           | Le contact entre l'appuie-hanches et le<br>piètement est imminent, ce qui génère<br>un message. (N° 3)                              | <ul> <li>Effectuez les opérations suivantes.</li> <li>Basculement latéral inversé<br/>(→ Page 39)</li> <li>Montée : En haut (→ Page 45)</li> </ul>                                                                               |
| inversée tête vers le<br>haut.                                                                              | Le contact entre l'appuie-jambes et le système de levage est imminent, ce qui génère un message. (N° 4)                             | Inclinez l'appuie-jambes de la table<br>d'opération vers le haut. (→ Page 44)                                                                                                    |
|                                                                                                    | Le contact entre le système de levage et<br>la section position de Trendelenburg est<br>imminent, ce qui génère un message. (N° 15) | Levez la table d'opération.<br>(→ Page 45)                                                                                                    |
| Impossible de<br>procéder au<br>basculement latéral<br>de la table d'opération<br>vers le bas et la droite. | Le contact entre l'appuie-tête et le sol est<br>imminent, ce qui génère un message.<br>(N° 2)                                       | <ul> <li>Effectuez les opérations suivantes.</li> <li>Position de Trendelenburg inversée<br/>(→ Page 40)</li> <li>Inclinaison de l'appuie-dos standard :<br/>Levage (→ Page 42)</li> <li>Montée : En haut (→ Page 45)</li> </ul> |
|                                                                                                    | Le contact entre l'appuie-hanches et le<br>piètement est imminent, ce qui génère<br>un message. (N° 3)                              | <ul> <li>Effectuez les opérations suivantes.</li> <li>Position de Trendelenburg inversée<br/>(→ Page 40)</li> <li>Montée : En haut (→ Page 45)</li> </ul>                                                                        |
|                                                                                                    | Le contact entre l'appuie-jambes et le système de levage est imminent, ce qui génère un message. (N° 4)                             | Inclinez l'appuie-jambes de la table<br>d'opération vers le haut. (→ Page 44)                                                                                                    |
|                                                                                                    | Le contact entre le rail et le carter est<br>imminent, ce qui génère un message.<br>(N° 20)                                         | Basculez la table d'opération en position<br>de Trendelenburg ou position de<br>Trendelenburg inversée afin d'atteindre<br>la position de niveau. (→ Page 40)                                                                    |

Avant toute de demande de réparation

| États                                                                                                    | Cause possible                                                                                          | Mesures                                                                                                    |  |
|----------------------------------------------------------------------------------------------------|----------------------------------------------------------------------------------------------------|----------------------------------------------------------------------------------------------------|--|
| Impossible de<br>procéder au<br>basculement latéral<br>de la table d'opération<br>vers le bas et la<br>gauche. | Le contact entre l'appuie-tête et le sol est<br>imminent, ce qui génère un message.<br>(N° 2)           | <ul> <li>Effectuez les opérations suivantes.</li> <li>Position de Trendelenburg inversée<br/>(→ Page 40)</li> <li>Inclinaison de l'appuie-dos standard :<br/>Levage (→ Page 42)</li> <li>Montée : En haut (→ Page 45)</li> </ul> |  |
|                                                                                                    | Le contact entre l'appuie-hanches et le<br>piètement est imminent, ce qui génère<br>un message. (N° 3)  | <ul> <li>Effectuez les opérations suivantes.</li> <li>Position de Trendelenburg inversée<br/>(→ Page 40)</li> <li>Montée : En haut (→ Page 45)</li> </ul>                                                                        |  |
|                                                                                                    | système de levage est imminent, ce qui<br>génère un message. (N° 4)                                     | d'opération vers le haut. (→ Page 44)                                                                                                    |  |
|                                                                                                    | Le contact entre le rail et le carter est<br>imminent, ce qui génère un message.<br>(N° 20)             | Basculez la table d'opération en position<br>de Trendelenburg ou position de<br>Trendelenburg inversée afin d'atteindre<br>la position de niveau. (→ Page 40)                                                                    |  |
| Impossible d'incliner<br>l'appuie-dos standard<br>de la table d'opération<br>vers le bas.                      | Le contact entre l'appuie-tête et le sol est<br>imminent, ce qui génère un message.<br>(N° 2)           | <ul> <li>Effectuez les opérations suivantes.</li> <li>Position de Trendelenburg inversée<br/>(→ Page 40)</li> <li>Montée : En haut (→ Page 45)</li> </ul>                                                                        |  |
| Impossible de<br>procéder au<br>déplacement de la<br>table d'opération vers                                    | Le contact entre l'appuie-tête et le sol est<br>imminent, ce qui génère un message.<br>(N° 2)           | <ul> <li>Effectuez les opérations suivantes.</li> <li>Position de Trendelenburg inversée<br/>(→ Page 40)</li> <li>Montée : En haut (→ Page 45)</li> </ul>                                                                        |  |
| la tête.                                                                                                    | Le contact entre l'appuie-hanches et le<br>piètement est imminent, ce qui génère<br>un message. (N° 3)  | <ul> <li>Effectuez les opérations suivantes.</li> <li>Basculement latéral inversé<br/>(→ Page 39)</li> <li>Position de Trendelenburg inversée<br/>(→ Page 40)</li> <li>Montée : En haut (→ Page 45)</li> </ul>                   |  |
|                                                                                                    | Le contact entre l'appuie-jambes et la section est imminent, ce qui génère un message. (N° 23)          | Inclinez l'appuie-jambes de la table<br>d'opération vers le haut. (→ Page 44)                                                                                                    |  |
| Impossible de<br>procéder au<br>déplacement de la<br>table d'opération vers                                    | Le contact entre l'appuie-tête et le sol est<br>imminent, ce qui génère un message.<br>(N° 2)           | <ul> <li>Effectuez les opérations suivantes.</li> <li>Position de Trendelenburg inversée<br/>(→ Page 40)</li> <li>Montée : En haut (→ Page 45)</li> </ul>                                                                        |  |
| la droite.                                                                                                    | Le contact entre l'appuie-hanches et le<br>piètement est imminent, ce qui génère<br>un message. (N° 3)  | <ul> <li>Effectuez les opérations suivantes.</li> <li>Basculement latéral inversé<br/>(→ Page 39)</li> <li>Position de Trendelenburg inversée<br/>(→ Page 40)</li> <li>Montée : En haut (→ Page 45)</li> </ul>                   |  |
|                                                                                                    | Le contact entre l'appuie-jambes et le système de levage est imminent, ce qui génère un message. (N° 4) | Inclinez l'appuie-jambes de la table<br>d'opération vers le haut. (→ Page 44)                                                                                                    |  |

| États                                                                       | Cause possible                                                                                                | Mesures                                                                                                    |
|-----------------------------------------------------------------------------|----------------------------------------------------------------------------------------------------|----------------------------------------------------------------------------------------------------|
| Impossible de<br>procéder au<br>déplacement de la<br>table d'opération vers | Le contact entre l'appuie-tête et le sol est<br>imminent, ce qui génère un message.<br>(N° 2)                 | <ul> <li>Effectuez les opérations suivantes.</li> <li>Position de Trendelenburg inversée<br/>(→ Page 40)</li> <li>Montée : En haut (→ Page 45)</li> </ul>                                                      |
| la gauche.                                                                  | Le contact entre l'appuie-hanches et le<br>piètement est imminent, ce qui génère<br>un message. (N° 3)        | <ul> <li>Effectuez les opérations suivantes.</li> <li>Basculement latéral inversé<br/>(→ Page 39)</li> <li>Position de Trendelenburg inversée<br/>(→ Page 40)</li> <li>Montée : En haut (→ Page 45)</li> </ul> |
|                                                                             | Le contact entre l'appuie-jambes et le<br>système de levage est imminent, ce qui<br>génère un message. (N° 4) | Inclinez l'appuie-jambes de la table<br>d'opération vers le haut. (→ Page 44)                                                                                                    |
| Impossible d'incliner<br>l'appuie-jambes de la<br>table d'opération vers    | Le contact entre l'appuie-jambes et le<br>système de levage est imminent, ce qui<br>génère un message. (N° 4) | Effectuez les opérations suivantes. <ul> <li>Montée : En haut (→ Page 45)</li> <li>Position de Trendelenburg (→ Page 40)</li> </ul>                                                                            |
| le bas.                                                                     | Le contact entre l'appuie-jambes et la<br>section est imminent, ce qui génère un<br>message. (N° 23)          | Faites coulisser la table d'opération en direction des jambes. (→ Page 44)                                                                                                    |

Si la situation ne s'améliore pas après la mise en œuvre des contremesures ci-dessus, demandez une réparation à votre distributeur ou à Mizuho.

## En cas de dysfonctionnement

Mettez en œuvre les mesures suivantes lorsque la table d'opération est cassée.

- **1**. Mettez l'unité hors tension et débranchez le cordon d'alimentation de la prise de classe médicale.
- **2.** Placez un panneau "Hors service" ou "Ne pas utiliser" sur la table d'opération.

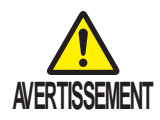

- La table d'opération ne doit être réparée ou subir des opérations de maintenance que de la part de Mizuho ou de ses fournisseurs agréés. Assurez-vous de contacter votre distributeur ou Mizuho pour toute opération de maintenance ou toute réparation.
  - Ne démontez pas la table d'opération. Un démontage non autorisé risque de provoquer un incendie, une décharge électrique ou un dysfonctionnement.
  - Pour éviter les risques d'infection, assurez-vous que la table d'opération est nettoyée et désinfectée lorsque vous demandez sa réparation.

### Maintenance par des fournisseurs

Pour utiliser ce produit en toute sécurité, assurez-vous de demander son inspection périodique par Mizuho ou par le fournisseur agréé une fois par an.

Les inspections et opérations de maintenance réalisées par des entités autres que Mizuho ou que le fournisseur agréé peuvent conduire à des événements indésirables, par exemple la détérioration des performances et des fonctions. Pour demander une inspection périodique, contactez votre distributeur ou Mizuho.

## 🔳 garantie

MIZUHO Corporation s'engage à réparer gratuitement les composants défectueux du présent produit pendant un an à compter de la date de livraison/installation à l'exception des détériorations résultant d'une réparation réalisée par un tiers, d'un cas de force majeure, d'une utilisation inappropriée ou d'une négligence. Les conditions générales de garantie sont soumises aux réglementations de MIZUHO Corporation. Avant toute de demande de réparatior

# Annexe 1 Compatibilité électromagnétique

Les appareils électromédicaux nécessitent de prendre des précautions particulières sur les émissions électromagnétiques et doivent être installés et mis en service conformément aux informations EMC contenues dans ce manuel.

Les appareils de communication RF portables et mobiles peuvent avoir un effet nuisible sur les appareils électromédicaux.

L'utilisation d'accessoires, de transducteurs et câbles différents de ceux qui sont spécifiés, à l'exception des transducteurs et câbles vendus par le fabricant de cet appareil comme pièces de rechange pour les composants internes, peut provoquer une augmentation des émissions ou réduire l'immunité de la table chirurgicale 7300B/7300BX.

La table chirurgicale 7300B/7300BX ne doit pas être utilisée à côté d'autres appareils ou être empilée sur d'autres appareils et, si vous devez l'utiliser dans de telles configurations, vous devez vérifier que la table chirurgicale 7300B/7300BX fonctionne normalement dans la configuration dans laquelle elle sera utilisée.

### DIRECTIVES ET DÉCLARATION DU FABRICANT – COMPATIBILITÉ ÉLECTROMAGNÉTIQUE

La table chirurgicale 7300B/7300BX est destinée à être utilisée dans l'environnement électromagnétique spécifié ci-dessous. Le client ou l'utilisateur de la table chirurgicale 7300B/7300BX doit s'assurer qu'elle est utilisée dans ce type d'environnement.

| Tests d'émissions                                                         | Conformité | Environnement électromagnétique – Directives                                                                                                    |
|---------------------------------------------------------------------------|------------|----------------------------------------------------------------------------------------------------|
| Émissions RF CISPR 11                                                     | Groupe 1   | La table chirurgicale 7300B/7300BX n'utilise l'énergie RF<br>que pour son fonctionnement interne. Par conséquent, ses<br>émissions RF sont très faibles et ne risquent pas de provoquer<br>des interférences avec les équipements électroniques à<br>proximité. |
| Émissions RF CISPR 11                                                     | Classe A   | L'utilisation de la table chirurgicale 7300B/7300BX est adaptée                                                                                                    |
| Émissions harmoniques<br>IEC 61000-3-2                                    | Classe A   | à tous les établissements, à l'exception des établissements<br>domestiques et de ceux directement connectés au réseau                                                                                                    |
| Fluctuations de<br>tension/émissions de<br>scintillement<br>IEC 61000-3-3 | Conforme   | d'alimentation public à basse tension qui alimente les bâtiments<br>utilisés à des fins domestiques.                                                                                                    |

### DISTANCES DE SÉPARATION RECOMMANDÉES ENTRE LES ÉQUIPEMENTS DE COMMUNICATIONS RF PORTABLES ET MOBILES ET LA TABLE CHIRURGICALE 7300B/7300BX

La table chirurgicale 7300B/7300BX est destinée à être utilisée dans un environnement électromagnétique dans lequel les perturbations RF émises sont contrôlées. Le client ou l'utilisateur de la table chirurgicale 7300B/7300BX peut aider à prévenir les interférences électromagnétiques en maintenant une distance minimale entre les appareils de communication RF portables et mobiles (émetteurs) et la table chirurgicale 7300B/7300BX selon les recommandations ci-dessous, en fonction de la puissance de sortie maximale de l'appareil de communication.

| Puissance de sortie  | Distance de séparation selon la fréquence de l'émetteur |                  |                   |  |
|----------------------|---------------------------------------------------------|------------------|-------------------|--|
| nominale maximale de | m                                                       |                  |                   |  |
| l'émetteur           | 150 kHz à 80 MHz                                        | 80 MHz à 800 MHz | 800 MHz à 2,5 GHz |  |
| W                    | d = 1,2√P                                               | d = 1,2√P        | d = 2,3√P         |  |
| 0,01                 | 0,12                                                    | 0,12             | 0,23              |  |
| 0,1                  | 0,38                                                    | 0,38             | 0,73              |  |
| 1                    | 1,2                                                     | 1,2              | 2,3               |  |
| 10                   | 3,8                                                     | 3,8              | 7,3               |  |
| 100                  | 12                                                      | 12               | 23                |  |

Pour les émetteurs dont la puissance de sortie nominale maximale ne figure pas dans la liste ci-dessus, la distance de séparation recommandée *d* en mètres (m) peut être estimée à l'aide de l'équation applicable à la fréquence de l'émetteur, où *P* est la puissance de sortie nominale maximale de l'émetteur en watts (W) selon le fabricant de l'émetteur.

**REMARQUE 1 :** À 80 MHz et à 800 MHz, la distance de séparation de la gamme de fréquence la plus élevée s'applique.

**REMARQUE 2 :** Il est possible que ces principes ne s'appliquent pas à toutes les situations. La propagation électromagnétique est affectée par l'absorption et la réflexion des structures, des objets et des personnes.

### DIRECTIVES ET DÉCLARATION DU FABRICANT – IMMUNITÉ ÉLECTROMAGNÉTIQUE

La table chirurgicale 7300B/7300BX est destinée à être utilisée dans l'environnement électromagnétique spécifié ci-dessous. Le client ou l'utilisateur de la table chirurgicale 7300B/7300BX doit s'assurer qu'elle est utilisée dans ce type d'environnement.

| Test<br>d'immunité                                                                                                    | Niveau de test IEC 60601                                                                                                    | Niveau de conformité                                                                                                    | Environnement<br>électromagnétique –<br>Directives                                                                                                    |
|----------------------------------------------------------------------------------------------------|----------------------------------------------------------------------------------------------------|----------------------------------------------------------------------------------------------------|----------------------------------------------------------------------------------------------------|
| Décharge<br>électrostatique<br>(ESD)<br>IEC 61000-4-2                                                                                          | Contact ±6 kV<br>Air ±8 kV                                                                                                    | Contact ±6 kV<br>Air ±8 kV                                                                                                    | Le sol doit être en bois,<br>en béton ou en carrelage<br>céramique. Si le sol est<br>recouvert d'un matériau<br>synthétique, l'humidité<br>relative doit être de 30 % au<br>moins.                                                                                                    |
| Transitoire/salve<br>électrique rapide<br>IEC 61000-4-4                                                                                        | ±2 kV pour les lignes<br>d'alimentation<br>±1 kV pour les lignes<br>d'entrée/sortie                                                                                                    | <ul> <li>±2 kV pour les lignes</li> <li>d'alimentation</li> <li>±1 kV pour les lignes</li> <li>d'entrée/sortie</li> </ul>                                                                                                    | La qualité du réseau<br>d'alimentation doit être<br>celle d'un environnement<br>commercial ou hospitalier<br>classique.                                                                                                    |
| Surtension<br>IEC 61000-4-5                                                                                                    | ±1 kV ligne(s) à ligne(s)<br>±2 kV ligne(s) à terre                                                                                                    | ±1 kV ligne(s) à ligne(s)<br>±2 kV ligne(s) à terre                                                                                                    | La qualité du réseau<br>d'alimentation doit être<br>celle d'un environnement<br>commercial ou hospitalier<br>classique.                                                                                                    |
| Chutes de<br>tension,<br>interruptions<br>brèves et<br>variations de<br>tension sur les<br>lignes d'entrée<br>d'alimentation<br>IEC 61000-4-11 | <5% $U_{\rm T}$<br>(chute >95% dans $U_{\rm T}$ )<br>pendant 0,5 cycle<br>40% $U_{\rm T}$<br>(chute 60% dans $U_{\rm T}$ )<br>pendant 5 cycles<br>70 % $U_{\rm T}$<br>(chute 30 % dans $U_{\rm T}$ )<br>pendant 25 cycles<br><5% $U_{\rm T}$<br>(chute >95% dans $U_{\rm T}$ )<br>pendant 5 s | <5% $U_{\rm T}$<br>(chute >95% dans $U_{\rm T}$ )<br>pendant 0,5 cycle<br>40% $U_{\rm T}$<br>(chute 60% dans $U_{\rm T}$ )<br>pendant 5 cycles<br>70 % $U_{\rm T}$<br>(chute 30 % dans $U_{\rm T}$ )<br>pendant 25 cycles<br><5% $U_{\rm T}$<br>(chute >95% dans $U_{\rm T}$ )<br>pendant 5 s | La qualité du réseau<br>d'alimentation doit être<br>celle d'un environnement<br>commercial ou hospitalier<br>classique.<br>Si l'utilisateur de la table<br>chirurgicale 7300B/7300BX<br>a besoin de fonctionner<br>en continu alors que<br>l'alimentation électrique<br>est interrompue, il est<br>recommandé d'alimenter<br>la table chirurgicale<br>7300B/7300BX à l'aide d'un<br>onduleur ou de batteries. |
| Champ<br>magnétique de<br>la fréquence<br>d'alimentation<br>(50/60 Hz)<br>IEC 61000-4-8                                                        | 3 A/m                                                                                                    | 3 A/m                                                                                                    | Le champ magnétique de<br>la fréquence d'alimentation<br>doit être à des niveaux<br>caractéristiques de ceux<br>d'un environnement<br>commercial ou hospitalier<br>classique.                                                                                                    |

### DIRECTIVES ET DÉCLARATION DU FABRICANT – IMMUNITÉ ÉLECTROMAGNÉTIQUE

La table chirurgicale 7300B/7300BX est destinée à être utilisée dans l'environnement électromagnétique spécifié ci-dessous. Le client ou l'utilisateur de la table chirurgicale 7300B/7300BX doit s'assurer qu'elle est utilisée dans ce type d'environnement.

| Test d'immunité                                                                                                    | Niveau de test                                                                                                    | Niveau de                                                                                                    | Environnement électromagnétique                                                                                                    |  |  |
|----------------------------------------------------------------------------------------------------|----------------------------------------------------------------------------------------------------|----------------------------------------------------------------------------------------------------|----------------------------------------------------------------------------------------------------|--|--|
| RF conduite<br>IEC 61000-4-6<br>RF émise<br>IEC 61000-4-3                                                            | IEC 60601<br>3 Vrms<br>150 kHz à 80 MHz<br>3 V/m<br>80 MHz à 2,5 GHz                                                             | 3 Vrms<br>150 kHz à 80 MHz<br>3 V/m<br>80 MHz à 2,5 GHz                                                                            | - Directives<br>Les appareils de communication RF<br>portables et mobiles ne doivent pas<br>être utilisés à une distance plus proche<br>de n'importe quelle partie de la table<br>chirurgicale 7300B/7300BX, y compris<br>les câbles, que la distance de séparation<br>recommandée calculée en utilisant l'équation<br>applicable à la fréquence de l'émetteur.<br>Distance de séparation recommandée<br>$d = 1, 2\sqrt{-P}$<br>$d = 1, 2\sqrt{-P}$<br>$d = 1, 2\sqrt{-P}$ 80 MHz à 800 MHz<br>$d = 2, 3\sqrt{-P}$ 800 MHz à 2,5 GHz<br>où <i>P</i> est la puissance de sortie nominale<br>maximale de l'émetteur en watts (W)<br>selon le fabricant de l'émetteur et<br>où <i>d</i> est la distance de séparation<br>recommandée en mètres (m).<br>L'intensité du champ des émetteurs RF<br>fixes, déterminée par une étude<br>électromagnétique du site, <sup>a</sup> doit être<br>inférieure au niveau de conformité<br>dans chaque bande de fréquences. <sup>b</sup><br>Des interférences peuvent se produire<br>à proximité d'équipements qui portent<br>le symbole suivant : |  |  |
|                                                                                                    |                                                                                                    |                                                                                                    |                                                                                                    |  |  |
| REMARQUE 1 : À 80 MHz et à 800 MHz, la gamme de fréquence la plus élevée s'applique.                                 |                                                                                                    |                                                                                                    |                                                                                                    |  |  |
| <b>REMARQUE 2 :</b> Il est possible que ces principes ne s'appliquent pas à toutes les situations. La propagation    |                                                                                                    |                                                                                                    |                                                                                                    |  |  |
| électromagnétique est affectée par l'absorption et la réflexion des structures, des objets et des personnes.         |                                                                                                    |                                                                                                    |                                                                                                    |  |  |
| <sup>a</sup> L'intensité du champ des émetteurs fixes, tels que les stations de base pour les radiotéléphones        |                                                                                                    |                                                                                                    |                                                                                                    |  |  |
| (cellulaires/sans fil)<br>et FM et de télédiffu<br>l'environnement éle<br>conseillée. Si l'inten<br>7300B/7300BX dép | et les radios mobiles te<br>usion n'est théoriqueme<br>ctromagnétique d'un él<br>usité de champ mesuré<br>asse le niveau de conf | errestres, radios amate<br>ent pas prévisible avec<br>metteur fixe, une étude<br>e à l'emplacement d'ut<br>formité RF applicable c | eurs, appareils de radiodiffusion AM<br>précision. Pour déterminer<br>e électromagnétique du site est<br>ilisation de la table chirurgicale<br>i-dessus, vous devez vérifier que                                                                                                    |  |  |
| la table chirurgicale 7300B/7300BX fonctionne normalement. Si des anomalies sont observées, des                      |                                                                                                    |                                                                                                    |                                                                                                    |  |  |

la table chirurgicale 7300B/7300BX fonctionne normalement. Si des anomalies sont observées, des mesures supplémentaires peuvent être nécessaires, telles que la réorientation ou la relocalisation de la table chirurgicale 7300B/7300BX.

<sup>b</sup> Dans la bande de fréquence de 150 kHz à 80 MHz, les intensités de champ doivent être inférieures à 3 V/m.

# Annexe 2 Glossaire

### **Basculement latéral**

Le plateau de la table d'opération se déplace vers la position basse à gauche ou vers la position basse à droite de la vue à partir de la tête.

### Piètement

La partie bleu clair de la figure ci-dessous.

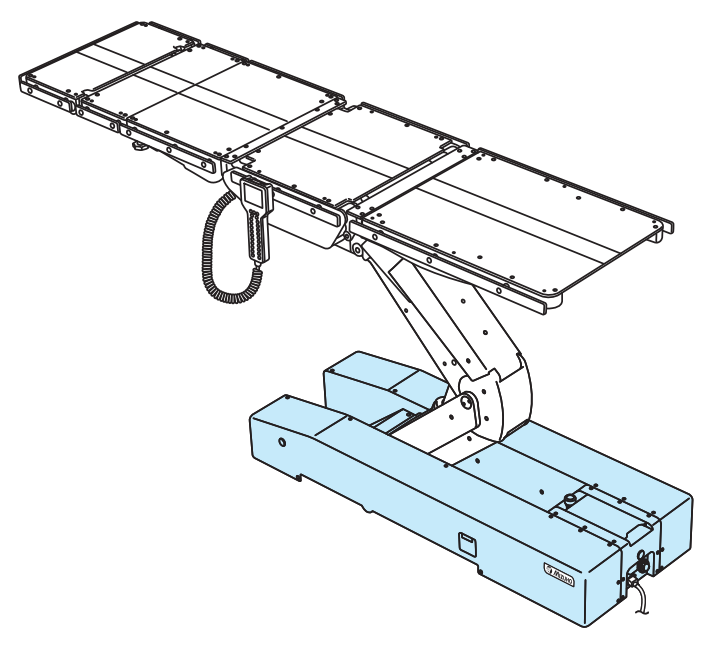

### Plateau

La partie bleu clair de la figure ci-dessous.

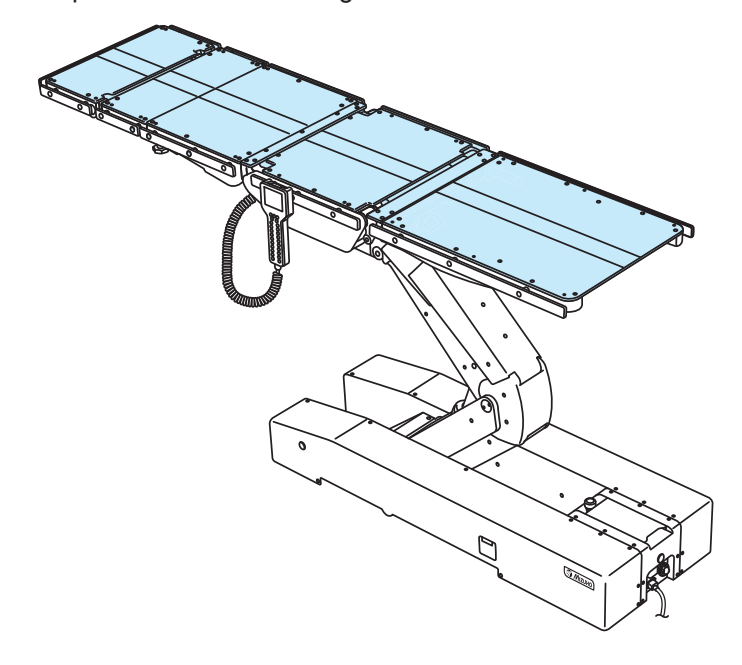

#### Position de Trendelenburg

Le plateau de la table d'opération se déplace vers la position tête en haut ou vers la position tête en bas.

# Révision

| 10,2019    | Version 1 | Nouvelle édition |
|------------|-----------|------------------|
| 2023-07-14 | Version 2 | Révision         |
|            |           |                  |
|            |           |                  |
|            |           |                  |
|            |           |                  |
|            |           |                  |
|            |           |                  |

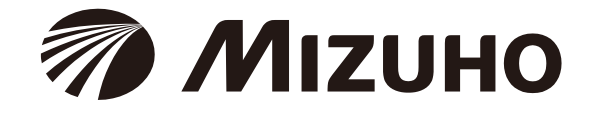

Agent commercial

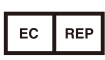

EMERGO EUROPE Westervoortsedijk 60 6827 AT Arnhem, The Netherlands

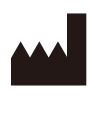

**MIZUHO** Corporation 3-30-13 Hongo, Bunkyo-ku

Tokyo 113-0033, Japan https://www.mizuho.co.jp